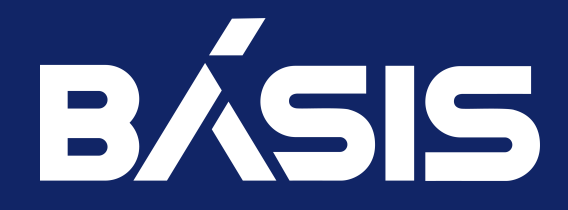

RU.НРФЛ.00007-01.95.01

Москва 01/18/2023

# Содержание

| 1     | АННОТАЦИЯ                                                     | 4  |
|-------|---------------------------------------------------------------|----|
| 2     | Идентификационные данные документа                            | 5  |
| 3     | VDIclient                                                     | 6  |
| 3.1   | Системные требования                                          | 6  |
| 3.1.1 | Требования к рабочему месту пользователя                      | 6  |
| 3.1.2 | Установка и настройка                                         | 7  |
| 3.1.3 | Настройка                                                     |    |
| 3.2   | VDIclient. Функционал модуля                                  |    |
| 3.2.1 | Консольные утилиты                                            |    |
| 3.2.2 | Управление VDI проектами                                      |    |
| 3.3   | VDIclient. Администрирование                                  | 77 |
| 3.3.1 | Обновление модуля TIONIX.VDIclient                            |    |
| 3.3.2 | Удаление модуля TIONIX.VDIclient                              |    |
| 3.3.3 | Диагностика модуля TIONIX.VDIclient                           |    |
| 3.4   | VDIclient. Взаимодействие с другими модулями                  |    |
| 4     | VDIserver                                                     |    |
| 4.1   | Назначение                                                    |    |
| 4.2   | Системные требования                                          |    |
| 4.2.1 | Функциональные зависимости модуля                             |    |
| 4.3   | Установка и настройка                                         |    |
| 4.3.1 | Установка                                                     |    |
| 4.3.2 | Настройка                                                     |    |
| 4.3.3 | Настройка сервиса VDI broker API                              |    |
| 4.3.4 | Файл конфигурации                                             |    |
| 4.4   | Настройка поддержки SPICE                                     |    |
| 4.5   | Настройка платформы                                           |    |
| 4.5.1 | Настройка поддержки протокола SPICE в OpenStack Nova          |    |
| 4.5.2 | Включение шифрования в SPICE-сессиях                          |    |
| 4.5.3 | Настройка DNS                                                 |    |
| 4.5.4 | Установка и настройка НАРгоху                                 |    |
| 4.5.5 | Требования к сертификатам TLS для протокола SPICE             |    |
| 4.6   | Настройка поддержки LDAP                                      |    |
| 4.6.1 | Особенности интеграции Microsoft Active Directory с OpenStack |    |
| 4.6.2 | Настройка драйвера для работы с OpenLDAP                      |    |
| 4.6.3 | Настройка драйвера для работы с Samba                         |    |
| 4.6.4 | Настройка маппинга полей в зависимости от сервера LDAP        |    |
| 4.7   | Настройка роли пользователя VDI-машины                        |    |
| 4.8   | Настройка доступа к VDI через HTTPS                           |    |
| 4.8.1 | Создание сертификата                                          |    |
| 4.8.2 | Настройка                                                     |    |
| 4.8.3 | Пример настройки                                              |    |

| 4.9    | VDIserver. Функционал модуля                 |     |
|--------|----------------------------------------------|-----|
| 4.9.1  | Консольные утилиты                           |     |
| 4.10   | VDIserver. Администрирование                 | 113 |
| 4.10.1 | Обновление модуля TIONIX.VDIserver           |     |
| 4.10.2 | Удаление модуля TIONIX.VDIserver             |     |
| 4.10.3 | Диагностика модуля TIONIX.VDIserver          |     |
| 4.10.4 | Оптимизация сервиса VDI broker API           |     |
| 4.11   | VDIserver. Взаимодействие с другими модулями |     |
| 5      | Термины и определения                        | 119 |

# 1 АННОТАЦИЯ

Программное обеспечение «Виртуальные рабочие столы «Тионикс», представляет возможность создания пула виртуальных машин из типового образа операционной системы. Пул создается на виртуализированных аппаратных ресурсах, расположенных в центре обработки данных предприятия или предоставленных облачным провайдером. Документ содержит руководство по настройке и работе с ПО. В руководстве приведены условия выполнения программы, состав дистрибутива и инструкции по установке. Документ предназначен для администраторов ПО «Виртуальные рабочие столы «Тионикс».

# 2 Идентификационные данные документа

| Идентификационные данные ПО | Программа для ЭВМ «Виртуальные рабочие столы<br>«Тионикс»                |  |
|-----------------------------|--------------------------------------------------------------------------|--|
| Название документа          | «ПО «Виртуальные рабочие столы «Тионикс».<br>Руководство администратора» |  |
| Обозначение документа       | RU.НРФЛ.00001-01.95.01                                                   |  |
| Автор документа             | ООО «БАЗИС»                                                              |  |

# 3 VDIclient

TIONIX.VDIclient - модуль, предоставляющий удобный интерфейс десктопного клиента для работы с VDI машинами. На операционных системах Linux TIONIX.VDIclient поддерживает аутентификацию пользователей с использованием смарт-карты.

# 3.1 Системные требования

# 3.1.1 Требования к рабочему месту пользователя

## Для Linux

Для установки и работы модуля TIONIX.VDIclient на рабочем месте пользователя требуется наличие компонентов:

Поддержка системой модуля ядра FUSE.

Поддерживается следующий перечень операционных систем:

| Операционная система                     | Аппаратные платформы |
|------------------------------------------|----------------------|
| AlmaLinux 8.4                            | x86_64               |
| Alt Linux p9                             | x86_64, i686         |
| Astra Linux Смоленск 1.6 Update 2 и выше | x86_64               |
| CentOS 7.7                               | x86_64, i686         |
| CentOS 7.8                               | x86_64, i686         |
| CentOS 8 Stream                          | x86_64               |
| Ubuntu 16.04 LTS                         | x86_64               |
| Ubuntu 18.04 LTS                         | x86_64               |
| Ubuntu 20.04 LTS                         | x86_64               |

На сервере, к которому будет производиться подключение с помощью TIONIX.VDIclient, должен быть установлен и настроен сервис TIONIX.VDIserver, предоставляющий инфраструктуру виртуальных рабочих мест.

## Для Windows

Для установки и работы модуля TIONIX.VDIclient на рабочем месте пользователя требуется наличие компонентов:

- 1. Клиент удаленного доступа, совместимый с операционной системой, установленной на рабочем месте;
- 2. Распространяемый пакет Visual C++ для Visual Studio 2015;
- 3. Драйвер UsbDk 64-разрядная версия, 32-разрядная версия.

Поддерживается следующий перечень операционных систем:

| Операционная система | Аппаратные платформы |
|----------------------|----------------------|
| Windows 7            | x86, x64             |
| Windows 8.1          | x86, x64             |

| Операционная система | Аппаратные платформы |
|----------------------|----------------------|
| Windows 10           | x86, x64             |

На сервере, к которому будет производиться подключение с помощью TIONIX.VDIclient, должен быть установлен и настроен сервис TIONIX.VDIserver, предоставляющий инфраструктуру виртуальных рабочих мест.

# Для MacOS

Примечание

На данный момент поддерживается работа клиента только по протоколу RDP.

Для установки и работы модуля TIONIX.VDIclient на рабочем месте пользователя требуется наличие компонентов:

- 1. Процессор Apple M1 или Intel.
- 2. Установленный Microsoft Remote Desktop.

Примечание.

В случае использования оборудования на базе процессора Apple M1 необходимо запускать клиент через транслятор Rosetta. Данный процесс подробно описан в разделе официальной документации Apple.

Поддерживается следующий перечень операционных систем:

| Операционная система | Аппаратные платформы |
|----------------------|----------------------|
| MacOS 11 Big Sur     | x86_64, arm64        |

На сервере, к которому будет производиться подключение с помощью TIONIX.VDIclient, должен быть установлен и настроен сервис TIONIX.VDIserver, предоставляющий инфраструктуру виртуальных рабочих мест.

## 3.1.2 Установка и настройка

### Важно Перед началом работ необходимо произвести настройку окружения. Все команды данного раздела выполняются только от суперпользователя. Режим суперпользователя: sudo -i

## Установка

### Для Linux

Внимание Имеется поддержка аутентификации пользователя с использованием смарт-карты.

🚯 Важно

Для корректной работы функционала перенаправления USB-устройств необходимо выполнить дополнительную настройку.

👂 Важно

При переходе с версии клиента 2.6, 2.7 или 2.8 на версию 2.8.3, необходимо удалить каталог \$ {HOME}/.tionix-vdi-client с параметрами клиента, иначе возникнет проблема с запуском xfreerdp.

#### **RPM-пакет**

#### Установите модуль TIONIX.VDIclient:

yum -y install tionix-vdi-client

#### **DEB-пакет**

1. Подключите в системный каталог /etc/apt/sources.list репозиторий с DEB-пакетами: deb [trusted=yes] http://deb-repo.tionix.ru/stable tionix x.x

Где: x.x - номер необходимой версии клиента. Подсказка Для установки последней разрабатываемой версии модуля укажите репозиторий: deb [trusted=yes] http://deb-repo.tionix.ru/release tionix-rc x.x

Где: х.х - номер необходимой версии клиента.

- 2. Обновите список репозиториев: apt-get update
- 3. Установите модуль TIONIX.VDIclient: apt install tionix-vdi-client

### Для Windows

#### Установка VDI клиента при помощи установщика

- 1. Перейдите по ссылке в репозиторий с дистрибутивами клиента.
- 2. Выберите совместимую с операционной системой версию клиента:

| • Nextcloud                | Добавить к | вашему Nex | tcloud 🕹 Скачать |
|----------------------------|------------|------------|------------------|
| 1 Torran Warden Lander     |            | 10.1 MB    | 5 месяцев магад  |
| TIONIX.VDIclient.1.26.0x64 |            | 11.3 MB    | 5 месяцев назад  |
| TIONIX.VDIclient.1.27.0x32 | ***        | 10.1 MB    | 4 месяца назад   |
| TIONIX.VDiclient.1.27.0x64 | ***        | 11.4 MB    | 4 месяца назад   |
| TIONIX.VDIclient.1.28.0x32 | ***        | 10.1 MB    | 3 месяца назад   |
| TIONIX.VDIclient.1.28.0x64 | ***        | 11.4 MB    | 3 месяца назад   |
| TIONIX.VDIclient.1.29.0x32 | ***        | 10.1 MB    | 2 месяца назад   |
| TIONIX.VDicilent.1.29,0x64 | ***        | 11.4 MB    | 2 месяца назад   |
| TIONIX.VD(client.1.29.1x32 | ***        | 10.1 MB    | 2 месяца назад   |
| TIONIX.VDIclient.1.29.1x64 | ***        | 11.4 MB    | 2 месяца назад   |
| TIONIX.VD(client.1.29.3x32 | ***        | 10.1 MB    | 2 месяца назад   |
| TIONIX.VD(client.1.29.3x64 | ***        | 11.4 MB    | 2 месяца назад   |
| TIONIX.VD(client.1.30.0x32 | ***        | 10.1 MB    | 21 час назад     |
| TIONIX.VD(client.1.30.0x64 | ***        | 11.4 MB    | 21 час назад     |
| 34 kanatora                |            | 363.7 MB   |                  |

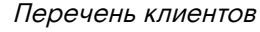

#### 3.Перейдите в каталог с выбранной версией:

| • Nextcloud                           | Добавить к | вашему Nextclo | oud 🕇 Скачать |
|---------------------------------------|------------|----------------|---------------|
| 1 TIONIX.VDIclient.1.30.0x64          |            |                |               |
| liber =                               |            | Размер         | Изменён       |
| TIONIX.VD(client.1.30.0x/64.Setup exe | ***        | 5.2 MB         | 21 час назад  |
| TIONIX.VD(client.1.30.0xr64.zip       | •••        | 6.2 MB         | 21 час назад  |
| 2 daina                               |            | 11.4 MB        |               |

Перечень клиентов

4. Скачайте и запустите установочную программу TIONIX. VDIclient. 3.0.0x64. Setup.exe.

5.Выберите язык установки:

| Выбери       | те язык установки                                                 |
|--------------|-------------------------------------------------------------------|
| $\mathbf{O}$ | Выберите язык, который будет использован<br>в процессе установки: |
|              | Русский                                                           |

#### Окно выбора языка

### 6.Ознакомьтесь с программным продуктом:

| 🔇 Установка - TIONIX.VDIclient 3.0.2x64 —                                                                               | × |
|----------------------------------------------------------------------------------------------------|---|
| Информация<br>Пожалуйста, прочитайте следующую важную информацию перед тем, как<br>продолжить.                          | 3 |
| Когда вы будете готовы продолжить установку, нажмите «Далее».                                                           |   |
| TIONIX.VDI dient                                                                                                    |   |
| TIONIX.VDIclient - модуль, предоставляющий удобный интерфейс для клиентов<br>инфраструктуры виртуальных рабочих мест.   |   |
| Вся информация о модуле расположена по адресу<br>http://docs.tionix.ru/tionix_modules/tionix-vdi-client-docs/index.html |   |
|                                                                                                    |   |
| Далее Отмен                                                                                                    | a |

Окно с информацией о модуле

7.Выберите директорию для установки:

| 🗘 Установка - TIONIX.VDIclient 3.0.2x64                                       |         |          | ×   |  |
|-------------------------------------------------------------------------------|---------|----------|-----|--|
| Выбор папки установки<br>В какую папку вы хотите установить TIONIX.VDIclient? |         |          | 0   |  |
| Программа установит TIONIX.VDIclient в следующую па                           | апку.   |          |     |  |
| Нажмите «Далее», чтобы продолжить. Если вы хотите выбрати<br>нажмите «Обзор». | ь другу | ию папку | ,   |  |
| C:\Program Files (x86)\TIONIX.VDIclient                                       | (       | Обзор    |     |  |
| Требуется как минимум 137,7 Мб свободного дискового пространства.             |         |          |     |  |
| Назад Дале                                                                    | e       | то       | ена |  |

Окно выбора директории для установки приложения

8.Выберите папку в меню «Пуск»:

| 🔇 Установка - TIONIX.VDIclient 3.0.2x64                                                                                            | _               |          | ×    |
|----------------------------------------------------------------------------------------------------|-----------------|----------|------|
| Выберите папку в меню «Пуск»<br>Где программа установки должна создать ярлыки?                                                     |                 |          | 0    |
| Программа создаст ярлыки в следующей папке меню «<br>Нажмите «Далее», чтобы продолжить. Если вы хотите выбрать<br>нажмите «Обзор». | Туск»<br>э друг | ую папку | ,    |
| TIONIX                                                                                                    |                 | Обзор    |      |
| Назад Дале                                                                                                    | e               | Отг      | 1ена |

Окно выбора директории для ярлыка приложения

## 9.Подтвердите параметры установки:

| Установка - TIONIX.VDIclient 3.0.2x64 —                                                                         |      | ×  |
|----------------------------------------------------------------------------------------------------|------|----|
| Всё готово к установке<br>Программа установки готова начать установку TIONIX.VDIdient на ваш<br>компьютер.      |      |    |
| Нажмите «Установить», чтобы продолжить, или «Назад», если вы хотит<br>просмотреть или изменить опции установки. | e    |    |
| Папка установки:<br>C:\Program Files (x86)\TIONIX.VDIclient                                                     | ^    |    |
| Папка в меню «Пуск»:<br>TIONIX                                                                                  |      |    |
|                                                                                                    |      |    |
|                                                                                                    |      |    |
| <                                                                                                    | >    |    |
| Назад Установить                                                                                                | Отме | на |

Окно запуска установки

После успешной установки в окне завершения по умолчанию установлен флаг запуска программы:

| 🔇 Установка - TIONIX.VDIcl | ient 3.0.2x64                                                                                     | _                     |                | ×  |
|----------------------------|---------------------------------------------------------------------------------------------------|-----------------------|----------------|----|
| U                          | Завершение Мастер<br>TIONIX.VDIclient                                                             | оа уст                | анові          | ки |
| ¥                          | Программа TIONIX.VDIclient установ<br>компьютер. Приложение можно зап<br>соответствующего значка. | лена на в<br>устить с | заш<br>помощью |    |
| H                          | Нажмите «Завершить», чтобы вый1<br>установки.<br>☑ Запустить TIONIX.VDIdient                      | ги из прог            | раммы          |    |
| -                          |                                                                                                   |                       |                |    |
|                            | Завер                                                                                             | шить                  |                |    |

Окно завершения установки

10.Установите необходимое значение и завершите установку кнопкой «Завершить».

#### Запуск VDI клиента без процедуры установки

Для запуска клиента без установки необходимо лишь распаковать архив с программой в необходимую директорию.

- 1. Перейдите по ссылке в репозиторий с дистрибутивами клиента.
- 2. Выберите совместимую с операционной системой версию клиента:

| • Nextcloud                 | Добавить к | вашему Nex | ttcloud 🕹 Скачать  |
|-----------------------------|------------|------------|--------------------|
| TONOTOR VIR chere Laz de 32 |            | 10.1 MB    | S recourse recours |
| TIONIX.VDIcient.126.0x64    | •••        | 11.3 MB    | 5 месяцев назад    |
| TIONIX-VDIcilent.1.27.0x32  | ***        | 10.1 MB    | 4 месяца назад     |
| TIONIX.VDIckent.1.27.0x64   | ***        | 11.4 MB    | 4 месяца назад     |
| TIONIX.VDIcilent.1.28.0432  | ***        | 10.1 MB    | 3 месяца назад     |
| TIONIX.VDIcilent.1.28.0x64  | ***        | 11.4 MB    | 3 месяца назад     |
| TIONIX.VDIcilent.1.29.0x32  | ***        | 10.1 MB    | 2 месяца назад     |
| TIONIX.VDIcklent.1.29.0x64  | ***        | 11.4 MB    | 2 месяца назад     |
| TIONIX.VDIcklent.1.29.1x32  | ***        | 10.1 MB    | 2 месяца назад     |
| TIONIX.VDIcilent.1.29.1x64  | ***        | 11.4 MB    | 2 месяца назад     |
| TIONIX.VDIcilent.1.29.3x32  | ***        | 10.1 MB    | 2 месяца назад     |
| TIONIX.VDIcitent.1.29.3x64  | ***        | 11.4 MB    | 2 месяца назад     |
| TIONIX.VDIcklent.1.30.0x32  | ***        | 10.1 MB    | 21 час назад       |
| TIONIX.VDIcilent.1.30.0x64  | ***        | 11.4 MB    | 21 час назад       |
| 34 sensors                  |            | 363.7 MB   |                    |

#### Перечень клиентов

3. Перейдите в каталог с выбранной версией:

| • Nextcloud                        | Добавить в | с вашему Nextcl | oud 🖊 Скачать |
|------------------------------------|------------|-----------------|---------------|
| 10NIX.VDIclient.1.30.0x64          |            |                 |               |
| Uten *                             |            | Размер          | Изменён       |
| TIONIX.VD(dient.130.0x64.5etup.exe |            | 5.2 MB          | 21 час назад  |
| TIONIX.VD(client.1.30.0x64.zip)    | ***        | 6.2 MB          | 21 час назад  |
| 2 quina                            |            | 11.4 MB         |               |

#### Перечень клиентов

4. Скачайте и распакуйте архив TIONIX.VDIclient.1.30.0x64.zip в необходимую директорию.

5. Перейдите в директорию распакованного архива и запустите файл tionix\_vdi\_client.exe:

|                               |                                                            |                       |                    |                   |       | ×        |
|-------------------------------|------------------------------------------------------------|-----------------------|--------------------|-------------------|-------|----------|
| Vdiclient                     | AMD64 >                                                    |                       | ▼ 4 <sub>2</sub>   | Поиск: vdiclient_ | AMD64 | 2        |
| Упорядочить 🔻 🖬               | Открыть Общий доступ 🔻 Новая пап                           | ка                    |                    |                   | •     | 0        |
| 🔆 Избранное                   | Имя                                                        | Дата изменения        | Тип                | Размер            |       | <u>^</u> |
| Загрузки                      | 🐌 i18n                                                     | 06.02.2017 12:39      | Папка с файлами    |                   |       |          |
| Недавние места                | resources                                                  | 21.02.2017 15:47      | Папка с файлами    |                   |       |          |
| 📃 Рабочий стол                | \mu tcl                                                    | 21.02.2017 15:47      | Папка с файлами    |                   |       |          |
|                               | 퉬 tk                                                       | 21.02.2017 15:47      | Папка с файлами    |                   |       |          |
| 门 Библиотеки                  |                                                            | 17.12.2016 20:55      | Файл "РҮD"         | 118 KE            |       |          |
| 🛃 Видео                       | hashlib.pyd                                                | 17.12.2016 20:57      | Файл "РҮD"         | 1 448 KE          |       |          |
| 📑 Документы                   | socket.pyd                                                 | 17.12.2016 20:56      | Файл "РҮD"         | 50 KE             |       |          |
| 📔 Изображения                 |                                                            | 17.12.2016 20:56      | Файл "РҮD"         | 2 052 KE          |       |          |
| 🚽 Музыка                      | tkinter.pyd                                                | 17.12.2016 20:57      | Файл "РҮD"         | 51 KE             |       | -        |
|                               | bz2.pyd                                                    | 17.12.2016 20:55      | Файл "РҮD"         | 91 KE             |       | =        |
| 輚 Домашняя группа             | client.conf.sample                                         | 06.02.2017 12:39      | Файл "SAMPLE"      | 1 KE              |       |          |
|                               | pyexpat.pyd                                                | 17.12.2016 20:55      | Файл "РҮD"         | 176 KE            |       |          |
| 🌉 Компьютер                   | 🚳 python27.dll                                             | 17.12.2016 20:54      | Расширение при     | 3 328 KE          |       |          |
| 🏭 Локальный диск (С           | 🔁 python27.zip                                             | 21.02.2017 15:47      | WinRAR ZIP archive | 1 525 KE          |       |          |
| 🍰 CD-дисковод (D:)            | README_win.rst                                             | 06.02.2017 12:39      | Файл "RST"         | 1 KE              |       |          |
| 🖵 media на user               | select.pyd                                                 | 17.12.2016 20:55      | Файл "РҮD"         | 12 КБ             |       |          |
|                               | 🚳 tcl85.dll                                                | 03.12.2016 21:39      | Расширение при     | 1 177 КБ          |       |          |
| 📬 Сеть                        | 🔇 tionix_vdi_client.exe                                    | 21.02.2017 15:47      | Приложение         | 15 КБ             |       |          |
|                               | 🚳 tk85.dll                                                 | 03.12.2016 21:40      | Расширение при     | 1 732 КБ          |       |          |
|                               | unicodedata.pyd                                            | 17.12.2016 20:55      | Файл "PYD"         | 676 KE            |       | Ŧ        |
| tionix_vdi_clie<br>Приложение | nt.exe Дата изменения: 21.02.2017 15:47<br>Размер: 15,0 КБ | Дата создания: 21.02. | 2017 17:24         |                   |       |          |

Директория файлов с приложением

#### Подсказка

Также существует возможность для скачивания последней разрабатываемой версии модуля по ссылке.

## Для MacOS

- 1. Перейдите на страницу «Расположение пакетов модулей TIONIX» и выберите репозиторий с необходимой версией клиента.
- 2. Скачайте и смонтируйте (двойной клик по имени файла) DMG образ клиента.
- 3. Скопируйте монтируемое приложение в папку «Программы»/«Applications» на свой жесткий диск:

| 000                                                                                                    | < > Программы                                                                                                    | •••                                     | TIONIX VDI Client                                                                                                    |                                                                                                    |
|----------------------------------------------------------------------------------------------------|----------------------------------------------------------------------------------------------------|-----------------------------------------|----------------------------------------------------------------------------------------------------|----------------------------------------------------------------------------------------------------|
| <ul> <li>Вабранное</li> <li>Недавние</li> <li>Рабочий стол</li> <li>Документы</li> <li>Загрузки</li> <li>ТІОNIX</li> <li>Nextcloud</li> <li>Программы</li> <li>AirDrop</li> <li>Icloud</li> <li>Icloud Drive</li> <li>Mecra</li> <li>Macintosh HD — данные</li> </ul> | <ul> <li>Программы</li> <li>Мисозоft PowerPoint</li> <li>Microsoft Remote Desktop</li> <li>Microsoft Remote Desktop</li> <li>Microsoft Word</li> <li>Microsoft Word</li> <li>Microsoft Word</li> <li>Photo Booth</li> <li>Photo Booth</li> <li>Photo Booth</li> <li>Photo Booth</li> <li>Photo Booth</li> <li>Sifi</li> <li>Sirii</li> <li>Sitam</li> <li>TeamViewer</li> <li>TeamWiewer</li> <li>TextEdit</li> </ul> | TIONIX VDI Client                       | TIONIX VDI Client                                                                                                    |                                                                                                    |
| <ul> <li>TIONIX VDI Client</li> <li>Сеть</li> <li>Теги</li> </ul>                                                                                                    | Time Machine     TONIX VDI Client     TrueConf     Trunelblick     TV     Visual Studio Code     VLC     VVC Viewer     WhatsApp     Macintosh HD > Программы                                                                                                    | TIONIX VDI Client > 🛟 TIONIX VDI Client | 12 марта 2021 г. в 13:04<br>7 апреля 2021 г. в 14:40<br>1 аньаря 2020 г. в 11:00<br>11 марта 2021 г. в 00:02<br>22 июля 2020 г. в 21:13<br>14 января 2021 г. в 20:46<br>17 апреля 2021 г. в 22:33<br>14 янгабая 2020 г. в 22:28 | 97,3 МБ         Приложение           26,7 МБ         Приложение           79,6 МБ         Приложение           277,4 МБ         Приложение           136,7 МБ         Приложение           7,2 МБ         Приложение           252,7 МБ         Приложение           63,2 МБ         Приложение |

Перемещение в «Программы»/«Applications»

После этого можно демонтировать виртуальный диск (нажав треугольник напротив имени диска) и удалить DMG файл.

# 3.1.3 Настройка

## Настройка окружения на Alt Linux p9

Для корректного запуска приложения необходимо добавить пользователя системы в группу fuse:

usermod -a -G fuse user\_name

Где: user\_name - имя пользователя в системе.

После чего нужно полностью перезапустить систему.

## Настройка окружения на Astra Linux Смоленск 1.6

По умолчанию мандатная система доступа не позволяет запускать приложения, запускаемые с файловой системы, смонтированных через FUSE. Чтобы это исправить, в параметры ядра нужно добавить опцию parsec.enable\_exec\_on\_fuse=1. Откройте файл /etc/default/grub и добавьте этот параметр в содержимое следующей переменной:

GRUB\_CMDLINE\_LINUX\_DEFAULT="... parsec.enable\_exec\_on\_fuse=1"

Далее необходимо обновить конфигурацию загрузчика GRUB:

grub-mkconfig -o /boot/grub/grub.cfg

После чего нужно полностью перезапустить систему.

#### Файл конфигурации

При первом запуске TIONIX.VDIclient в домашней директории пользователя, в каталоге .tionix-vdiclient создается конфигурационный файл client.conf.

Некоторые параметры, представленные в конфигурационном файле также можно задать в окне «Настройки TIONIX.VDIclient».

Конфигурационный файл представлен в conf формате и состоит из следующих секций:

| Параметр      | Описание                                                                                                    | Значение по<br>умолчанию | Обязательность | Имеется ли<br>возможность<br>задать параметр<br>в графическом<br>интерфейсе |
|---------------|----------------------------------------------------------------------------------------------------|--------------------------|----------------|-----------------------------------------------------------------------------|
| cloud         | Первичный адрес<br>сервера. Параметр<br>является обязательным.<br>Необходимо вводить<br>либо IP-адрес сервера,<br>либо имя хоста.<br>Например: localhost или<br>10.10.10.10. При явном<br>указании протокола HTTP<br>и HTTPS подключение<br>будет осуществляться по<br>указанному протоколу в<br>префиксе. Также<br>существует возможность<br>указания порта<br>подключения, который<br>необходимо указывать<br>через:. Например: https<br>://vdi.tionix.ru:8889. |                          | Да             | Да                                                                          |
| ignore_domain | Параметр, который<br>игнорирует параметр dom<br>ain_name при<br>формировании rdp-<br>файла, для подключения<br>к гостевой операционной<br>системе.                                                                                                    |                          | Нет            | Нет                                                                         |

| Параметр            | Описание                                                                                                    | Значение по<br>умолчанию | Обязательность                                                                                                    | Имеется ли<br>возможность<br>задать параметр<br>в графическом<br>интерфейсе |
|---------------------|----------------------------------------------------------------------------------------------------|--------------------------|----------------------------------------------------------------------------------------------------|-----------------------------------------------------------------------------|
| secondary_clo<br>ud | Вторичный адрес<br>сервера. Используется<br>для подключения в<br>случае отсутствия ответа<br>с первичного адреса.<br>Необходимо вводить<br>либо IP-адрес сервера,<br>либо имя хоста.<br>Например: localhost или<br>10.10.10.10. При явном<br>указании протокола HTTP<br>и HTTPS подключение<br>будет осуществляться по<br>указанному протоколу в<br>префиксе. Также<br>существует возможность<br>указания порта<br>подключения, который<br>необходимо указывать<br>через:. Например: https<br>://vdi.tionix.ru:8889. |                          | Нет                                                                                                    | Да                                                                          |
| domain_name         | Имя домена.                                                                                                    | default                  | Нет, в случае<br>отсутствия значения<br>параметра в<br>конфигурационном<br>файле применяется<br>значение по<br>умолчанию. | Да                                                                          |
| log_level           | Уровень логирования.<br>Доступные значения:<br>• DEBUG;<br>• INFO;<br>• WARNING;<br>• ERROR;<br>• CRITICAL.<br>Значения являются<br>регистронезависимыми.<br>Подробное описание<br>параметров доступно в<br>разделе Уровни<br>логирования.                                                                                                    | INFO                     | Нет, в случае<br>отсутствия значения<br>параметра в<br>конфигурационном<br>файле применяется<br>значение по<br>умолчанию. | Да                                                                          |
| ssl_path            | Путь к файлу<br>сертификата<br>пользователя. При<br>пустом значении<br>используются<br>сертификаты, которые<br>установлены в системе<br>или указаны в<br>переменной окружения.<br>Если в поле указан файл<br>сертификата, то для<br>подключения к серверу<br>будет использоваться<br>только он.                                                                                                    |                          | Нет, в случае<br>отсутствия значения<br>параметра в<br>конфигурационном<br>файле применяется<br>значение по<br>умолчанию. | Да                                                                          |

| Параметр              | Описание                                                                                                    | Значение по<br>умолчанию | Обязательность                                                                                                    | Имеется ли<br>возможность<br>задать параметр<br>в графическом<br>интерфейсе |
|-----------------------|----------------------------------------------------------------------------------------------------|--------------------------|----------------------------------------------------------------------------------------------------|-----------------------------------------------------------------------------|
| log_file_loca<br>tion | Путь до директории, в<br>которой необходимо<br>создать файл с логами. Л<br>ог файл создается в<br>корневой папке клиента.                                                                                                    |                          | Нет                                                                                                    | Нет                                                                         |
| store_session         | Параметр, отвечающий<br>за сохранение настроек<br>подключения, флаг<br>«Запомнить» в<br>графическом<br>интерфейсе. Доступные<br>значения:<br>• True - сохранение<br>параметров каждой<br>сессии;<br>• False - удаление<br>параметров каждой<br>сессии.<br>Значения являются<br>регистронезависимыми.   | True                     | Нет, в случае<br>отсутствия значения<br>параметра в<br>конфигурационном<br>файле применяется<br>значение по<br>умолчанию. | Нет                                                                         |
| language              | Язык интерфейса<br>графического клиента.<br>Если этот параметр не<br>указан, то берется<br>локализация<br>операционной системы,<br>на которой запущен<br>клиент.                                                                                                    |                          | Нет                                                                                                    | Да                                                                          |
| show_settings         | Изменение настройки<br>отображения кнопки<br>«Настройки»:<br>• True - кнопка<br>«Настройки»<br>отображается;<br>• False - кнопка<br>скрыта.<br>Значения являются<br>регистронезависимыми.                                                                                                    | True                     | Нет, в случае<br>отсутствия значения<br>параметра в<br>конфигурационном<br>файле применяется<br>значение по<br>умолчанию. | Нет                                                                         |
| store_passwor<br>d    | Параметр, отвечающий<br>за сохранение пароля в<br>настройках. Не зависит<br>от значения параметра s<br>tore_session. Доступные<br>значения:<br>• True - сохранение<br>пароля для каждой<br>сессии;<br>• False - удаление<br>пароля для каждой<br>сессии.<br>Значения являются<br>регистронезависимыми. | False                    | Нет, в случае<br>отсутствия значения<br>параметра в<br>конфигурационном<br>файле применяется<br>значение по<br>умолчанию. | Нет                                                                         |

| Параметр              | Описание                                                                                                    | Значение по<br>умолчанию | Обязательность | Имеется ли<br>возможность<br>задать параметр<br>в графическом<br>интерфейсе |
|-----------------------|----------------------------------------------------------------------------------------------------|--------------------------|----------------|-----------------------------------------------------------------------------|
| PYKCS11LIB            | Путь до файла libisbc_p<br>kcs11_main.so,<br>необходимого для<br>работы со смарт-<br>картами. При отсутствии<br>поиск файла<br>осуществляется в<br>каталоге.tionix-vdi-<br>client домашней<br>директории пользователя<br>и в текущем каталоге.                                                |                          | Нет            | Нет                                                                         |
| SMARTCARD_OID         | Расширение ЕКU<br>искомого сертификата<br>должно содержать<br>указанный OID. При<br>отсутствии параметра<br>фильтрация<br>сертификатов по OID не<br>выполняется.                                                                                                    |                          | Нет            | Нет                                                                         |
| ikecfg                | Параметр указывает IP-<br>адрес клиента.<br>Позволяет при<br>необходимости<br>передавать на сервер IP-<br>адрес, отличающийся от<br>текущего. Используется<br>для создания правил<br>группы безопасности<br>передаваемой клиенту<br>VDI машины.                                               |                          | Нет            | Нет                                                                         |
| additional_cl<br>ouds | Дополнительные адреса<br>VDI сервера.<br>Используется для<br>подключения в случае<br>отсутствия ответа с<br>первичного и вторичного<br>адреса. Необходимо<br>вводить либо IP-адрес<br>сервера, либо имя хоста<br>через запятую.<br>Например: localhost,<br>10.10.10.10,<br>myhost.tionix.loc. |                          | Нет            | Нет                                                                         |

| Параметр                       | Описание                                                                                                    | Значение по<br>умолчанию                             | Обязательность                                                                                                    | Имеется ли<br>возможность<br>задать параметр<br>в графическом<br>интерфейсе |
|--------------------------------|----------------------------------------------------------------------------------------------------|------------------------------------------------------|----------------------------------------------------------------------------------------------------|-----------------------------------------------------------------------------|
| retries                        | <ul> <li>Количество повторных<br/>попыток подключения к<br/>серверам. Например:</li> <li>-1 - Попытки будут<br/>выполняться<br/>бесконечно;</li> <li>1 - Попытка<br/>повторного<br/>подключения будет<br/>выполняться один<br/>раз;</li> <li>2 - Кроме основной<br/>попытки будут<br/>выполнены два<br/>повторных цикла<br/>подключений;</li> <li>3 - Кроме основной<br/>попытки будут<br/>выполнены три<br/>повторных цикла<br/>подключений.</li> </ul> | 2                                                    | Нет, в случае<br>отсутствия значения<br>параметра в<br>конфигурационном<br>файле применяется<br>значение по<br>умолчанию. | Нет                                                                         |
| timeout                        | Время ожидания перед<br>следующей попыткой<br>подключения в секундах.                                                                                                    | 15                                                   | Нет, в случае<br>отсутствия значения<br>параметра в<br>конфигурационном<br>файле применяется<br>значение по<br>умолчанию. | Нет                                                                         |
| contact_suppo<br>rt_message_ru | Настраиваемое<br>сообщение для<br>обращения к<br>администратору на<br>русском языке.<br>Выводятся только<br>первые 250 символов.                                                                                                    | Обратитесь<br>к<br>системному<br>администрат<br>ору. | Нет, в случае<br>отсутствия значения<br>параметра в<br>конфигурационном<br>файле применяется<br>значение по<br>умолчанию. | Нет                                                                         |
| contact_suppo<br>rt_message_en | Настраиваемое<br>сообщение для<br>обращения к<br>администратору на<br>английском языке.<br>Выводятся только<br>первые 250 символов.                                                                                                    | Please<br>contact<br>system<br>administrat<br>or.    | Нет, в случае<br>отсутствия значения<br>параметра в<br>конфигурационном<br>файле применяется<br>значение по<br>умолчанию. | Нет                                                                         |
| get_vm_timeou<br>t             | Время ожидания перед<br>следующей попыткой<br>получения статуса<br>задачи на получение VDI<br>машины (get-vm) в<br>секундах. Значение<br>должно быть целым<br>числом больше или<br>равно 0.                                                                                                    | 5                                                    | Нет, в случае<br>отсутствия значения<br>параметра в<br>конфигурационном<br>файле применяется<br>значение по<br>умолчанию. | Нет                                                                         |

| Параметр                   | Описание                                                                                                    | Значение по<br>умолчанию | Обязательность                                                                                                    | Имеется ли<br>возможность<br>задать параметр<br>в графическом<br>интерфейсе |
|----------------------------|----------------------------------------------------------------------------------------------------|--------------------------|----------------------------------------------------------------------------------------------------|-----------------------------------------------------------------------------|
| command_log_f<br>ile_size  | Максимальный размер<br>файла логирования в<br>мегабайтах.                                                                                                    | 10                       | Нет, в случае<br>отсутствия значения<br>параметра в<br>конфигурационном<br>файле применяется<br>значение по<br>умолчанию. | Нет                                                                         |
| command_log_f<br>ile_count | Максимальное<br>количество файлов<br>логирования.                                                                                                    | 10                       | Нет, в случае<br>отсутствия значения<br>параметра в<br>конфигурационном<br>файле применяется<br>значение по<br>умолчанию. | Нет                                                                         |
| web_guard                  | Включение поддержки<br>WebGuard. Доступные<br>значения:<br>• True - поддержка<br>WebGuard включена;<br>• False - поддержка<br>WebGuard<br>выключена.                                                             | False                    | Нет, в случае<br>отсутствия значения<br>параметра в<br>конфигурационном<br>файле применяется<br>значение по<br>умолчанию. | Нет                                                                         |
| use_cert                   | Включение<br>аутентификации по<br>клиентскому<br>сертификату. Доступные<br>значения:<br>• True -<br>аутентификация по<br>сертификату<br>включена;<br>• False -<br>аутентификация по<br>сертификату<br>выключена. | False                    | Нет, в случае<br>отсутствия значения<br>параметра в<br>конфигурационном<br>файле применяется<br>значение по<br>умолчанию. | Нет                                                                         |
| cert                       | Путь к файлу<br>сертификата<br>пользователя.                                                                                                    |                          | Нет                                                                                                    | Нет                                                                         |
| key                        | Путь к файлу приватного<br>ключа пользователя.                                                                                                    |                          | Нет                                                                                                    | Нет                                                                         |
| identity_url               | Адрес службы Keystone,<br>используется для<br>аутентификации по<br>клиентскому<br>сертификату. Для<br>указания нескольких<br>адресов используйте<br>запятую в качестве<br>разделителя.                           |                          | Нет                                                                                                    | Нет                                                                         |

| Параметр             | Описание                                                                                                    | Значение по<br>умолчанию | Обязательность                                                                                                    | Имеется ли<br>возможность<br>задать параметр<br>в графическом<br>интерфейсе |
|----------------------|----------------------------------------------------------------------------------------------------|--------------------------|----------------------------------------------------------------------------------------------------|-----------------------------------------------------------------------------|
| minimize_to_t<br>ray | Параметр, отвечающий<br>за сворачивание окна в<br>системный трей после<br>подключения к<br>виртуальной машине.                                                                                                    | False                    | Нет, в случае<br>отсутствия значения<br>параметра в<br>конфигурационном<br>файле применяется<br>значение по<br>умолчанию. | Нет                                                                         |
| silent               | Параметр, отвечающий<br>за отображение<br>сообщений от клиента<br>удаленного доступа при<br>ошибке подключения к<br>виртуальной машине.<br>Доступные значения:<br>• True - сообщение от<br>клиента удаленного<br>доступа выводится;<br>• False - сообщение<br>не выводится.<br>Значения являются<br>регистронезависимыми.                                                          | False                    | Нет, в случае<br>отсутствия значения<br>параметра в<br>конфигурационном<br>файле применяется<br>значение по<br>умолчанию. | Нет                                                                         |
| spice_debug          | Параметр, отвечающий<br>за подробный режим логи<br>рования при<br>подключении к сессии по<br>протоколу SPICE.<br>Доступные значения:<br>• Тrue - логирование<br>производится в<br>режиме DEBUG, запись<br>производится в<br>файлы<br>command_error.log и<br>command.log;<br>• False - логирование<br>в<br>режиме DEBUG<br>выключено.<br>Значения являются<br>регистронезависимыми. | False                    | Нет, в случае<br>отсутствия значения<br>параметра в<br>конфигурационном<br>файле применяется<br>значение по<br>умолчанию. | Нет                                                                         |
| default_conne<br>ct  | Указывает<br>идентификатор сессии, к<br>которой будет<br>совершаться<br>автоматическое<br>подключение после<br>авторизации в клиенте.                                                                                                    |                          | Нет                                                                                                    | Да                                                                          |

| Параметр                                | Описание                                                                                                    | Значение по<br>умолчанию | Обязательность                                                                                                    | Имеется ли<br>возможность<br>задать параметр<br>в графическом<br>интерфейсе |
|-----------------------------------------|----------------------------------------------------------------------------------------------------|--------------------------|----------------------------------------------------------------------------------------------------|-----------------------------------------------------------------------------|
| xfreerdp_allo<br>w_self_signed<br>_cert | Параметр, отвечающий<br>за автоматическое<br>принятие SSL<br>сертификата при<br>подключении к сессии по<br>протоколу RDP для Linux<br>версии клиента.<br>Доступные значения:<br>• True - автоматически<br>принимает<br>сертификат;<br>• False - нет (при<br>использовании<br>самоподписанного/<br>невалидного<br>сертификата<br>возможно зависание<br>клиента).<br>Значения являются<br>регистронезависимыми. | True                     | Нет, в случае<br>отсутствия значения<br>параметра в<br>конфигурационном<br>файле применяется<br>значение по<br>умолчанию. | Нет                                                                         |

Дополнительные параметры:

| Параметр                | Описание                                                                                                    | Значение по<br>умолчанию | Обязательность                                                                                                    | Имеется ли<br>возможность<br>задать параметр в<br>графическом<br>интерфейсе |
|-------------------------|----------------------------------------------------------------------------------------------------|--------------------------|----------------------------------------------------------------------------------------------------|-----------------------------------------------------------------------------|
| password_ge<br>neration | Параметр, отвечающий<br>за генерацию<br>случайного пароля при<br>его смене и проверке<br>пароля на соответствие<br>правилам<br>безопасности.<br>Допустимые значения:<br>• True;<br>• False.<br>Значения являются<br>регистронезависимыми<br>· | False                    | Нет, в случае<br>отсутствия значения<br>параметра в<br>конфигурационном<br>файле применяется<br>значение по<br>умолчанию. | Нет                                                                         |
| use_smartca<br>rd       | Параметр, отвечающий<br>за использование<br>смарт-карты.<br>Доступные значения:<br>• True;<br>• False.<br>Значения являются<br>регистронезависимыми                                                                                           | True                     | Нет, в случае<br>отсутствия значения<br>параметра в<br>конфигурационном<br>файле применяется<br>значение по<br>умолчанию. | Нет                                                                         |

# Примеры конфигурационных файлов

Для Windows:

```
[DEFAULT]
cloud = main.tionix.ru
ignore_domain = False
secondary_cloud = 10.10.10.13
domain_name = default
log_level = DEBUG
default_connect =
log_file_location = %USERPROFILE%\.tionix-vdi-client\
store_session = False
language = ru
show_settings = True
pykcs11lib =
smartcard_oid =
ikecfg =
additional_clouds =
retries = 2
timeout = 15
use_smartcard = False
contact_support_message_ru = Обратитесь к системному администратору.
contact_support_message_en = Please contact system administrator.
web_guard = False
use_cert = False
cert =
key =
identity_url =
minimize_to_tray = False
silent = False
ssl_path =
spice_debug = False
```

#### Для Linux:

```
[DEFAULT]
cloud = main.tionix.ru
ignore_domain = False
secondary_cloud = 10.10.10.13
domain_name = default
log_level = INF0
default_connect =
log_file_location = $HOME/.tionix-vdi-client/
store_session = False
language = ru
show_settings = True
pykcs11lib = /usr/lib64/libisbc_pkcs11_main.so
SMARTCARD_OID = 1.3.6.1.4.1.311.20.2.2
ikecfg =
additional_clouds = slave.tionix.ru, 10.10.10.14
retries = -1
timeout = 15
contact_support_message_ru = Обратитесь к системному администратору.
contact_support_message_en = Please contact system administrator.
web_guard = False
use_cert = False
cert =
key =
identity_url =
minimize_to_tray = False
silent = False
ssl_path =
spice_debug = False
```

#### Для macOS:

```
[DEFAULT]
cloud = 10.10.10.10
```

```
ignore_domain = False
secondary_cloud =
domain_name = default
log_level = INF0
log_file_location =
store_session = True
store_password = False
language = en
show_settings = True
pykcs11lib =
smartcard_oid =
ikecfg =
additional_clouds =
retries = 2
timeout = 15
contact_support_message_ru = Обратитесь к системному администратору.
contact_support_message_en = Please contact system administrator.
web_guard = False
use_cert = False
cert =
kev =
identity_url =
minimize_to_tray = False
silent = False
ssl_path =
spice_debug = False
xfreerdp_allow_self_signed_cert = True
```

При первом запуске TIONIX.VDIclient в домашней директории пользователя, в каталоге .tionix-vdiclient создается конфигурационный файл rdp.conf.sample. В этом файле заданы базовые настройки для подключения по протоколу RDP, которые можно редактировать.

#### Настройка для работы перенаправления USB-устройств

Δ Важно Данная инструкция актуальна только для операционных систем Linux.

Для корректной работы функционала перенаправления USB-устройств по протоколу SPICE необходимо добавить пользователя виртуальной машины в Linux группу:

# CentOS, AlmaLinux usermod -a -G plugdev username

# Alt Linux usermod -a -G plugdev,fuse username

Где: username - имя пользователя виртуальной машины, к которой осуществляется подключение.

После добавления пользователя в группу plugdev необходимо выйти из графической сессии и снова в нее зайти.

## Настройка для работы со смарт-картами

#### Авторизация по смарт-карте

Примечание Работа со смарт-картой поддерживается только на операционных системах Linux.

Для того, чтобы модуль функционировал со смарт-картами, необходимо проделать следующие шаги:

 Для низкоуровневой работы с картами установите пакет opensc, а также pcsc-lite и его утилиты: yum install opensc yum install pcsc-lite

- 2. Загрузите и установите из репозитория последнюю версию EPEL: rpm -Uvh epel-release\*rpm
- 3. Установите пакет pcsc-tools: yum install pcsc-tools
- Смарт-карты работают через API PKCS11 и PC/SC. Первоначально установите необходимые зависимости: yum install libpcsclite-dev yum install pyOpenSSL
- 5. Установите пакет pykcs11 для работы со смарт-картой через API PKCS11: pip install pykcs11
- 6. Установите python-module-pyscard для работы со смарт-картой через API PC/SC: yum install pyscard
- 7. Скачайте архив с библиотеками ESMART Token 4.2 (PKCS#11) для Linux. Его можно найти по ссылке.
- После чего найдите в архиве файл libisbc\_pkcs11\_main.so и укажите путь до файла в параметре PYKCS11LIB конфигурационного файла или задайте в качестве переменной окружения: export PYKCS11LIB="path to libisbc\_pkcs11\_main.so"
- Для возможности работы со смарт-картой без прав суперпользователя выполните следующие команды: sed -i "s/no/yes/" /usr/share/polkit-1/actions/org.debian.pcsc-lite.policy systemctl restart pcscd.socket
- Для корректного отображения текста при перебросе графической среды X11 установите следующие пакеты: yum install xorg-x11-fonts\* yum install dejavu-lgc-sans-fonts

#### Перенаправление смарт-карты

```
🚯 Важно
```

Данный функционал носит экспериментальный характер и не обязателен для работы клиента. Также необходима дополнительная настройка гостевой ОС.

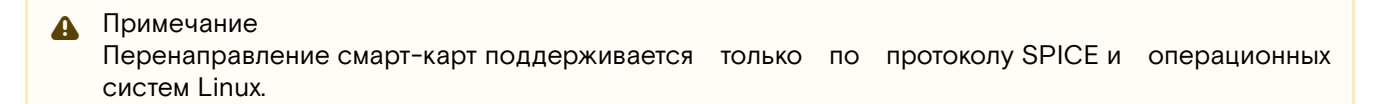

#### Установка pcscd

Служба pcscd занимается поиском и регистрацией CCID-устройств.

1) Установите ccid и pcscd вместе с утилитами для получения данных о смарт-карте:

- Alt Linux p9: apt-get -y install pcsc-lite pcsc-lite-ccid pcsc-tools
- Ubuntu (все версии): apt -y install libccid pcscd pcsc-tools
- CentOS 7.x:
   yum -y install pcsc-lite pcsc-lite-ccid pcsc-tools

AlmaLinux 8.4 и CentOS 8 Stream:

dnf -y install pcsc-lite pcsc-lite-ccid pcsc-tools

2) После установки нужно убедиться, что служба pcscd запущена и работает:

systemctl status pcscd

#### Пример вывода:

```
pcscd.service - PC/SC Smart Card Daemon
Loaded: loaded (/usr/lib/systemd/system/pcscd.service; indirect; vendor pres>
Active: active (running) since Mon 2021-02-15 17:34:01 MSK; 6min ago
Main PID: 1529 (pcscd)
```

```
Tasks: 9 (limit: 24924)
Memory: 5.3M
CGroup: /system.slice/pcscd.service
└─1529 /usr/sbin/pcscd --foreground --auto-exit
Feb 15 17:34:01 localhost.localdomain systemd[1]: Started PC/SC Smart Card Daemon.
```

Если это не так, то запустите его и явно пропишите в автозагрузку:

systemctl start pcscdsystemctl enable pcscd

3) С помощью команды pcsc\_scan получите информацию о CCID-устройстве и проверьте наличие смарт-карты:

```
user@localhost ~]$ pcsc_scan
PC/SC device scanner
V 1.4.25 (c) 2001-2011, Ludovic Rousseau <ludovic.rousseau@free.fr>
Compiled with PC/SC lite version: 1.8.8
Using reader plug'n play mechanism
Scanning present readers...
0: Gemalto Gemplus USB SmartCard Reader 433-Swap [CCID Interface] (1-0000:00:1d.7-5) 00
00
1: Aktiv Rutoken ECP 01 00
Tue Feb 16 16:24:27 2021
Reader 0: Gemalto Gemplus USB SmartCard Reader 433-Swap [CCID Interface]
(1-0000:00:1d.7-5) 00 00
Card state: Card removed,
Reader 1: Aktiv Rutoken ECP 01 00
Card state: Card inserted, Shared Mode,
ATR: 3B 8B 01 52 75 74 6F 6B 65 6E 20 44 53 20 C1
ATR: 3B 8B 01 52 75 74 6F 6B 65 6E 20 44 53 20 C1
+ TS = 3B --> Direct Convention
+ T0 = 8B, Y(1): 1000, K: 11 (historical bytes)
TD(1) = 01 --> Y(i+1) = 0000, Protocol T = 1
+ Historical bytes: 52 75 74 6F 6B 65 6E 20 44 53 20
Category indicator byte: 52 (proprietary format)
+ TCK = C1 (correct checksum)
Possibly identified card (using /home/user/.cache/smartcard_list.txt):
3B 8B 01 52 75 74 6F 6B 65 6E 20 44 53 20 C1
Aktiv Rutoken ECP
https://www.rutoken.ru/products/all/rutoken-ecp/
```

Если pcsc\_scan не выводит ничего, то убедитесь, что служба pcscd запущена и не имеется никаких проблем в логе вывода службы в systemd.

Примечание. Команда pcsc\_scan сама не завершает работу, её следует закрыть через комбинацию Ctrl+C.

#### Установка драйвера PKCS11

Драйвер PKCS11 как правило является файлом формата so, то есть является обычной библиотекой. Эту библиотеку необходимо предложить приложению, если необходим доступ к сохранённым в смарт-карту сертификатами.

Для Linux предлагается использовать пакеты типа RPM и DEB, но файлы so внутри автоматически заработают.

1. Загрузите файл RPM из официального сайта:

wget https://download.rutoken.ru/Rutoken/PKCS11Lib/2.0.11.0/Linux/x64/librtpkcs11ecp-2.0.11.0-1.x86 \_64.rpm

2. Далее этот пакет необходимо установить через rpm: rpm -ihv librtpkcs11ecp-2.0.11.0-1.x86\_64.rpm

Пакет содержит один файл библиотеки и символическая ссылка к нему расположена по следующему пути:

/usr/lib64/librtpkcs11ecp.so -> /opt/aktivco/rutokenecp/x86\_64/librtpkcs11ecp.so

При работе с приложениями можно использовать как оригинальный файл в /opt, так и ссылку в lib64.

3. Проверьте доступность смарт-карты при помощи утилит проекта OpenSC. Установите соответствующий пакет:

yum -y install opensc

После этого станет доступной команда pkcs11-tool, которая может показать список доступных сертификатов в смарт-карте. Для этого достаточно указания библиотеки PKCS11:

```
pkcs11-tool --module /opt/aktivco/rutokenecp/x86_64/librtpkcs11ecp.so -0
Using slot 1 with a present token (0x1)
Public Key Object; RSA 2048 bits
label: test
ID: 57306d4b43506457
Usage: encrypt, verify, wrap
Certificate Object; type = X.509 cert
label: TIONIX.EXAMPLE
subject: DN: C=XX, L=Default City, O=Default Company Ltd
ID: 6b344a394e683437
```

В обозреваемой смарт-карте имеется публичный ключ и один сертификат. Данный вывод говорит о том, что смарт-карта успешно читается.

# 3.2 VDIclient. Функционал модуля

## 3.2.1 Консольные утилиты

Примечание

Приоритет источников переменных, используемых в работе консольной утилиты:

- 1. Аргументы утилиты;
- 2. Предыдущая сохраненная сессия;
- 3. Конфигурационный файл client.conf;
- 4. Значения по умолчанию.

Консольные утилиты используются для работы с модулем TIONIX.VDIclient в интерфейсе командной строки (CLI).

#### Общий вид команд:

tionix\_vdi\_client <subcommand>

Где, <subcommand> - аргумент(ы) утилиты.

Аргументы утилиты¶

| Параметр | Описание                                   | Зависимости от других параметров    |
|----------|--------------------------------------------|-------------------------------------|
| help,-h  | Вывод справочной информации по<br>утилите. | Используется только самостоятельно. |
| version  | Вывод версии модуля.                       | Используется только самостоятельно. |

| Параметр                  | Описание                                                                                                    | Зависимости от других параметров                                                                                                    |
|---------------------------|----------------------------------------------------------------------------------------------------|----------------------------------------------------------------------------------------------------|
| no-ui                     | Подключение без графического<br>интерфейса. При подключении будут<br>использоваться ранее сохраненные<br>параметры.                                                                                                    | Для переопределения параметров<br>доступны аргументы:<br>•username USERNAME;<br>•password PASSWORD;<br>•project PROJECT;<br>•domain DOMAIN;<br>•server-uri SERVER_URI;<br>•store-session. |
| username USERNAME         | Имя пользователя.                                                                                                    | Используется только в сочетании<br>Cno-ui.                                                                                                    |
| password PASSWORD         | Пароль пользователя.                                                                                                    | Используется только в сочетании<br>cno-ui.                                                                                                    |
| project PROJECT           | Наименование проекта.<br>Необязательный параметр.                                                                                                    | Используется только в сочетании<br>Cno-ui.                                                                                                    |
| domain DOMAIN             | Имя домена. Необязательный параметр<br>(по умолчанию, default).                                                                                                    | Используется только в сочетании<br>Cno-ui.                                                                                                    |
| server-uri SERVER<br>_URI | Адрес сервера либо в формате IP-<br>адреса, либо в формате имени хоста.<br>Например: localhost или 10.10.10.10.<br>В случае использования протокола<br>HTTPS, адрес сервера требуется<br>указывать в формате https://<br><имя хоста>: <nopt https="">, например, h<br/>ttps://vdi.tionix.ru:8889.</nopt> | Используется только в сочетании<br>Cno-ui.                                                                                                    |
| store-session             | <ul> <li>Изменение настройки записи параметров сессии, различаются:</li> <li>True: сохранение параметров каждой сессии (используется по умолчанию);</li> <li>False: удаление параметров каждой сессии.</li> </ul>                                                                                        | Используется только в сочетании<br>Cno-ui.                                                                                                    |
| diagnostic                | Запуск самодиагностики утилиты.                                                                                                    | Используется самостоятельно и в<br>сочетании сdebug.                                                                                                    |
| debug                     | Активация режима DEBUG при запуске самодиагностики клиента.                                                                                                    | Используется только в сочетании<br>Cdiagnostic.                                                                                                    |
| ikecfg                    | Конфигурация IKE. Параметр<br>используется для поддержки<br>протокола IKE (Internet Key Exchange).                                                                                                    |                                                                                                    |

Пример запуска проверки версии утилиты:

tionix\_vdi\_client --version

Пример ответа:

1.8.0

Пример запуска утилиты без GUI оболочки:

tionix\_vdi\_client --no-ui --username admin --password 123456 --project default

Примечание

При запуске TIONIX.VDIclient без графической оболочки с неверными авторизационными данными запуск формы смены учетных данных не предусмотрен!

## Интерфейс администратора

### Авторизация и навигация

Перейдите по адресу веб-приложения TIONIX.Dashboard и, используя свои учетные данные, авторизируйтесь в модуле:

| T |        |  |
|---|--------|--|
|   | Домен  |  |
|   | Логин  |  |
|   | Пароль |  |
|   | Войти  |  |
|   |        |  |

Окно авторизации

Для перехода между вкладками используйте панель навигации:

| τιονιχ        |   |
|---------------|---|
|               | ~ |
| Проект        | ~ |
| Администратор | ~ |
| Идентификация | ~ |
| тионикс       | ~ |

Панель навигации

При помощи 🗌 можно скрывать или раскрывать панель меню.

## Управление VDI машинами

В данной вкладке осуществляется управление машинами VDI:

| ТИСНИКС                                | 📼 Default • admin 👻                  |                                      |                |            |         |      |        |          |                    | 🚢 admin 👻                  |
|----------------------------------------|--------------------------------------|--------------------------------------|----------------|------------|---------|------|--------|----------|--------------------|----------------------------|
| *                                      | TUOHUKC » VDI                        |                                      |                |            |         |      |        |          |                    |                            |
| Проект ~                               | VD                                   |                                      |                |            |         |      |        |          |                    |                            |
| Администратор ~                        |                                      |                                      |                |            |         |      |        |          |                    |                            |
| Идентификация ~                        | Виртуальные машины Проекты           |                                      |                |            |         |      |        |          |                    |                            |
| тионикс ^                              |                                      |                                      |                |            | Имя 🕶   |      |        | ¢        | ильтр 💧 Создать VI | ОІ машину 🛛 Еще Действия 🗸 |
| Обзор                                  | Отображено 4 элемента из 4           |                                      |                |            |         |      |        |          |                    |                            |
| Инфраструктура                         | П Имя                                | Проект                               | IP-адрес       | Размер     | Статус  | Зона | Задача | Питание  | Режим работы       | Действия                   |
| SDS                                    | test                                 | c1f3c55a-3fa1-48fb-b6f9-54a3996e1470 | 10.35.219.101  | c1_r128_d0 | Активна | nova | Нет    | Включено | Стандартный        | Архивировать машину        |
| Средства управления питанием           | test assign                          | 1ae3e5ea-59df-44d6-a5bc-ebc199218c5f | 10.35.219.108  | c1_r128_d0 | Активна | nova | Нет    | Включено | Стандартный        | Архивировать машину        |
| Балансировка<br>Запланированные задачи | B322dba9-e56f-49a3-b2c3-56b10f01967e | c1f3c55a-3fa1-48fb-b6f9-54a3996e1470 | 10.35.219.116  | c1_r128_d0 | Активна | nova | Нет    | Включено | Стандартный        | Архивировать машину 💌      |
| Метрики                                | 3c6d60cc-abd9-45b6-b94a-1974ca5979a6 | f4a88fc5-8d98-4291-8a62-e0acaf53be98 | 10.35.219.85   | c1_r128_d0 | Активна | nova | Нет    | Включено | Стандартный        | Архивировать машину        |
| VDI                                    | Отображено 4 элемента из 4           |                                      |                |            |         |      |        |          |                    |                            |
| Фреймы                                 |                                      |                                      |                |            |         |      |        |          |                    |                            |
|                                        |                                      | Список VI                            | ОГ <i>маши</i> | н          |         |      |        |          |                    |                            |

Списком представлена следующая информация:

| Наименование поля | Описание                                                                                                    |  |  |  |  |
|-------------------|----------------------------------------------------------------------------------------------------|--|--|--|--|
| Имя               | Имя VDI машины, присваивается пользователем при создании.<br>Также изменяется в общем списке и является ссылкой для<br>перехода<br>к детальной информации о конкретной машине.                                                                                                    |  |  |  |  |
| Проект            | Проект, к которому относится VDI машина.                                                                                                    |  |  |  |  |
| IP-адрес          | Локальный IP-адрес VDI машины, присваивается системой<br>автоматически на этапе создания.<br>Также при наличии у пользователя плавающего IP-адреса он<br>будет отображаться следующим образом:<br>192.168.50.7<br>Плавающие IP:<br>10.16.29.70<br>Где зеленым цветом отображается адрес по которому<br>осуществляется подключение к машине. |  |  |  |  |
| Размер            | Наименование типа инстансов, который определяет мощности<br>VDI машины.<br>Задается при создании VDI машины.                                                                                                    |  |  |  |  |
| Статус            | Состояние машины, определяемое службами Openstack.                                                                                                    |  |  |  |  |
| Зона              | Определяется зона доступности, т.е. логическая группа, в которой будет находиться VDI машина.                                                                                                    |  |  |  |  |
| Задача            | Отображение выполнения поставленной для VDI машины<br>задачи.<br>Задача может быть поставлена как системой, так и<br>пользователем.<br>Например, создание, архивирование, выключение и т.д.                                                                                                    |  |  |  |  |
| Питание           | Состояние питания VDI машины. Возможные значения:<br>• Неизвестно;<br>• Включено;<br>• Заблокировано;<br>• На паузе;<br>• Отключено;<br>• Выключено;<br>• Сбой;<br>• Приостановлено;<br>• Неисправно;<br>• В процессе создания.                                                                                                    |  |  |  |  |
| Режим работы      | Режим работы VDI машины. Задается при создании машины, смена режима работы для VDI машины не разрешена.                                                                                                    |  |  |  |  |

Для списка VDI машин доступны инструменты сортировки и фильтрации. Поля сортируются по возрастанию и убыванию. Фильтрация производится по следующим параметрам:

• Имя - Наименование VDI машины. Допустим неполный ввод имени;

• Проект - Проект VDI машины. Допустим неполный ввод имени;

• ІР-адрес - ІР-адрес машины. Допустим неполный ввод адреса;

• Размер - Наименование типа инстансов VDI машины. Допустим неполный ввод имени;

• Статус - Состояние машины. Допустим неполный ввод;

- Зона Зона доступности машины. Допустим неполный ввод имени;
- Задача Наименование задачи VDI машины. Допустим неполный ввод;
- Питание Состояние питания VDI машины. Допустим неполный ввод;
- Режим работы Режим работы VDI машины. Допустим неполный ввод;
- ID виртуальной машины Указан во вкладке с детальной информацией. Допустим неполный ввод имени.

В столбце «Размер», при нажатии на название доступна детальная информация о типе инстанса VDI машины:

|                   | Детали типа инстансов: c1_r128_d0           |       |  |  |  |  |  |
|-------------------|---------------------------------------------|-------|--|--|--|--|--|
| Размер            | ID 1b855ada-3a7b-479f-891<br>0-e764c3b988c2 |       |  |  |  |  |  |
| <u>c1 r128 d0</u> | VCPUs                                       | 1     |  |  |  |  |  |
|                   | озу                                         | 128ME |  |  |  |  |  |
|                   | Размер                                      | 1 ГБ  |  |  |  |  |  |
|                   |                                             |       |  |  |  |  |  |

Размер VDI машины

Также пользователь может просмотреть детальную информацию о VDI машине, перейдя по ссылке имени машины. Детальная информация о VDI машине представлена в нескольких внутренних вкладках.

#### Вкладка «Обзор»

Выводит подробную информацию о выбранной VDI машине:

| ТИСНИКС                      |                          |                                          |                       |                      |                      |                                                     | 🚢 admin 👻             |
|------------------------------|--------------------------|------------------------------------------|-----------------------|----------------------|----------------------|-----------------------------------------------------|-----------------------|
| «                            | Детали виртуальн         | ой машины: 9431a3f1-27f2                 | -4eb8-a01(            | 0-991e23f5           | ic27e                |                                                     | Архивировать машину 💌 |
| Проект ~                     |                          | Учоцая вейстрий Запрациорациие завани    | Метрики Се            | ссии Бридры          | Пользователи         |                                                     |                       |
| Администратор ~              |                          | мурныя деястыяя — запыстированные задочи | incipanti co          | com rpymar           |                      |                                                     |                       |
| Идентификация ~              | Обзор                    |                                          |                       |                      | Спецификация         |                                                     |                       |
| тионикс                      | Имя                      | 9431a3f1-27f2-4eb8-a010-991e23f5c27e     |                       |                      | Имя типа инстанса    | m1.tiny                                             |                       |
| Ofizon                       | Описание                 |                                          |                       |                      | ID типа инстанса     | 92bcbf05-ac93-473c-bbd8-5a2b6a866000                |                       |
| 0030p                        | Имя машины на хосте      | instance-000008d                         |                       |                      | ОЗУ                  | 512M6                                               |                       |
| Инфраструктура               | ID                       | c2608c2b-d5de-48de-865b-eb0c8115b469     |                       |                      | VCPUs                | 1 вцпу                                              |                       |
| Средства управления питанием | Статус                   | Активна                                  |                       |                      | Диск                 | 1ГБ                                                 |                       |
| Балансировка                 | Заблокирована            | Нет                                      |                       |                      | Сети и Сетевые порты |                                                     |                       |
| Запланированные задачи       | Проект                   | 2ac35820-f1e3-46e7-8ae1-fd2ec522a7f1     |                       |                      | Public               | 10.35.199.58                                        |                       |
| Метрики                      | Зона доступности         | nova                                     |                       |                      | Группы безопасности  |                                                     |                       |
| 101                          | Создано                  | 13 сент. 2019 г., 16:12:08               |                       |                      | default              | ALLOW IPv6 to ::/0                                  |                       |
| 101                          | время с момента создания | 24 MMHYT6I                               |                       |                      |                      | ALLOW IPv6 from default     ALLOW IPv6 from default |                       |
| Фреймы                       | Приоритет восстановления | ninode i selenium stand.ioc              |                       |                      |                      | <ul> <li>ALLOW IPv4 to 0.0.0.0/0</li> </ul>         |                       |
|                              | Приоритет восстановления | •                                        |                       |                      | Метаданные           |                                                     |                       |
|                              | орения звакуации, сек    |                                          |                       |                      | Название ключа       | Hem                                                 |                       |
|                              |                          |                                          |                       |                      | Имя образа           | cirros                                              |                       |
|                              |                          |                                          |                       |                      | ID образа            | 3879b4e1-b9ba-4d69-8645-7ad9c4b6ec6a                |                       |
|                              |                          |                                          |                       |                      | hypervisor_id        | a1c4f9a7-d706-44d2-8614-b020eec383d4                |                       |
|                              |                          |                                          |                       |                      | node_id              | 1                                                   |                       |
|                              |                          |                                          |                       |                      | node_title           | -                                                   |                       |
|                              |                          |                                          |                       |                      | Уровень сервиса      |                                                     |                       |
|                              |                          |                                          |                       |                      | Время доступности    | 99,999%                                             |                       |
|                              |                          |                                          |                       |                      | Время восстановления | 8 ч                                                 |                       |
|                              |                          |                                          |                       |                      | Перенос разрешен     | Может быть                                          |                       |
|                              |                          |                                          |                       |                      | Подключенные диски   |                                                     |                       |
|                              |                          |                                          |                       |                      | Диск                 | Нет подключенных дисков.                            |                       |
|                              |                          | © C                                      | opyright 2015-2019, 1 | TIONIX, support@tion | ix.ru                |                                                     |                       |

Подробные параметры VDI машины

Примечание.

Имена групп безопасности и образов являются ссылками на страницы данных объектов. Это позволяет переходить к необходимой группе безопасности или образу напрямую, минуя процесс поиска и переключения между вкладками.

#### Вкладка «Лог»

Выводит файл лога выбранной VDI машины:

| тисникс                                                                                                    | I Default • admin •                                                                                                    |  |  |  |  |  |  |
|----------------------------------------------------------------------------------------------------|----------------------------------------------------------------------------------------------------|--|--|--|--|--|--|
| *                                                                                                    | ТИОНИКС » VDI » Детали виртуальной машины: test                                                                                                    |  |  |  |  |  |  |
| Проект ~                                                                                                    |                                                                                                    |  |  |  |  |  |  |
| Администратор ~                                                                                                    |                                                                                                    |  |  |  |  |  |  |
| Идентификация ~                                                                                                    | Обзор Лог Консоль Журнал действий Запланированные задячи Метрики Сессии Группы Пользователи                                                                                                    |  |  |  |  |  |  |
| тионикс                                                                                                    | Лог консоли виртуальной машины Восмотреть весь лог                                                                                                    |  |  |  |  |  |  |
| Обзор<br>Инфраструктура<br>SOS<br>Средства управления питанием<br>Балансировка<br>Запланированные задачи<br>Метрики<br>УОГ<br>Фреймы | Лог консоли виртуальной машины         силима         33         силима         10000           Platform: R00 dynaftakk Compute<br>Contailer: none         33         силима         10000           Arch: x88_64         Contailer: none         Contailer: none         Contailer: none         Contailer: none           Arch: x88_64         Contailer: none         Contailer: none         Contailer: none         Contailer: none           Arch: x88_64         Contailer: none         Contailer: none         Contailer: none         Contailer: none           Arch: x88_64         Contailer: none         Contailer: none         Contailer: none         Contailer: none           Arch: x88_64         Contailer: none         Contailer: none         Contailer: none         Contailer: none           Arch: x88_64         Contailer: none         Contailer: none         Contailer: none         Contailer: none           Status         Contailer: none         Contailer: none         Contailer: none         Contailer: none           Status         Contailer: none         Contailer: none         Contailer: none         Contailer: none           Status         Contailer: none         Contailer: none         Contailer: none         Contailer: none           Contailer: none         Contailer: none         Contailer: none         Con |  |  |  |  |  |  |
|                                                                                                    | <pre>instance.id: 1-0000020 name: MA availability-zone: nova local-hostmae: ddddddddddddddddddddddddddnovalocal launch-Index: 0 === cirros: current=0.3.3 uptime=17.61 === / / / / / / / / / / / / / / / / / /</pre>                                                                                                    |  |  |  |  |  |  |

Записи процесса работы VDI машины

#### Вкладка «Консоль»

Предоставляет доступ к консольному управлению выбранной VDI машиной:

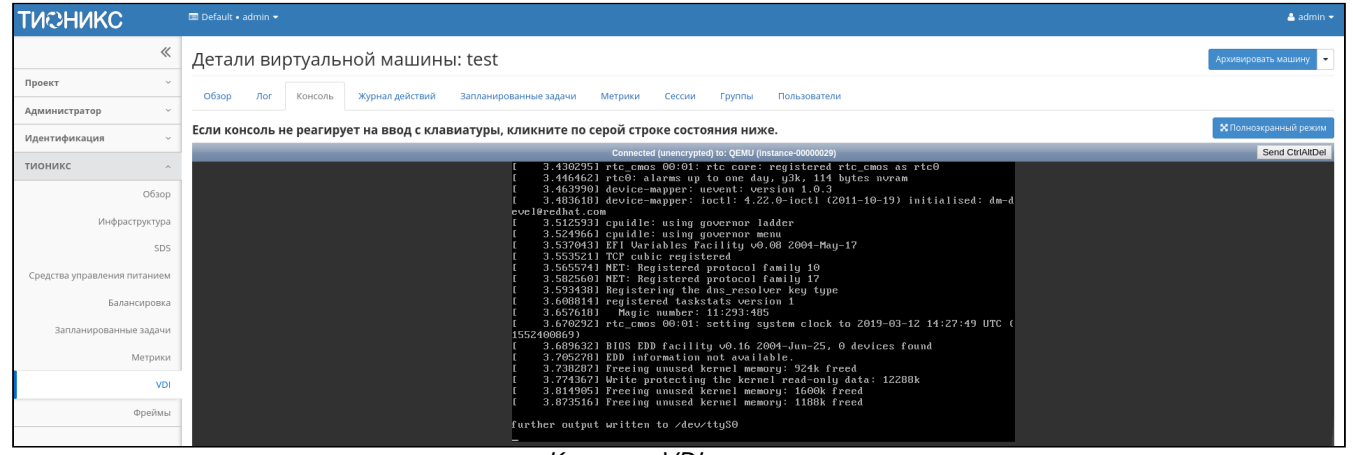

Консоль VDI машины

#### Вкладка «Журнал действий»

Отображает информацию об истории операций над VDI машиной:

| тисникс                      | 📼 Default 🛛 admin 👻                          |                        |                                        |                                   |              |           |                                              | 🚢 admin 👻 |
|------------------------------|----------------------------------------------|------------------------|----------------------------------------|-----------------------------------|--------------|-----------|----------------------------------------------|-----------|
| «                            | ТИОНИКС » VDI » Де                           | тали виртуальной маші  | ины: test                              |                                   |              |           |                                              |           |
| Проект ~                     | Летали вирт                                  | гуальной ма            | шины: test                             | ŀ                                 |              |           | Архивиорат                                   | машину 🔻  |
| Администратор ~              | детали вир                                   | ryanbilon wa           |                                        |                                   |              |           |                                              |           |
| Идентификация ~              | Обзор Лог                                    | Консоль Журнал де      | ействий Заплани                        | ированные зад                     | ачи Метрики  | Сессии    | Группы Пользователи                          |           |
| тионикс ^                    |                                              |                        |                                        |                                   |              |           | ID sanpoca 💌                                 | Фильтр    |
| Обзор                        | Отображено 11 элем                           | ентов из 11            |                                        |                                   |              |           |                                              |           |
| Инфраструктура               | ID sanpoca                                   | Родительский<br>запрос | Действие                               | Время<br>начала                   | Пользователь | Результат | Подробности                                  |           |
| SDS                          |                                              |                        |                                        |                                   |              |           |                                              |           |
| Средства управления питанием | req-db4bfad6-7e19-4e<br>8b-8e27-fb7393cadcf6 |                        | Создание удален<br>ной консоли         | 12 мар. 201<br>9 г., 17:27:1<br>3 | admin        | Успешно   | Параметры действия: type=novnc, protocol=vnc |           |
| Балансировка                 |                                              |                        |                                        | 12 мар. 201                       |              |           |                                              |           |
| Запланированные задачи       | req-ee066bd6-68d1-40<br>da-8398-0c0f00723205 |                        | Получение вывод<br>а консоли           | 9 г., 17:26:3<br>8                | admin        | Успешно   | Параметры действия: length=35                |           |
| Метрики                      | reg.bf7e9edb.8980.4b                         |                        | Обновление инф                         | 12 мар. 201                       |              |           |                                              |           |
| VDI                          | a3-a1f9-fae0b4cb9a05                         | -                      | ормации о маши<br>не                   | 9 r., 17:24:2<br>5                | admin        | Успешно   | Параметры действия: name=test                |           |
| Фреймы                       | req-ece65c2a-0cd5-486<br>0-8b30-19ebad0cdef5 |                        | Обновление инф<br>ормации о маши<br>не | 12 мар. 201<br>9 г., 17:23:5<br>7 | admin        | Успешно   | Параметры действия: —                        |           |

Журнал действий над VDI машиной

#### Списком представлена следующая информация:¶

| Наименование поля | Описание               |
|-------------------|------------------------|
| ID запроса        | Идентификатор запроса. |

| Наименование поля   | Описание                                                                                                    |  |  |  |  |  |  |
|---------------------|----------------------------------------------------------------------------------------------------|--|--|--|--|--|--|
| Родительский запрос | Идентификатор запроса, который является родительским по<br>отношению к данному,<br>например, если действие произведено по запросу из VDI<br>клиента или планировщика.<br>Если действие выполняется по запросу из Dashboard, то<br>родительский запрос отсутствует. |  |  |  |  |  |  |
| Действие            | Наименование действия.                                                                                                    |  |  |  |  |  |  |
| Время начала        | Дата начала действия.                                                                                                    |  |  |  |  |  |  |
| Пользователь        | Имя пользователя, инициировавшего действие.                                                                                                    |  |  |  |  |  |  |
| Результат           | <ul> <li>Результат выполнения действия. Возможные значения:</li> <li>успешно;</li> <li>с ошибкой;</li> <li>неизвестно.</li> </ul>                                                                                                    |  |  |  |  |  |  |
| Подробности         | Подробное описание результата.<br>Также если действие было совершено в процессе<br>выполнения запланированной задачи,<br>то указывается идентификатор задачи.                                                                                                    |  |  |  |  |  |  |

Для всех отображающихся полей доступны инструменты сортировки и фильтрации. Поля сортируются по возрастанию и убыванию. Фильтрация производится по всем полям.

#### Вкладка «Запланированные задачи»

Отображает перечень запланированных задач над VDI машиной:

| тисникс                                | 💷 Default • | admin 👻                          |                                    |               |                            |                           |                           | 🛔 admin 👻               |  |  |
|----------------------------------------|-------------|----------------------------------|------------------------------------|---------------|----------------------------|---------------------------|---------------------------|-------------------------|--|--|
| *                                      | тионик      | С » VDI » Детали виртуаль        | ьной машины: test                  |               |                            |                           |                           |                         |  |  |
| Проект ~                               | Лотол       |                                  |                                    |               |                            |                           |                           |                         |  |  |
| Администратор ~                        | детал       | и виртуально                     | ли машины. test                    |               |                            |                           |                           | Sагланировать деиствие  |  |  |
| Идентификация ~                        | Обзор       | Лог Консоль                      | Журнал действий Запланированные за | адачи Метрики | Сессии Группы Пользователи |                           |                           |                         |  |  |
| тионикс ^                              |             |                                  |                                    |               |                            | ID 🕶                      |                           | Фильтр 📋 Удалить задачи |  |  |
| Обзор                                  | Отображ     | ено 3 элемента из 3              |                                    |               |                            |                           |                           |                         |  |  |
| Инфраструктура                         | D ID        | Имя задачи                       | Действие                           | Тип           | Статус последнего запуска  | Дата и время создания     | Время начала              | Действия                |  |  |
| SDS                                    | C 36        | Выключение                       | Выключить машину                   | Одноразовое   | -                          | 12 мар. 2019 г., 17:34:28 | 13 мар. 2019 г., 9:00:00  | Дополнительно 💌         |  |  |
| Средства управления питанием           | C 35        | Запустить машину                 | Запустить машину                   | Одноразовое   | -                          | 12 мар. 2019 г., 17:33:19 | 12 мар. 2019 г., 20:30:00 | Дополнительно 💌         |  |  |
| Балансировка<br>Запланированные задачи | 34          | 34 Архивация Архивировать машину |                                    | Одноразовое   | Успешно                    | 12 мар. 2019 г., 17:31:25 | 12 мар. 2019 г., 17:33:00 | Дополнительно 💌         |  |  |
| Метрики                                | Отображ     | ено 3 элемента из 3              |                                    |               |                            |                           |                           |                         |  |  |
| VDI                                    |             |                                  |                                    |               |                            |                           |                           |                         |  |  |
| Фреймы                                 |             |                                  |                                    |               |                            |                           |                           |                         |  |  |

Список запланированных задач

Для списка запланированных задач доступны инструменты сортировки и фильтрации. Поля сортируются по возрастанию и убыванию. Фильтрация производится по следующим параметрам:

- · ID Идентификационный номер задачи. Допустим неполный ввод;
- Имя задачи Наименование задачи. Допустим неполный ввод имени;
- Действие Наименование действия. Допустим неполный ввод;
- Тип Тип выполнения задачи. Допустим только точный ввод;
- Статус последнего запуска Состояние задачи. Допустим неполный ввод.

На странице также можете посмотреть детальную информацию по каждой задаче при помощи кнопки «Дополнительно» или повторить задачу одноименным действием. Повторение задачи недоступно для пользователя с правами user. Подробнее все действия описаны во вкладке «Запланированные задачи».

### Вкладка «Метрики»

Отображает данные о производительности выбранной VDI машины:

| ТИСНИКС                      | 🖾 Default • admin •                                                                                                    |
|------------------------------|----------------------------------------------------------------------------------------------------|
| «                            | ТИОНИКС > VDI > Детали виртуальной машины: test                                                                                         |
| Проект ~                     |                                                                                                    |
| Администратор ~              | детали виртуальной машины, test                                                                                                    |
| Идентификация ~              | Обзор Лог Консоль Журналдействий Запланированные задачи Метрики Сессии Группы Пользователи                                              |
| тионикс                      | Процент использования ЦП, %<br>6—                                                                                                    |
| Обзор                        |                                                                                                    |
| Инфраструктура               |                                                                                                    |
| SDS                          | 3-                                                                                                    |
| Средства управления питанием | 2-                                                                                                    |
| Балансировка                 |                                                                                                    |
| Запланированные задачи       | 14200.00 16.10.00 16.20.00 16.30.00 16.40.00 16.46.541 16.50.42 16.55.41 17.00.90 17.95.50 17.10.90 17.15.50 17.20.90 17.25.50 17.30.42 |
| Метрики                      | Процент инстальзования ЦП, %                                                                                                    |
| VDI                          |                                                                                                    |
| Фреймы                       |                                                                                                    |

Отображение статистики производительности VDI машины

Также каждый из графиков кликабелен, благодаря чему можно максимально увеличить и просмотреть каждый из параметров VDI машины:

| Процен           | нт использ       | ования ЦГ | 1, %     |          |          |          |          |                          |          |          |          |          |          | ×        |
|------------------|------------------|-----------|----------|----------|----------|----------|----------|--------------------------|----------|----------|----------|----------|----------|----------|
| Процент исп<br>6 | ользования ЦП, % |           |          |          |          |          |          |                          |          |          |          |          |          |          |
| 16:00:00         | 16:10:00         | 16:20:00  | 16:30:00 | 16:40:00 | 16:45:41 | 16:50:42 | 16:55:41 | 17:00:00<br>ования ЦП. % | 17:05:00 | 17:10:00 | 17:15:00 | 17:20:00 | 17:25:00 | 17:30:42 |
|                  |                  |           |          |          |          |          |          |                          |          |          |          |          |          |          |
|                  |                  |           |          |          |          |          |          |                          |          |          |          |          |          | ОК       |

График использования ЦП и ОЗУ

По умолчанию собираются метрики только по:

- проценту использования центрального процессора;
- проценту использования оперативной памяти.

Существует возможность настройки вывода и других метрик. Перейдите во вкладку «ТИОНИКС/ Метрики» и воспользуйтесь функцией «Настройки».

## Вкладка «Сессии»

Отображает подробную информацию о подключениях к выбранной VDI машине:

| ТИСНИКС                      | 📟 Default • admin 👻                          |                               |                                   |          |        |              |                             |              | å admin 🔫          |
|------------------------------|----------------------------------------------|-------------------------------|-----------------------------------|----------|--------|--------------|-----------------------------|--------------|--------------------|
| «                            | ТИОНИКС » VDI » Детали VDI проекта: standart |                               |                                   |          |        |              |                             |              |                    |
| Проект `                     | Летали VDI проекта: stand                    | Agrander VDI pogeta: standart |                                   |          |        |              |                             |              | ировать действие 💌 |
| Администратор ~              |                                              | un c                          |                                   |          |        |              |                             |              |                    |
| Идентификация `              | Обзор Использование Журнал действи           | й Заплан                      | ированные задачи Фонововые задачи | Сессии   | Группы | Пользователи |                             |              |                    |
| тионикс ^                    |                                              |                               |                                   |          |        |              | Имя виртуальной машины 🕶    |              | Фильтр             |
| Обзор                        | Отображено 2 элемента из 2                   |                               |                                   |          |        |              |                             |              |                    |
| Инфраструктура               | Имя виртуальной машины                       | Логин                         | Создано                           | Завершен | 0      | Подключение  | Клиент                      | oc           | IP                 |
| Средства управления питанием | test-vp-6                                    | user                          | 17 июн. 2020 г., 13:46:11         | -        |        | Клиент       | TIONIX.VDIclient 2.6.2.dev5 | Ubuntu 18.04 | 10.9.2.107         |
| Балансировка                 | test-vp-6                                    | user                          | 17 июн. 2020 г., 13:45:17         | -        |        | Клиент       | TIONIX.VDIclient 2.6.2.dev5 | Ubuntu 18.04 | 10.9.2.107         |
| Запланированные задачи       | Отображено 2 элемента из 2                   |                               |                                   |          |        |              |                             |              |                    |
| Метрики                      |                                              |                               |                                   |          |        |              |                             |              |                    |
| VDI                          |                                              |                               |                                   |          |        |              |                             |              |                    |
| Фреймы                       | -                                            |                               |                                   |          |        |              |                             |              |                    |

Список подключений к VDI машине

Списком представлена следующая информация:¶

| Наименование поля | Описание                                                                                                    |
|-------------------|----------------------------------------------------------------------------------------------------|
| Логин             | Имя пользователя, подключившегося к VDI машине.                                                                                                    |
| Создано           | Дата подключения к VDI машине.                                                                                                    |
| Завершено         | Дата завершения подключения к VDI машине.                                                                                                    |
| Подключение       | <ul> <li>Тип подключения. Возможные значения:</li> <li>Веб - подключение через веб клиент;</li> <li>Панель управления - подключение через приложение<br/>TIONIX.Dashboard;</li> <li>Клиент - подключение через приложение<br/>TIONIX.VDIclient.</li> </ul> |
| Клиент            | В зависимости от типа подключения отображается версия клиента или веб-браузера.                                                                                                    |
| oc                | Операционная система, используемая при подключении.                                                                                                    |
| IP                | IP-адрес, с которого производится подключение.                                                                                                    |

Для всех отображающихся полей доступны инструменты сортировки и фильтрации. Поля сортируются по возрастанию и убыванию. Фильтрация производится по полям:

- Логин;
- Создано;
- Завершено;
- Подключение;
- Клиент;
- OC;
- IP.

## Вкладка «Группы»

Отображает список всех групп, которые назначены на VDI машину, в рамках текущего домена:

| ТИСНИКС                      |                                                                                             | 🛔 admin 👻                                          |
|------------------------------|---------------------------------------------------------------------------------------------|----------------------------------------------------|
| «                            | ТИОНИКС » VDI » Детали виртуальной машины: test assign                                      |                                                    |
| Проект ~                     | Летали виртиальной маниини: test assign                                                     |                                                    |
| Администратор ~              |                                                                                             | прологровать нашения                               |
| Идентификация ~              | Обзор Лог Консоль Журнал действий Запланированные задачи Метрики Сессии Группы Пользователи |                                                    |
| тионикс                      | μ <sub>M</sub>                                                                              | ия 🕶 Фильтр 💼 Снять назначение групп пользователей |
| Обзор                        | Отображен 1 элемент из 1                                                                    |                                                    |
| Инфраструктура               | Имя Описание ID группы                                                                      | Действия                                           |
| SDS                          | □ tst 2 2af0466f82544229a8c1ba091613f485                                                    | Снять назначение группы пользователей              |
| Средства управления питанием | Отображен 1 элемент из 1                                                                    |                                                    |
| Балансировка                 |                                                                                             |                                                    |
| Запланированные задачи       |                                                                                             |                                                    |
| Метрики                      |                                                                                             |                                                    |
| VDI                          |                                                                                             |                                                    |
| Фреймы                       |                                                                                             |                                                    |

Список групп VDI машины

## Вкладка «Пользователи»

Отображает список всех пользователей, которые назначены на VDI машину, в рамках текущего домена:

| тисникс                      | 📼 Default • admin 👻                  |                                    |                       |                               |         | 🚢 admin 👻                               |  |  |  |  |
|------------------------------|--------------------------------------|------------------------------------|-----------------------|-------------------------------|---------|-----------------------------------------|--|--|--|--|
| «                            | ТИОНИКС » VDI » Детали виртуальной м | машины: test assign                |                       |                               |         |                                         |  |  |  |  |
| Проект ~                     |                                      | ×                                  |                       |                               |         |                                         |  |  |  |  |
| Администратор ~              | детали виртуальной г                 | машины. test assign                |                       |                               |         | Архивировать машину                     |  |  |  |  |
| Идентификация ~              | Обзор Лог Консоль Журна              | ал действий Запланированные задачи | Метрики Сессии        | Группы Пользователи           | a       |                                         |  |  |  |  |
| тионикс                      |                                      |                                    |                       |                               | Логин • | Фильтр 📋 Снять назначение пользователей |  |  |  |  |
| Обзор                        | Отображено 2 элемента из 2           |                                    |                       |                               |         |                                         |  |  |  |  |
| Инфраструктура               | 🗆 Логин                              | Описание                           | ID пользователя       |                               |         | Действия                                |  |  |  |  |
| SDS                          | admin                                |                                    | 815aa706cd1e446b9a58  | ca6ff364b2e8                  |         | Снять назначение пользователя           |  |  |  |  |
| Средства управления питанием | cellometer                           |                                    | 91e10645bf0a42fabb09f | Снять назначение пользователя |         |                                         |  |  |  |  |
| Запланированные задачи       | Отображено 2 элемента из 2           |                                    |                       |                               |         |                                         |  |  |  |  |
| Метрики                      |                                      |                                    |                       |                               |         |                                         |  |  |  |  |
| VDI                          |                                      |                                    |                       |                               |         |                                         |  |  |  |  |
| Фреймы                       |                                      |                                    |                       |                               |         |                                         |  |  |  |  |

### Список пользователей VDI машины

## Для виртуальной машины в зависимости от статуса доступны следующие действия:¶

| N  | Действие                  | Описание                                                                                                    |
|----|---------------------------|----------------------------------------------------------------------------------------------------|
| 1  | Архивировать машину       | Архивирование выбранной машины. Статус машины изменится с «Активна» на «Архивирована».                                                                                                    |
| 2  | Включить машину           | Включение VDI машины. Статус машины изменится с «Отключена» на «Активна».                                                                                                    |
| 3  | Возобновить машину        | Возобновление VDI машины. Статус машины изменится с «Приостановлена» на «Активна».                                                                                                    |
| 4  | Выключить машину          | Выключение VDI машины. Статус машины изменится с «Активна» на «Отключена».                                                                                                    |
| 5  | Запланировать действие    | Выполнение выбранного действия над VDI машиной в<br>заданный момент времени. Также есть возможность<br>повторять действие через определенный промежуток<br>времени. Планирование возможно только при наличии<br>доступных действий. |
| 6  | Создать VDI машину        | Создание VDI машины.                                                                                                    |
| 7  | Клонировать машину        | Копирование существующей VDI машины с возможностью изменения ее параметров.                                                                                                    |
| 8  | Назначить пользователям   | Управление правами доступа пользователей до VDI машины.                                                                                                    |
| 9  | Перестроить машину        | Изменение VDI машины путем смены образа или разделения диска.                                                                                                    |
| 10 | Показать статистику       | Отображение статистики работы выбранной VDI машины.                                                                                                    |
| 11 | Поставить на паузу машину | Приостановление работы VDI машины. Статус машины изменится с «Активна» на «На паузе».                                                                                                    |
| 12 | Разархивировать машину    | Разархивирование выбранной машины. Статус машины изменится с «Архивирована» на «Активна».                                                                                                    |
| 13 | Редактировать машину      | Изменение имени, описания и групп безопасности VDI машины.                                                                                                    |
| 14 | Снять с паузы машину      | Снятие с паузы VDI машины. Статус машины изменится с «На паузе» на «Активна».                                                                                                    |

| N  | Действие       | Описание                                                                                                    |
|----|----------------|----------------------------------------------------------------------------------------------------|
| 15 | Удалить машину | Удаление выбранной VDI машины. При удалении VDI машины также автоматически удаляется ассоциированная с ней группа безопасности. |

Перечисленные действия доступны для выполнения относительно одной выбранной VDI машины – выбором нужного действия в поле "Действия" соответствующей записи в списке машин:

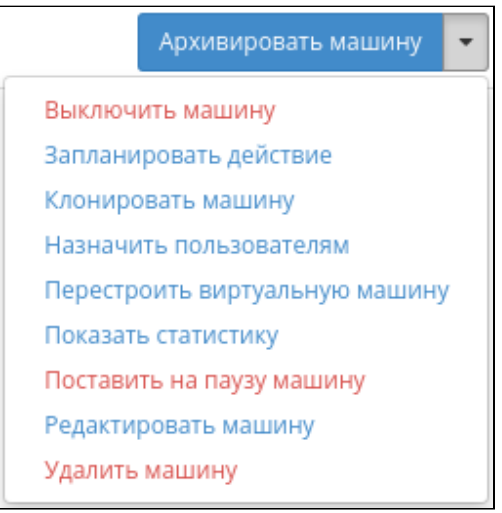

Индивидуальные действия над VDI машиной

Также действия можно выполнить в отношении группы предварительно выбранных VDI машин. Для этого необходимо отметить нужные машины и выбрать групповое действие:

| ТИ⊘НИКС                      | 📾 Default • admin 👻                     |                                      |               |            |           |      |                                       |           |                     | 🛔 admin 👻                                          |
|------------------------------|-----------------------------------------|--------------------------------------|---------------|------------|-----------|------|---------------------------------------|-----------|---------------------|----------------------------------------------------|
| «                            | ТИОНИКС » VDI                           |                                      |               |            |           |      |                                       |           |                     |                                                    |
| Проект ~                     |                                         |                                      |               |            |           |      |                                       |           |                     |                                                    |
| Администратор ~              |                                         |                                      |               |            |           |      |                                       |           |                     |                                                    |
| Идентификация ~              | Виртуальные машины Проекты              |                                      |               |            |           |      |                                       |           |                     |                                                    |
| тионикс                      | Имя • Фильтр 🗘 Создат                   |                                      |               |            |           |      | 🗅 Создать VDI машину 🛛 Еще Действия 🗸 |           |                     |                                                    |
| Обзор                        | <sup>7</sup> Отображено 4 элемента из 4 |                                      |               |            |           |      |                                       |           | Архивировать машины |                                                    |
| Инфраструктура               | п Имя                                   | Проект                               | IP-адрес      | Размер     | Статус    | Зона | Задача                                | Питание   | Режил               | Выключить машины<br>Запланировать действие         |
| SDS                          | test                                    | c1f3c55a-3fa1-48fb-b6f9-54a3996e1470 | 10.35.219.101 | c1_r128_d0 | Отключена | nova | Нет                                   | Отключено | Станда              | Запустить машины<br>Перестроить виртуальные машины |
| Средства управления питанием | 🖉 test assign                           | 1ae3e5ea-59df-44d6-a5bc-ebc199218c5f | 10.35.219.108 | c1_r128_d0 | Активна   | nova | Нет                                   | Включено  | Станда              | Поставить на паузу машины                          |
| Балансировка                 |                                         |                                      | 10.05.010.116 |            |           |      | 11-2                                  | 0         |                     | Разархивировать машины<br>🖋 Редактировать машины   |
| Запланированные задачи       | 83220039-6561-4933-0203-560101019676    | c1t3c55a-3ta1-48tb-b6t9-54a3996e1470 | 10.35.219.116 | c1_r128_00 | Активна   | nova | нет                                   | включено  | Станда              | Сбросить состояние                                 |
| Метрики                      | 3c6d60cc-abd9-45b6-b94a-1974ca5979a6    | f4a88fc5-8d98-4291-8a62-e0acaf53be98 | 10.35.219.85  | c1_r128_d0 | Активна   | nova | Нет                                   | Включено  | Станда              | Снять с паузы машины<br>Удалить машины             |
| VDI                          | Отображено 4 элемента из 4              |                                      |               |            |           |      |                                       |           |                     | Управление пользователями и группами               |
| Фреймы                       |                                         |                                      |               |            |           |      |                                       |           |                     |                                                    |

Групповые действия над VDI машинами

Кроме этого действия над VDI машиной или группой машин можно запланировать для выполнения в определенный момент времени. Также действия могут быть запланированы для регулярного выполнения.

Для планирования действия в отношении одной машины необходимо выбрать в списке действие «Запланировать действие».

Для планирования задания для группы VDI машин необходимо выбрать нужные машины и выбрать групповое действие «Запланировать действие».

| тисникс                                |                                        |                    |                                      |               |            |           |                                       |        |           |        | 🚢 admin 🛩                                                                             |
|----------------------------------------|----------------------------------------|--------------------|--------------------------------------|---------------|------------|-----------|---------------------------------------|--------|-----------|--------|---------------------------------------------------------------------------------------|
| *                                      | TUOHUKC > VDI                          |                    |                                      |               |            |           |                                       |        |           |        |                                                                                       |
| Проект ~                               |                                        |                    |                                      |               |            |           |                                       |        |           |        |                                                                                       |
| Администратор ~                        |                                        |                    |                                      |               |            |           |                                       |        |           |        |                                                                                       |
| Идентификация ~                        | Виртуальные машины Проекты             |                    |                                      |               |            |           |                                       |        |           |        |                                                                                       |
| тионикс                                | Инат Фильтр 🗅                          |                    |                                      |               |            |           | 👁 Создать VDI машину 🛛 Еще Действия 🕶 |        |           |        |                                                                                       |
| Обзор                                  | Отображено 4 элемента                  | из 4               |                                      |               |            |           |                                       |        |           | l l    | Архивировать машины                                                                   |
| Инфраструктура                         | П Имя                                  |                    | Проект                               | IP-адрес      | Размер     | Статус    | Зона                                  | Задача | Питание   | Power  | Выключить машины<br>• Запланировать действие                                          |
| SDS                                    | test                                   |                    | c1f3c55a-3fa1-48fb-b6f9-54a3996e1470 | 10.35.219.101 | c1_r128_d0 | Отключена | nova                                  | Нет    | Отключено | Станда | Запустить машины                                                                      |
| Средства управления питанием           | ✓ test assign                          |                    | 1ae3e5ea-59df-44d6-a5bc-ebc199218c5f | 10.35.219.108 | c1_r128_d0 | Активна   | nova                                  | Нет    | Включено  | Станда | Перестроить виртуальные машины<br>Поставить на паузу машины<br>Разархивировать машины |
| Балансировка<br>Запланированные задачи |                                        | -b2c3-56b10f01967e | c1f3c55a-3fa1-48fb-b6f9-54a3996e1470 | 10.35.219.116 | c1_r128_d0 | Активна   | nova                                  | Нет    | Включено  | Станда | <ul> <li>Редактировать машины</li> <li>Сбросить состояние</li> </ul>                  |
| Метрики                                | <ul> <li>3c6d60cc-abd9-45b6</li> </ul> | -b94a-1974ca5979a6 | f4a88fc5-8d98-4291-8a62-e0acaf53be98 | 10.35.219.85  | c1_r128_d0 | Активна   | nova                                  | Нет    | Включено  | Станда | Снять с паузы машины<br>Удалить машины                                                |
| VDI                                    | Отображено 4 элемента из 4             |                    |                                      |               |            |           |                                       |        |           |        | Управление пользователями и группами                                                  |
| Фреймы                                 |                                        |                    |                                      |               |            |           |                                       |        |           |        |                                                                                       |

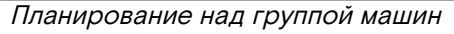

### Особенности работы

#### Создание VDI машины

В общем списке всех машин на панели управления кнопкой «Создать VDI машину» открываем мастер создания:

| Создать VDI машину 🗶           |                                 |                           |           |  |  |  |  |  |
|--------------------------------|---------------------------------|---------------------------|-----------|--|--|--|--|--|
| Подробности *<br>Ключевая пара | Пользователи виртуальной машины | Группы виртуальной машины | Диски     |  |  |  |  |  |
| VDI Проект *                   |                                 |                           |           |  |  |  |  |  |
| Выберите проект                |                                 | Ŧ                         |           |  |  |  |  |  |
| Количество виртуа              | альных машин *                  |                           |           |  |  |  |  |  |
| 1                              |                                 | ▲<br>▼                    |           |  |  |  |  |  |
| Имя виртуальной і              | машины 🕑                        |                           |           |  |  |  |  |  |
|                                |                                 |                           |           |  |  |  |  |  |
|                                |                                 |                           |           |  |  |  |  |  |
|                                |                                 | Отмена                    | Сохранить |  |  |  |  |  |

Окно создания VDI машины

В открывшемся окне указываем:

- VDI проект выбор необходимого проекта. Поле обязательно к заполнению;
- Количество виртуальных машин число машин для запуска. Возможно только в пределах доступных ресурсов. Поле обязательно к заполнению;
- Имя виртуальной машины необязательное поле, при пустом значении имя генерируется автоматически;
- Пользователи виртуальной машины управление пользователями VDI машины в рамках выбранного проекта. Для пользователя без прав администратора назначение возможно только на машины доступных проектов;
- Группы виртуальных машин управление группами VDI машин в рамках выбранного проекта. Функция доступна только для администратора;
- Диски подключение дисков к VDI машине. При запуске сразу нескольких машин вкладка не отображается, так как одновременное подключение диска к нескольким VDI машинам невозможно;
- Ключевая пара определение ключевой пары по умолчанию.

#### 🔒 Примечание.

Максимальная длина имени VDI машины составляет 245 символов, имеет символьный формат и не поддерживает переменные, может включать в себя латинские, кириллические, а также специальные символы. Если имя виртуальной машины не задано пользователем в форме создания в Dashboard, автоматически сгенерированное имя VDI машины представляет собой шестнадцатеричный код (32 знака), разделенный дефисами (например, 4889ае9аfb29-4b54-9843-eb7a4f). При создании VDI машин через CLI REST API запросом имя машины также задается в обязательном порядке, автогенерация имен недоступна. В случае, если в форме создания было указано количество запускаемых машин более 1, то к имени машины, введенному пользователем или сгенерированному автоматически, добавляется постфикс "-№", где № порядковый номер созданной данным запросом виртуальной машины (например, vdi-1, vdi-2 и т.д.). При создании VDI машины по запросу из TIONIX.VDIclient или веб интерфейса имя машины создается на основе следующей маски: VDIProjectName\_DATE\_TIME (например, project1\_2018-11-16\_12:20:16).

#### 🛕 Важно

Вкладки «Пользователи виртуальных машин» и «Группы виртуальных машин» будут недоступны до тех пор, пока не будет выбран VDI проект создаваемой машины.
Следуйте указаниям на страницах мастера, выбирая параметры, подходящие для операционной системы виртуальной машины. Завершаем процедуру создания кнопкой «Сохранить». После чего корректно созданная машина отобразится в общем списке. В противном случае система вернет Вас в окно мастера с указанием причин невозможности ее создания.

По завершении успешной процедуры создания машине может понадобиться время на окончательную настройку всех систем. В конечном итоге машина отображается со статусом «Активна». При создании VDI машины автоматически создается ассоциированная с ней группа безопасности.

| A | Примечание.                                                                                |
|---|--------------------------------------------------------------------------------------------|
|   | При удалении VDI машины связанная с ней группа безопасности также автоматически удаляется. |

### Редактирование VDI машины

Функция позволяет редактировать имя, описание и назначенные группы безопасности выбранной машины. Доступна в общем списке всех машин. После вызова действия в открывшемся окне задайте необходимые параметры:

| Редактировать маг                 | шину                                                        | ×                |
|-----------------------------------|-------------------------------------------------------------|------------------|
| Информация<br>Группы безопасности | Имя 🔮<br>9431a3f1-27f2-4eb8-a010-991e23f5c27e<br>Описание 🛛 |                  |
|                                   |                                                             | Отмена Сохранить |

Окно изменения данных машины

Завершите процедуру кнопкой подтверждения.

### Клонирование VDI машины

Функция позволяет создать копию существующей VDI машины. Доступна в общем списке всех машин. После вызова действия в открывшемся окне задаем необходимые параметры:

| Клонироват                                                                                                   | гь VDI машину                                  |        |                                                                             | ×         |
|----------------------------------------------------------------------------------------------------|------------------------------------------------|--------|-----------------------------------------------------------------------------|-----------|
| Подробности *                                                                                                | Пользователи виртуальной машины                | Группы | виртуальной машины                                                          | Диски     |
| VDI Проект                                                                                                   |                                                |        | Всего виртуальны                                                            | іх машин  |
| 1ae3e5ea-59df-44c         Количество виртуа         1         Имя виртуальной г         Clone of test assign | d6-a5bc-ebc199218c5f<br>альных машин<br>машины | ¥<br>* | (10 мах)<br>20%<br>1 Использовано на<br>момент<br>1 Добавлено<br>8 Свободно | а текущий |
|                                                                                                    |                                                |        | Отмена Клон                                                                 | нирование |

Окно клонирования машины

Окно идентично форме создания машины и уже содержит все параметры клонируемой VDI машины. Все параметры, за исключением VDI проекта, можно изменить. Имя по умолчанию изменяется и имеет вид: «Clone of <имя клонируемой машины>».

Завершаем процедуру кнопкой «Клонирование».

#### Назначение пользователей

Функция доступна в общем списке всех машин. Позволяет управлять пользователями VDI машины. Для пользователя без прав администратора назначение возможно только на машины доступных проектов. Назначение нескольких пользователей доступно только для администратора.

После вызова действия в открывшемся окне назначьте необходимых пользователей:

Программное обеспечение «Виртуальные рабочие столы «Тионикс». Руководство администратора

| Назначить пользователя          | AM       |      |                               |          |        | ×   |
|---------------------------------|----------|------|-------------------------------|----------|--------|-----|
| Пользователи виртуальной машины | Группы в | зирт | уальной машины                |          |        |     |
| <b>Все пользователи</b> Фильтр  | Q        |      | Пользователи виртуа<br>машины | льной Фи | льтр   | ۹   |
| aodh                            | +        |      | ceilometer                    |          |        | -   |
|                                 |          |      | admin                         |          |        | -   |
|                                 |          |      |                               |          |        |     |
|                                 |          |      |                               |          |        |     |
|                                 |          |      |                               |          |        |     |
|                                 |          |      |                               |          |        |     |
|                                 |          |      |                               |          |        |     |
|                                 |          |      |                               |          |        |     |
|                                 |          |      |                               |          |        |     |
|                                 |          |      |                               |          |        |     |
|                                 |          |      |                               | Отмена   | Сохран | ить |

Окно управления пользователями машины

Завершите процедуру кнопкой «Сохранить».

Все операции по назначению пользователей отображаются во вкладке «Журнал действий».

### Перестраивание VDI машины

Функция позволяет изменять загрузочный источник выбранной машины. Доступна в общем списке всех машин. После вызова действия в открывшемся окне выбираем необходимые параметры:

| Выберите образ * |          |                                          |
|------------------|----------|------------------------------------------|
| Выберите образ   | •        | Описание:                                |
| -                |          | Выберите образ для перестройки инстанса. |
| Разделение диска |          |                                          |
| Автоматически    | <b>T</b> |                                          |
|                  |          |                                          |

Окно изменения загрузочного источника машины

После выбора источника также необходимо указать способ разделения диска машины. Завершаем процедуру кнопкой подтверждения.

# Планирование действий над VDI машиной

### Примечание

Доступно как в общем списке, так и во вкладках с детальной информацией.

1. Выберите необходимую VDI машину и вызовите действие:

| Запланировать действие 🗙 |           |       |                        |                        |         |             |  |  |  |
|--------------------------|-----------|-------|------------------------|------------------------|---------|-------------|--|--|--|
| Пред. Сегод              | дня След. |       | февраль 2019           | раль 2019              |         | leсяц День  |  |  |  |
| понедельник              | вторник   | среда | четверг                | пятница                | суббота | воскресенье |  |  |  |
|                          |           |       |                        | 1                      | 2       | 3           |  |  |  |
| 4                        | 5         | б     | 7                      | 8                      | 9       | 10          |  |  |  |
| <ol> <li>11</li> </ol>   | 12        | 13    | 14                     | 15                     | 16      | 17          |  |  |  |
| 18                       | 19        | 20    | 21                     | <ol> <li>22</li> </ol> | 23      | 24          |  |  |  |
| 25                       | 26        | 27    | <ul><li>3 28</li></ul> |                        |         |             |  |  |  |
|                          |           |       |                        |                        |         | Закрыть     |  |  |  |

Календарь планируемого действия

В открывшемся мастер окне выберите дату. Подсвеченные дни указывают на наличие запланированных действий над данным объектом на дату, а синие метки об их количестве.

Ознакомиться подробнее с перечнем задач VDI машины можете в раскрывающемся списке:

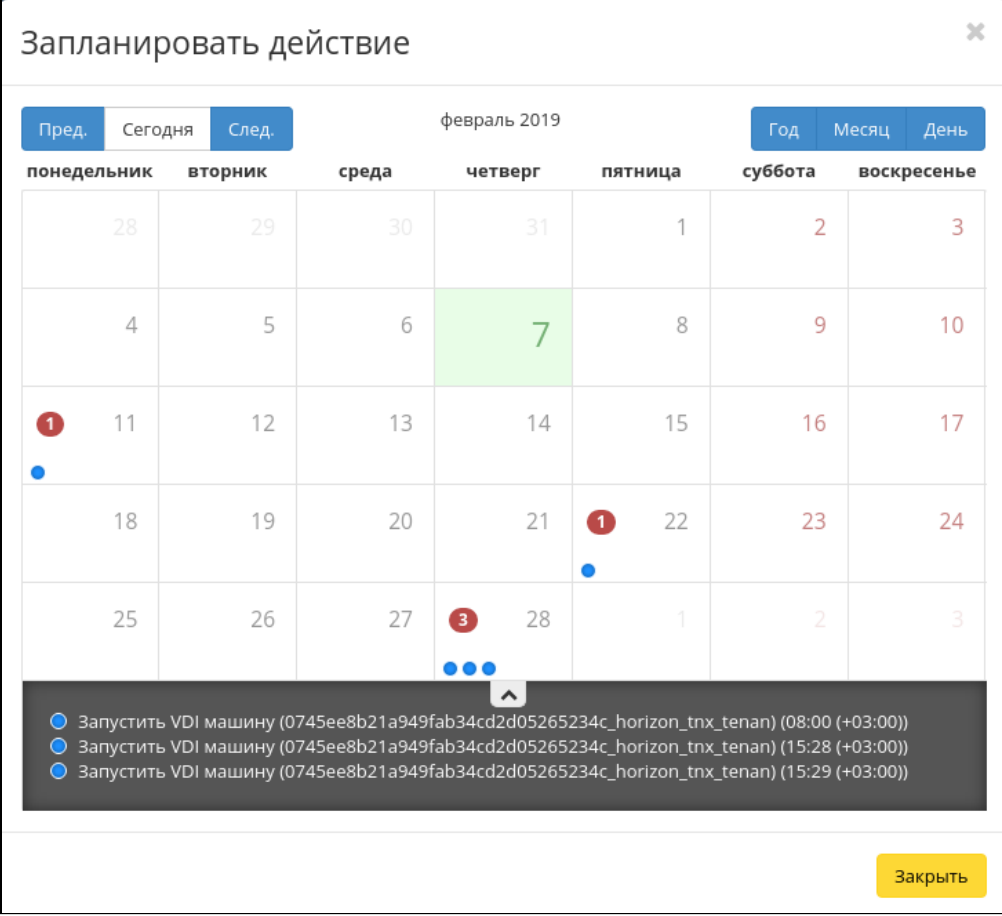

Календарь планируемого действия

Для перехода к следующему шагу в поле выбранной даты нажмите на пустую область или число. В первом случае Вы будете перенаправлены в окно создания задачи. При нажатии на число Вам будет сразу предложено выбрать время действия:

| Запла                  | нировать де   | йствие |              |     |       | ×    |
|------------------------|---------------|--------|--------------|-----|-------|------|
| Пред.<br><b>12ночи</b> | Сегодня След. | 15     | 5 марта 2019 | Год | Месяц | День |
| 1ночи                  |               |        |              |     |       |      |
| 2ночи                  |               |        |              |     |       |      |
| Зночи                  |               |        |              |     |       |      |
| 4утра                  |               |        |              |     |       |      |
| 5утра                  |               |        |              |     |       |      |
| бутра                  |               |        |              |     |       |      |
| 7утра                  |               |        |              |     |       |      |
| 8утра                  |               |        |              |     |       |      |
| 9утра                  |               |        |              |     |       |      |

Календарь планируемого действия

Укажите остальные параметры планируемого действия, которые содержат внутренние вкладки мастер окна:

| Запланировать действие         |                   |               |                  |  |  |  |  |
|--------------------------------|-------------------|---------------|------------------|--|--|--|--|
| Выберите действие Учётные данн | ые пользователя * | Подробности * |                  |  |  |  |  |
| Имя задачи 🔞                   |                   |               |                  |  |  |  |  |
|                                |                   |               |                  |  |  |  |  |
| Действие *                     |                   |               |                  |  |  |  |  |
| Архивировать машину            | T                 |               |                  |  |  |  |  |
|                                |                   |               |                  |  |  |  |  |
|                                |                   | Отмена        | Добавить задание |  |  |  |  |

Окно создания задачи

Разберем их содержание более подробно:

Выберите действие:

- Имя задачи имя запланированного действия, при пустом значении генерируется автоматически;
- Действие список доступных действий над VDI машиной:
  - Архивировать машину;
  - Выключить машину;
  - Жесткая перезагрузка машины;
  - Запустить curl-запрос;
  - Запустить консольную команду openstack;
  - Запустить машину;
  - Мягкая перезагрузка машины;
  - Перестроить;
  - Поставить на паузу машину;
  - Разархивировать машину;
  - Снять с паузы машину;

#### • Удалить машину.

Подробнее с описанием доступных действий можно ознакомиться в соответствующем разделе документации.

#### Учетные данные пользователя:

- Имя пользователя логин пользователя, планирующего действие;
- Пароль пароль пользователя, планирующего действие;
- Проект рабочий проект пользователя, планирующего действие.

### Подробности:

- Тип тип задачи. Различаются:
  - Разовая задача;
  - Повторяющаяся задача.
- Повторять значения для интервала выполнения задачи. Доступные:
  - Дни;
    - Часы;
    - Минуты;
    - Рабочие дни (С понедельника по пятницу);
    - Дни недели;
    - Год.
- Повторять с интервалом интервал выполнения задачи;
- Дата начала дата начала выполнения задачи в формате дд.мм.гггг;
- Время начала время начала выполнения задачи в формате чч.мм;
- Часовой пояс часовой пояс, согласно которому указано время выполнения задачи;
- Окончание условия прекращения выполнения задачи. Различаются:
  - Никогда при выборе флага задача становится бессрочной;
  - Максимальное количество повторений ограничение количества выполнения задачи;
  - Дата предельная дата для выполнения задачи, задается в формате дд.мм.гггг.

Детали перестроения:

- Выберите образ;
  - Разделение диска.

Завершите процедуру кнопкой подтверждения.

### Примечание

Для возврата на страницу с календарем и изменения даты воспользуйтесь кнопкой «Отмена».

Созданная задача отображается во вкладке «Запланированные задачи» со статусом «Активна».

#### Управление пользователями и группами

Функция доступна на верхней панели в общем списке всех VDI машин. Выберите необходимые и вызовите действие «Управление пользователями и группами».

Важно Изменять параметры машин возможно только в рамках одного проекта, в противном случае будет выведено соответствующее сообщение об ошибке.

В открывшемся окне задайте необходимые параметры для выбранных VDI машин:

| Назначить пользователям         |          |                                           |       |  |  |  |
|---------------------------------|----------|-------------------------------------------|-------|--|--|--|
| Пользователи виртуальной машины | Группы в | иртуальной машины                         |       |  |  |  |
| <b>Все пользователи</b> Фильтр  | ۹        | Пользователи виртуальной Фильтр<br>машины | Q     |  |  |  |
| aodh                            | +        | Нет пользователей.                        |       |  |  |  |
| ceilometer                      | +        |                                           |       |  |  |  |
| admin                           | +        |                                           |       |  |  |  |
|                                 |          |                                           |       |  |  |  |
|                                 |          |                                           |       |  |  |  |
|                                 |          |                                           |       |  |  |  |
|                                 |          |                                           |       |  |  |  |
|                                 |          |                                           |       |  |  |  |
|                                 |          |                                           |       |  |  |  |
|                                 |          |                                           |       |  |  |  |
|                                 |          | Отмена Сохра                              | анить |  |  |  |

Окно управления пользователями машин

- Пользователи виртуальных машин:
  - Все пользователи перечень всех доступных пользователей проекта;
  - Пользователи виртуальных машин пользователи, выбранные для назначения данным VDI машинам.
- Группы проекта:
  - Все группы перечень всех доступных групп пользователей проекта;
  - Группы виртуальных машин группы пользователей, выбранные для назначения данным VDI машинам.

Подтвердите изменения кнопкой «Сохранить».

# 3.2.2 Управление VDI проектами

В данной вкладке осуществляется управление проектами VDI:

| ТИСНИКС                        | 🚍 Default • admin 🔻                    |             |               |                   |                  |            |            |                     | 📥 admin 🤊                     |
|--------------------------------|----------------------------------------|-------------|---------------|-------------------|------------------|------------|------------|---------------------|-------------------------------|
| «                              | ТИОНИКС » VDI                          |             |               |                   |                  |            |            |                     |                               |
| Проект ~                       | VDI                                    |             |               |                   |                  |            |            |                     |                               |
| Администратор ~                |                                        |             |               |                   |                  |            |            |                     |                               |
| Идентификация ~                | Виртуальные машины Проекты             |             |               |                   |                  |            |            |                     |                               |
| тионикс ^                      |                                        |             |               |                   | Имя 🔻            |            | Фильтр Соз | дать VDI проект Уда | лить проекты 🛛 Еще Действия 🕶 |
| Обзор                          | Отображено 5 элементов                 |             |               |                   |                  |            |            |                     |                               |
| Инфраструктура                 | п Имя                                  | Описание    | Тип протокола | Задачи в процессе | Задачи с ошибкой | Имя домена | Активен    | Режим работы        | Действия                      |
| Средства управления питанием   | test_project                           | Projecttest | RDP           | 0                 | 0                | Default    | Да         | Стандартный         | Запланировать действие 💌      |
| Балансировка                   | cd899eba-070d-451a-b926-e09263bb20a4   |             | RDP           | 0                 | 0                | Default    | Да         | Стандартный         | Запланировать действие 💌      |
| загланированные задачи Метрики | C 2cc39907-b1d5-4f0a-8496-c35a5f8c2e5b | 1           | RDP           | 0                 | 0                | Default    | Да         | Стандартный         | Запланировать действие        |
| VDI                            | a1128e05-5c06-42c6-aa75-1d23891bc15a   | 1.1         | RDP           | 0                 | 0                | Default    | Да         | Стандартный         | Запланировать действие 💌      |
| Фреймы                         | 21e49027-d340-4134-a263-5690632e8258   |             | RDP           | 0                 | 0                | Default    | Дa         | Стандартный         | Запланировать действие        |
|                                | Отображено 5 элементов                 |             |               |                   |                  |            |            |                     |                               |
|                                |                                        |             | Список        | VDI проект        | ГОВ              |            |            |                     |                               |

Списком представлена следующая информация:¶

| Наименование поля | Описание                                                                                                    |
|-------------------|----------------------------------------------------------------------------------------------------|
| Имя               | Имя VDI проекта, присваивается пользователем при создании.                                                                                                    |
| Описание          | Краткая информация о VDI проекте, присваивается администратором при создании. Изменение описания доступно как в общем списке, так и в списке действий над проектами.                                                                                                    |
| Тип протокола     | <ul><li>Тип протокола, по которому осуществляется подключение к VDI машине. Возможные значения:</li><li>RDP;</li><li>SPICE.</li></ul>                                                                                                    |
| Задачи в процессе | Отображает количество фоновых задач в процессе выполнения.<br>Также является ссылкой на страницу «Фоновые задачи», на<br>которой можете подробно ознакомиться с перечнем всех<br>фоновых задач.                                                                                                    |
| Задачи с ошибкой  | Отображает количество фоновых задач завершившихся с<br>ошибкой. Также является ссылкой на страницу «Фоновые<br>задачи», на которой можете подробно ознакомиться с перечнем<br>всех фоновых задач.                                                                                                    |
| Имя домена        | Наименование домена.                                                                                                    |
| Активен           | Состояние VDI проекта. Изменяется в общем списке всех проектов.                                                                                                    |
| Режим работы      | <ul> <li>Режим работы VDI проекта, задается только при создании без возможности его последующего изменения. Различаются:</li> <li>Стандартный - режим, позволяющий одновременно работать с машиной только одному пользователю;</li> <li>Совместный - режим, позволяющий одновременно работать с машиной сразу нескольким пользователям.</li> </ul> |

Для списка VDI проектов доступны инструменты сортировки и фильтрации. Поля сортируются по возрастанию и убыванию. Фильтрация производится по следующим параметрам:

- · Имя Наименование VDI проекта. Допустим неполный ввод;
- Описание Описание проекта. Допустим неполный ввод;
- Тип протокола Наименование типа протокола. Допустим неполный ввод;
- Имя домена Наименование домена проекта. Допустим неполный ввод;
- Активен Состояние VDI проекта. Допустим неполный ввод;
- Режим работы Режим работы VDI проекта. Допустим неполный ввод.

Также пользователь может просмотреть детальную информацию о VDI проекте, перейдя по ссылке имени проекта. Детальная информация представлена в нескольких внутренних вкладках:

# Вкладка «Обзор»

Выводит подробную информацию о выбранном VDI проекте:

Программное обеспечение «Виртуальные рабочие столы «Тионикс». Руководство администратора

| ТИСНИКС                      | 🖬 Default • admin 👻                       |                                      |                       |            |           |                                                        |         | 📥 admin 👻                |
|------------------------------|-------------------------------------------|--------------------------------------|-----------------------|------------|-----------|--------------------------------------------------------|---------|--------------------------|
| «                            | ТИОНИКС » VDI » Детали VDI проекта:       | cd899eba-070d-451a-b926-e09263bb20a4 |                       |            |           |                                                        |         |                          |
| Проект ~                     |                                           | ad200aba 070d 451a b0'               | 26 00026266000        | 4          |           |                                                        |         |                          |
| Администратор ~              | детали уртпроекта: о                      | 20899908-0700-4518-092               | 20-00920300208        | 4          |           |                                                        |         | Запланировать действие 💌 |
| Идентификация ~              | Обзор Использование Журнс                 | ал действий Запланированные задачи   | Фонововые задачи Сесс | сии Группы | Пользоват | тели                                                   |         |                          |
| тионикс                      | Обзор                                     |                                      |                       |            | т         | ерминальный протокол                                   |         |                          |
| Обзор                        | Имя проекта                               | cd899eba-070d-451a-b926-e09263bb20a4 |                       |            |           | Общие                                                  |         |                          |
| Инфраструктура               | ID Проекта                                | 8204fe8d19fe47839e5cb659d68ac7ca     |                       |            |           | oomine                                                 |         |                          |
| Средства управления питанием | Тип                                       | VDI                                  |                       |            |           | Тип протокола                                          | RDP     |                          |
| Балансировка                 | Имя домена                                | Default                              |                       |            |           | Разрешить управление<br>параметрами на стороне клиента | •       |                          |
| Запланироранные задачи       | Виртуальные машины                        | 3                                    |                       |            |           |                                                        |         |                          |
| Moreaux                      | Активен                                   | Да                                   |                       |            |           | Дисплеи                                                |         |                          |
| терики                       | Описание                                  | Нет                                  |                       |            |           |                                                        |         |                          |
| VDI                          | Расположение корневого диска              | Вычислительный узел                  |                       |            |           | Использовать несколько<br>мониторов                    | 0       |                          |
| Фреймы                       |                                           |                                      |                       |            |           | Полноэкранный режим                                    | 0       |                          |
|                              | По умолчанию                              |                                      |                       |            |           |                                                        |         |                          |
|                              | Зона доступности                          |                                      |                       |            |           | Устройства и аудио                                     |         |                          |
|                              | Режим работы                              | Стандартный                          |                       |            |           |                                                        |         |                          |
|                              | Шаблон имен виртуальных                   |                                      |                       |            |           | Воспроизведение звука                                  | 0       |                          |
|                              | машин                                     |                                      |                       |            |           | Подключение микрофона                                  | 0       |                          |
|                              | Количество резервных<br>виртуальных машин |                                      |                       |            |           | Поддержка принтеров                                    | 0       |                          |
|                              | Образ по умолчанию                        | centos7-cloud                        |                       |            |           | Поддержка смарт-карт                                   | 0       |                          |
|                              | Тип инстанса по умолчанию                 | tiny                                 |                       |            |           |                                                        |         |                          |
|                              | Сеть по умолчанию                         | public                               |                       |            |           | Каталоги                                               |         |                          |
|                              |                                           |                                      |                       |            |           | Управление общими каталогами                           | 0       |                          |
|                              | Квоты                                     |                                      |                       |            |           |                                                        |         |                          |
|                              | Объём загоуженного файла                  |                                      |                       |            |           | Дополнительно                                          |         |                          |
|                              | (байт)                                    |                                      |                       |            |           | The southern streams                                   | 2       |                          |
|                              | Элементы метаданных                       | 128                                  |                       |            |           | Проброс буфера бомена                                  | 0       |                          |
|                              | Загруженные файлы                         |                                      |                       |            |           | Использовать RDP шлюз для                              | 0       |                          |
|                              | Плавающие IP                              | 50                                   |                       |            |           | подключения                                            | 0       |                          |
|                              | Подсети                                   | 100                                  |                       |            |           | Сервер шлюза удаленных<br>рабочих столов               |         |                          |
|                              | Общий размер дисков и снимков<br>(ГБ)     | 1000                                 |                       |            |           | Метод проверки подлинности                             |         |                          |
|                              | ОЗУ (МБ)                                  | 51200                                |                       |            |           | шлюза                                                  |         |                          |
|                              | Ключевые пары                             | 100                                  |                       |            |           |                                                        |         |                          |
|                              | Порты                                     | 500                                  |                       |            | v         | CORDUL CORDUCA                                         |         |                          |
|                              | Правила группы безопасности               | 110                                  |                       |            | ,         | ровень сервиса                                         |         |                          |
|                              | Виртуальные машины                        | 10                                   |                       |            |           | Время доступности                                      | 99,999% |                          |
|                              | Снимки дисков                             | 10                                   |                       |            |           | Время восстановления                                   | 84      |                          |
|                              | Диски                                     | 10                                   |                       |            |           | Перенос разрешен                                       | Да      |                          |
|                              | Маршрутизаторы                            | 10                                   |                       |            |           |                                                        |         |                          |
|                              | Группы безопасности                       | 11                                   |                       |            |           |                                                        |         |                          |
|                              | Purs aarmuwauwara daliga                  | 20                                   |                       |            |           |                                                        |         |                          |
|                              | Путь загруженного файла                   | 100                                  |                       |            |           |                                                        |         |                          |
|                              |                                           |                                      |                       |            |           |                                                        |         |                          |

Подробные параметры VDI проекта

На вкладке также представлены данные об уровне сервиса (SLA) VDI проекта:

- Время доступности (%);
- Время восстановления (часы);
- Перенос разрешен параметр, указывающий разрешен или запрещен перенос ресурсов проекта с одного вычислительного узла на другой в процессе выполнения балансировки. По умолчанию перенос разрешен.

# Вкладка «Использование»

Страница показывает машины, которые в данный момент используют ресурсы VDI проекта:

| тисникс                      | 📰 Default • admin 🔻                                           |                                                                                       |                   |                  |               |              |                          | 📥 admin 🔫                |  |  |
|------------------------------|---------------------------------------------------------------|---------------------------------------------------------------------------------------|-------------------|------------------|---------------|--------------|--------------------------|--------------------------|--|--|
| *                            | ТИОНИКС » VDI » Детали VDI про                                | HUKC > VDI > Детали VDI проекта: standart                                             |                   |                  |               |              |                          |                          |  |  |
| Проект ~                     | Летали VDI проект                                             | and ADI DOORATA, Standart                                                             |                   |                  |               |              |                          |                          |  |  |
| Администратор ~              | детали траски                                                 | Mur VD Hipotekia. Standart Zahangada gadina -                                         |                   |                  |               |              |                          |                          |  |  |
| Идентификация ×              | Обзор Использование                                           | Журнал действий Запла                                                                 | нированные задачи | Фонововые задачи | Сессии Группы | Пользователи |                          |                          |  |  |
| тионикс                      | Выберите временной интер<br>Дата должна быть в формате ГГГГ-М | рите временной интервал для запроса использования:<br>аккна быть в формате ГГГ-ММ-дД. |                   |                  |               |              |                          |                          |  |  |
| Обзор                        | 2020-06-17                                                    | no 2020-06-18                                                                         | Отправите         | 9                |               |              |                          |                          |  |  |
| Инфраструктура               | Активные виртуальные машинь                                   | a: 1                                                                                  |                   |                  |               |              |                          |                          |  |  |
| Средства управления питанием | Используемая ОЗУ:                                             | 4ГБ                                                                                   |                   |                  |               |              |                          |                          |  |  |
| Балансировка                 | VCPU-часов за период:                                         | 67,14                                                                                 |                   |                  |               |              |                          |                          |  |  |
| Запланированные задачи       | ГБ-часов за период:                                           | 0,00                                                                                  |                   |                  |               |              |                          |                          |  |  |
| Morrowa                      | ОЗУ-часов за период:                                          | 137506,14                                                                             |                   |                  |               |              |                          |                          |  |  |
| VDI                          | Использование                                                 |                                                                                       |                   |                  |               |              |                          | 🛓 Загрузить сводку в CSV |  |  |
| Фреймы                       | Отображен 1 элемент                                           |                                                                                       |                   |                  |               |              |                          |                          |  |  |
|                              | Имя виртуальной машины                                        |                                                                                       |                   | VCPUs            | Диск          | ОЗУ          | Время с момента создания |                          |  |  |
|                              | tst-6                                                         |                                                                                       |                   | 2                | Обайт         | 4ГБ          | 6 дней, 18 часов         |                          |  |  |
|                              | Отображен 1 элемент                                           |                                                                                       |                   |                  |               |              |                          |                          |  |  |

Статистика использования VDI проекта

Данные отображаются на момент входа в модуль и для просмотра информации за предыдущий период времени воспользуетесь выбором необходимой даты. В дополнение можно получить текстовый документ с отчетом о потреблении ресурсов в формате **CSV**.

### Примечание.

При наличии проблем с отображением файла отчета используйте инструкцию - «Как настроить корректное отображение CSV-отчетов в MS Office 365».

Для всех отображающихся полей доступен инструмент сортировки. Поля сортируются по возрастанию и убыванию.

# Вкладка «Журнал действий»

Отображает информацию об истории операций над VDI проектом и машинами проекта:

| тионикс                      | 🕅 Dəfault • admin 👻                          |                                                 |                  |                           |              |             |                      |           | 📥 admin 🔫   |  |  |  |
|------------------------------|----------------------------------------------|-------------------------------------------------|------------------|---------------------------|--------------|-------------|----------------------|-----------|-------------|--|--|--|
| «                            | ТИОНИКС » VDI » Деталя VDI проекта: standart | TAQUARC & VDL 9 (Jerane VDL inposecial standart |                  |                           |              |             |                      |           |             |  |  |  |
| Проект ~                     | Летали VDI проекта: standa                   | етали VDI проекта: standart •                   |                  |                           |              |             |                      |           |             |  |  |  |
| Администратор ~              | Hereiner Breiher Breiher                     |                                                 |                  |                           |              |             |                      |           |             |  |  |  |
| Идентификация ~              | Обкор Истолькование Журнал действий          | Загланированные заде и                          | Фоновоные задачи | Сессии Группы По          | пылантели    |             |                      |           |             |  |  |  |
| тионикс                      |                                              |                                                 |                  |                           |              |             | ID sanpoca 💌         |           | өкльтр      |  |  |  |
| Обаор                        | Отображено 20 элементов из 196 Следующее +   | Последнее ++                                    |                  |                           |              |             |                      |           |             |  |  |  |
| Инфраструктура               | ID sampoca                                   | Родительский запрос                             | Действие         | Время начала              | Пользователь | Тип объекта | Наимснование объекта | Результат | Подробности |  |  |  |
| Средство управления питанием | req-3a019ba0-246e-4b10-09e6-5a904953317b     |                                                 | Выход из системы | 15 MOH. 2020 r., 16:01:41 | admin        | Проект      | standart             | Успешно   |             |  |  |  |
| Балансировка                 | req-5fc72530-26dd-4296-909a-d59ade646b79     |                                                 | Авторивация      | 15 июн. 2020 г., 15:53:04 | admin        | Проект      | standart             | Успешно   | 4 C C       |  |  |  |
| Вопланированные радочи       | req 29a505eb 3683-444c b4e3 531e85b704fa     |                                                 | Авторивация      | 10 MOH. 2020 r., 19:39:17 | admin        | Проект      | standart             | Успешно   |             |  |  |  |
| Мегрики                      | req 4c2945b5-0945-42a1-at8t-cac2c2t41330     |                                                 | Леторивация      | 10 MOHL 2020 F., 19:17:31 | admin        | Проект      | standart             | Успешне   |             |  |  |  |
| IUV                          | req-024d0ce5-d0fa-4d87-b649-7f148fe605f1     |                                                 | Выход из системы | 10 июн. 2020 г., 13:09:46 | admin        | Проект      | standart             | Успешно   | -           |  |  |  |
|                              | req-b1262e53-63c2-4891-a3cb-a2a9f98e51bc     |                                                 | Авторивация      | 10 MOH. 2020 r., 12:39:28 | admin        | Проект      | standart             | Успешно   |             |  |  |  |
| Фреймы                       | req dc28d159 ab9a 43te 8c39 ac7db4c21ed4     |                                                 | Лоториоация      | 10 MOL 2020 F. 9:49:44    | admin        | Проскт      | standart             | Успешно   |             |  |  |  |
|                              | req-5821b8d5-8d08-472e-9680-a3b1045a126a     | -                                               | Авторизация      | 9 июн. 2020 г., 19:18:49  | admin        | Проект      | standart             | Успешно   | -           |  |  |  |

### Журнал действий над VDI проектом

Списком представлена следующая информация:¶

| Наименование поля    | Описание                                                                                                    |
|----------------------|----------------------------------------------------------------------------------------------------|
| ID запроса           | Идентификатор запроса.                                                                                                    |
| Родительский запрос  | Идентификатор запроса, который является родительским по<br>отношению к данному,<br>например, если действие произведено по запросу из VDI<br>клиента или планировщика.<br>Если действие выполняется по запросу из Dashboard, то<br>родительский запрос отсутствует. |
| Действие             | Наименование действия.                                                                                                    |
| Время начала         | Дата и время начала выполнения задачи в формате:<br>дд.мм.гггг, чч.мм.сс.                                                                                                    |
| Пользователь         | Имя пользователя, инициировавшего действие.                                                                                                    |
| Тип объекта          | Тип объекта, над которым было произведено действие.                                                                                                    |
| Наименование объекта | Наименование объекта, над которым было произведено действие.                                                                                                    |
| Результат            | Результат выполнения действия. Возможные значения:<br>• успешно;<br>• с ошибкой;<br>• неизвестно.                                                                                                    |
| Подробности          | Подробное описание результата.<br>Также если действие было совершено в процессе<br>выполнения запланированной задачи,<br>то указывается идентификатор задачи.                                                                                                    |

Для журнала доступны инструменты сортировки и фильтрации. Поля сортируются по возрастанию и убыванию. Инструмент фильтрации же работает по всем полям.

### Вкладка «Запланированные задачи»

Отображает перечень запланированных задач над VDI проектом:

| тионикс                      | 🖬 Default - | • admin •                               |                        |                      |                           |                          |                           | 📥 admin 👻              |  |
|------------------------------|-------------|-----------------------------------------|------------------------|----------------------|---------------------------|--------------------------|---------------------------|------------------------|--|
| «                            | тиония      | KE > VDI > Jerani VDI npoekta: standart |                        |                      |                           |                          |                           |                        |  |
| Проект 🗸                     | Детал       | ли VDI проекта: standar                 | t                      |                      |                           |                          |                           | Запланировать действие |  |
| Администратор ~              |             |                                         |                        |                      |                           |                          |                           |                        |  |
| Идентификация ~              | Ofsop       | Истользование Журнал действий           | Запланированные задачи | Фонововые задачи Сес | сии Группы Пользователи   |                          |                           |                        |  |
| тионикс о                    |             |                                         |                        |                      |                           | 10 <b>•</b>              | đy                        | мытр 💼 Удалиты задачил |  |
| Ofaop                        | Отобра      | жено 2 элемента из 2                    |                        |                      |                           |                          |                           |                        |  |
| Инфраструктура               | 0 10        | Имя задачи                              | Действие               | Тип                  | Статус последнего запуска | Дата и время создания    | Время начала              | Действия               |  |
| Средства управления питанием | □ 3         | c0297933-2d5b-420e-o42b-463ed2274530    | Запустить VDI ма       | шину Одноразовое     | Успешно                   | 3 июн. 2020 г., 17:53:47 | 11 июн. 2020 г., 17:55:00 | Дополнительно 💌        |  |
| Балансировка                 | 0 2         | e83efcaf-f766-423c-ae93-afa3b0599170    | Запустить VDI ма       | шину Одноразовое     | -                         | 3 июн. 2020 г., 17:53:04 | 21 won. 2020 r., 18:52:00 | Дополнительно 💌        |  |
| Запланированные задачи       | Otofica     | veun 2 steweurs vo 2                    |                        |                      |                           |                          |                           |                        |  |
| Метрики                      |             |                                         |                        |                      |                           |                          |                           |                        |  |
| וסי                          |             |                                         |                        |                      |                           |                          |                           |                        |  |
| Фреймы                       |             |                                         |                        |                      |                           |                          |                           |                        |  |

#### Список запланированных задач

Для списка запланированных задач доступны инструменты сортировки и фильтрации. Поля сортируются по возрастанию и убыванию. Фильтрация производится по следующим параметрам:

- · ID Идентификационный номер задачи. Допустим неполный ввод;
- Имя задачи Наименование задачи. Допустим неполный ввод имени;
- Действие Наименование действия. Допустим неполный ввод;
- Тип Тип выполнения задачи. Допустим только точный ввод;
- Статус последнего запуска Состояние выполнения задачи. Допустим неполный ввод.

На странице также можете посмотреть детальную информацию по каждой задаче при помощи кнопки «Дополнительно» или повторить задачу одноименным действием. Повторение задачи недоступно для пользователя с правами user. Подробнее все действия описаны во вкладке «Запланированные задачи».

### Вкладка «Фоновые задачи»

Отображает перечень задач на создание VDI машин в проекте:

| тиснихс                           | III Dafault + admin +                                                                                                    |                           | 🛔 admin 🖛               |
|-----------------------------------|----------------------------------------------------------------------------------------------------|---------------------------|-------------------------|
| «                                 | TMOHINKC > VDL > Aerans VDL npoexta: test195                                                                                                    |                           |                         |
| Проект 🗸                          | Детали VDI проекта: test195                                                                                                    |                           | апланировать действие 💌 |
| Администратор ~                   |                                                                                                    |                           |                         |
| Идентификация `                   | Обзор Использование Запланированные задачи Фонововые задачи Сессии Группы Пользователи                                                                    |                           |                         |
| тионикс ^                         | ۵۵.<br>۲                                                                                                    | Фил                       | атр 🔮 Удалить задачи    |
| Offaop                            | Отображено 3 злемента из 3                                                                                                    |                           |                         |
| Инфраструктура                    | ID Дейстане Логин Статус Описание                                                                                                    | Дата и время создания     | Действия                |
| Средства управления питанием      | 182         Создание VDI BM         user         Ошибка         Unable to create instance in project (project_name). Please contact system administrator. | 22 июн. 2020 г., 18:18:54 | Удалить задачу          |
| Балансировка                      | 181 Cosganue VDI BM user OuwSka Unable to create instance in project (project_name). Please contact system administrator.                                 | 22 мюн. 2020 г., 18:18:14 | Удалить задачу          |
| Запланированные задачи<br>Метлики | 180 Cospanie VDI BM admin Owness Something werk wrong while chider volume creating. Volume status = error                                                 | 22 мюн. 2020 г., 18:02:10 | Удалить задачу          |
|                                   | Отображено 3 заемента из 3                                                                                                    |                           |                         |

#### Список фоновых задач

В зависимости от состояния задачи могут иметь следующие статусы:

- Ожидает Задача находится в очереди на создание. Удаление задачи в этом статусе недоступно;
- В процессе Задача находится в процессе создания. Удаление задачи в этом статусе недоступно;
- Ошибка В процессе создания возникла ошибка. Для задачи доступно удаление.

#### Примечание

Задачи завершившиеся успешно во вкладке не отображаются. Удаление доступно только для задач в статусе «Ошибка». При групповом удалении всех задач, задачи со статусами «Ожидает» и «В процессе» удаляться не будут.

Для списка доступны инструменты сортировки и фильтрации. Поля сортируются по возрастанию и убыванию. Фильтрация производится по следующим параметрам:

- ID Идентификационный номер задачи. Допустим неполный ввод;
- Логин Имя пользователя, инициировавшего создание VDI машины. Допустим неполный ввод;
- Статус Состояние выполнения задачи. Допустим неполный ввод;
- Описание Описание результата выполнения задачи. Допустим неполный ввод;
- Дата и время создания Дата и время создания задачи. Допустим неполный ввод.

# Вкладка «Сессии»

Отображает подробную информацию о подключениях к VDI машинам выбранного проекта:

| тионикс                      | 🖿 Default • admin •                          |                                             |                                   |               |              |                             |              | 📥 admin 🕶  |  |  |  |
|------------------------------|----------------------------------------------|---------------------------------------------|-----------------------------------|---------------|--------------|-----------------------------|--------------|------------|--|--|--|
| *                            | ТИОНИКС » VDI » Детали VDI проекта: standart | ADHWKC x VD: x Jerann VDI rpoenta: standart |                                   |               |              |                             |              |            |  |  |  |
| Проект                       | Детали VDI проекта: stand                    | тали VDI проекта: standart                  |                                   |               |              |                             |              |            |  |  |  |
| Администратор ~              | Обоор Использование Журнал действи           | й Заплани                                   | ированные задачи Фонововые задачи | Сессии Группы | Пользователи |                             |              |            |  |  |  |
| тионикс                      |                                              |                                             |                                   |               |              | Имя виртуальной мяшины •    |              | Фильтр     |  |  |  |
| Ofisap                       | Отображено 2 элемента из 2                   |                                             |                                   |               |              |                             |              |            |  |  |  |
| Инфраструктура               | Имя киртуальной мяшины                       | Логин                                       | Сохдано                           | Закершено     | Подключение  | Клиннт                      | oc           | IP         |  |  |  |
| Средства управления питанием | test vp.6                                    | user                                        | 17 MOR. 2020 n. 13:46:11          |               | Клиснт       | TIONIX.VDIclient 2.6.2.dev5 | Ubuntu 18.04 | 10.9.2.107 |  |  |  |
| Балансировка                 | best-sp-8                                    | user                                        | 17 июн. 2020 г., 13:45:17         |               | Клиент       | TIONIX.VOIchent 2:6-2 dev5  | Ubuntu 18.04 | 10.9.2.107 |  |  |  |
| Запланированные задачи       | Отображено 2 элемента из 2                   |                                             |                                   |               |              |                             |              |            |  |  |  |
| Матрики                      | )                                            |                                             |                                   |               |              |                             |              |            |  |  |  |

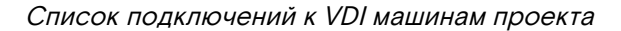

Списком представлена следующая информация:¶

| Наименование поля      | Описание                                                                                                    |
|------------------------|----------------------------------------------------------------------------------------------------|
| Имя виртуальной машины | Наименование VDI машины проекта, к которой было<br>осуществлено подключение.<br>Также является ссылкой для перехода к детальной<br>информации о конкретной машине.<br>Переход к детальной информации по имени машины<br>невозможен, если машина удалена.   |
| Логин                  | Имя пользователя, осуществившего подключение к VDI машине.                                                                                                    |
| Создано                | Дата и время подключения к VDI машине.                                                                                                    |
| Завершено              | Дата и время завершения подключения к VDI машине.                                                                                                    |
| Подключение            | <ul> <li>Тип подключения. Возможные значения:</li> <li>Веб - подключение через веб клиент;</li> <li>Панель управления - подключение через приложение<br/>TIONIX.Dashboard;</li> <li>Клиент - подключение через приложение<br/>TIONIX.VDIclient.</li> </ul> |
| Клиент                 | В зависимости от типа подключения отображается версия клиента или веб-браузера.                                                                                                    |
| OC                     | Операционная система используемая при подключении.                                                                                                    |
| IP                     | IP-адрес, с которого производится подключение.                                                                                                    |

Для всех отображающихся полей доступны инструменты сортировки и фильтрации. Поля сортируются по возрастанию и убыванию. Фильтрация производится по полям:

- Имя виртуальной машины;
- Логин;
- Создано;
- Завершено;
- Подключение;
- Клиент;
- OC;
- IP.

# Вкладка «Группы»

Отображает перечень групп пользователей, для которых предоставлен доступ к данному проекту, в рамках текущего домена:

| тионикс                      | 🚍 Default • admin •        |                      |                        |                    |             |             |              | 4                   | admin 👻       |
|------------------------------|----------------------------|----------------------|------------------------|--------------------|-------------|-------------|--------------|---------------------|---------------|
| ~~~~~                        | ТИОНИКС » VDI » Детали V   | Di npoekra: standart |                        |                    |             |             |              |                     |               |
| Проект                       | Детали VDI про             | екта: standar        | t                      |                    |             |             |              | Запланировать дейст | <b>*</b> 11.1 |
| Администратор ~              | Обаор Использование        | Журнал действий      | Запланированные задачи | Фоноросые радачи   | Сесони      | Группи      | Пользоратели |                     |               |
| тионикс ^                    |                            |                      |                        |                    |             |             |              | Hver▼               | Зильтр        |
| Ofsop                        | Отображено 2 алемента из   | 2                    |                        |                    |             |             |              |                     |               |
| Инфраструктура               | Vien                       | Описание             |                        | ID группы          |             |             |              |                     |               |
| Средства управления питанием | 1-2                        | test                 |                        | 3c4622b937da4ac293 | 779c8688ed  | <b>f</b> 51 |              |                     |               |
| Балансировка                 | 3-5                        | test                 |                        | 6000c16aa801493fbb | 19190725245 | 39          |              |                     |               |
| Запланированные задачи       | Огображено 2 коемента из 3 | 2                    |                        |                    |             |             |              |                     |               |
| Метрики                      |                            |                      |                        |                    |             |             |              |                     |               |
| VOI                          |                            |                      |                        |                    |             |             |              |                     |               |
| фрейны                       | _                          |                      |                        |                    |             |             |              |                     |               |

#### Список групп VDI проекта

# Вкладка «Пользователи»

Отображает перечень пользователей, для которых предоставлен доступ к данному проекту, в рамках текущего домена:

| ТИСНИКС                      | 🔲 Default • admin •            |                                      |                                         | 🛔 admin = |  |  |  |  |  |  |
|------------------------------|--------------------------------|--------------------------------------|-----------------------------------------|-----------|--|--|--|--|--|--|
| *                            | ТИОНИКС » VDI » Детали VDI про | cexta: standart                      |                                         |           |  |  |  |  |  |  |
| Проект ~                     | Летали VDI проект              | leтали VDI проекта: standart         |                                         |           |  |  |  |  |  |  |
| Администратор ~              | Merenninen                     |                                      |                                         |           |  |  |  |  |  |  |
| Идентификация ~              | Обзор Использование            | Журнал действий Запланированные зада | ни Фонововые задачи Сессии Группы Польз | ователи   |  |  |  |  |  |  |
| тионикс ^                    |                                |                                      |                                         | Логин •   |  |  |  |  |  |  |
| Обаор                        | Отображено 4 злемента из 4     |                                      |                                         |           |  |  |  |  |  |  |
| Инфраструктура               | Логин                          | Описание                             | ID пользователя                         |           |  |  |  |  |  |  |
| Средства управления питанием | glance                         | -                                    | b5e476304d2145be97e928e7777617d0        |           |  |  |  |  |  |  |
| Балансировка                 | user                           |                                      | d2ed36d6e970499db51bf9009fd81611e       |           |  |  |  |  |  |  |
| Запланированные задачи       | cinder                         |                                      | dd8d7d077b4548dda2e52065b43f13b9        |           |  |  |  |  |  |  |
| Methaca                      | admin                          |                                      | b6e36ddc69c644ceb97be3e112f7f797        |           |  |  |  |  |  |  |
| inc. print                   | Отображено 4 элемента из 4     |                                      |                                         |           |  |  |  |  |  |  |
| VDI                          |                                |                                      |                                         |           |  |  |  |  |  |  |
| фреймы                       |                                |                                      |                                         |           |  |  |  |  |  |  |

### Список пользователей VDI проекта

Для проекта в зависимости от статуса доступны следующие действия:¶

| Ν | Действие               | Описание                                                                                                    |
|---|------------------------|----------------------------------------------------------------------------------------------------|
| 1 | Создать VDI проект     | Создание проекта с типом «VDI».                                                                                                    |
| 2 | Запланировать действие | Выполнение выбранного действия в заданный<br>момент времени.<br>Также есть возможность повторять действие<br>через определенный промежуток времени.<br>Планирование возможно только при наличии<br>доступных действий. |
| 3 | Клонировать проект     | Создание копии существующего проекта.                                                                                                    |
| 4 | Редактировать проект   | Изменение параметров проекта.                                                                                                    |
| 5 | Удалить проект         | Удаление выбранного проекта.<br>При удалении, вместе с проектом удаляются и<br>все запланированные над ним задачи.                                                                                                    |

Перечисленные действия доступны для выполнения относительно одной выбранной группы – выбором нужного действия в поле "Действия" соответствующей записи в списке проектов.

Программное обеспечение «Виртуальные рабочие столы «Тионикс». Руководство администратора

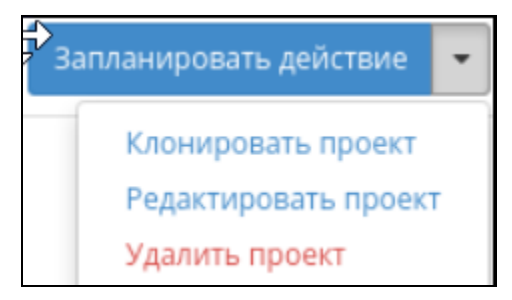

#### Индивидуальные действия над проектом

Также действия можно запустить в отношении нескольких предварительно выбранных проектов. Для этого необходимо отметить нужные проекты и выбрать групповое действие:

| ТИСНИКС                      | 💷 Default + admin 🔻       |               |                   |                  |            |         |                    | 🔺 admin 🤊                      |
|------------------------------|---------------------------|---------------|-------------------|------------------|------------|---------|--------------------|--------------------------------|
| «                            | TUOHUKC > VDI             |               |                   |                  |            |         |                    |                                |
| Проект "                     | VDI                       |               |                   |                  |            |         |                    |                                |
| Администратор                |                           |               |                   |                  |            |         |                    |                                |
| Идентификация ~              | Виртуальные машины Проект |               |                   |                  |            |         |                    |                                |
| тионикс ^                    |                           |               |                   | Има              |            | Фильтр  | Создать VDI проект | Удалить проекты Еще Действил • |
| Obsop                        | Отображено 5 элементов    |               |                   |                  |            |         |                    | Вапланировать действие         |
| Инфраструктура               | Имя Описание              | Тип протокола | Задачи в процессе | Задачи с ошибкой | Имя домена | Активен | Режим работы       | Действия                       |
| Средство управления питанием | 🐨 Ubuntu20                | RDP           | D                 | 0                | Default    | 718     | Стандаргный        | Папланировать действие 💌       |
| Баленсировка                 | G Ubuntu16                | RDP           | 0                 | ٥                | Default    | Да      | Стандартный        | Запланировать действие 💌       |
| метрики                      | R Ubuntu18                | RDP           | 0                 | 0                | Default    | да      | Стандартный        | Запланировань действие         |
| VDI                          | windows7                  | RDP           | 0                 | 0                | Default    | Да      | Стандартный        | Запланировать действие         |
|                              | centos2                   | RDP           | D                 | 0                | Default    | Ля      | Стандартный        | Засталнаровать действае 💌      |
|                              | Отображено 5 элементов    |               |                   |                  |            |         |                    |                                |

Групповые действия над VDI проектами

Для планирования действия в отношении одного проекта необходимо выбрать в списке действие «Запланировать действие».

Для планирования задания для группы VDI проектов необходимо выбрать нужные проекты и выбрать групповое действие «Запланировать действие».

| ТИСНИКС                           | 💷 Default + admin 👻 |            |               |                   |                  |            |         |                    | 👗 admin                           |
|-----------------------------------|---------------------|------------|---------------|-------------------|------------------|------------|---------|--------------------|-----------------------------------|
| «                                 | TUOHUKC > VDI       |            |               |                   |                  |            |         |                    |                                   |
| Проект "                          | VDI                 |            |               |                   |                  |            |         |                    |                                   |
| Администратор                     | VDI                 |            |               |                   |                  |            |         |                    |                                   |
| Идинтификацин "                   | Виртуальные маши    | ни Проскты |               |                   |                  |            |         |                    |                                   |
| тионикс ^                         |                     |            |               |                   | и                | lves 🖛     | Фильтр  | Создать VDI проект | Удалить проекты Еще Действия •    |
| Обзор                             | Отображено 5 элеми  | нтов       |               |                   |                  |            |         |                    | Запланировать действие            |
| Инфраструктура                    | П Имя               | Описание   | Тип протокола | Задачи в процессе | Задачи с ошибкой | Имя домена | Активен | Режим работы       | Редактировать проесты<br>Дейстрия |
| Средства управления питанием      | B Ubuntu20          |            | RDP           | 0                 | 0                | Default    | Дa      | Стандартный        | Запланаровать действле            |
| Балансировка                      | 🕞 Ubuntu16          |            | RDP           | 0                 | 0                | Default    | Да      | Стандартный        | Запланировать действие            |
| Сагланированные задени<br>Метрики | 🕑 Ubuntu18          |            | RDP           | 0                 | 0                | Default    | 48      | Стандартный        | Запалниравать действие 💌          |
| VDI                               | windows7            |            | RDP           | 0                 | 0                | Default    | Да      | Стандартный        | Загланаровать действле 🔹          |
| Фреймы                            | 🗆 centos7           |            | RDP           | 0                 | 0                | Default    | Да      | Стандартный        | Вапланировать действие            |
|                                   | Отображено 5 элемн  | нтов       |               |                   |                  |            |         |                    |                                   |

#### Планирование над группой проектов

# Особенности работы

# Создание VDI проекта

В общем списке на панели управления кнопкой «Создать VDI проект» откройте мастер окно создания проекта. Заполните параметры проекта:

| Создать VDI проект                        |                                    | 20                    | 1 |
|-------------------------------------------|------------------------------------|-----------------------|---|
| Информация о проекте                      | ID домена                          | default               |   |
| Образ по умолчанию*                       | Имя домена                         | Default               |   |
| Тип инстанса по<br>умолчанию <sup>*</sup> | Имя проекта 🕢                      |                       |   |
| Корневой диск по<br>умолчанию             | Зона доступности                   | nova 🗸                |   |
| Сеть по умолчанию*                        | Режим работы *                     | Стандартный 🗸         |   |
| Терминальный протокол*                    | Шаблон имен<br>виртуальных машин   |                       |   |
| Участники проекта                         | 0                                  |                       |   |
| Группы проекта                            | Индекс последней<br>созданной ВМ 🖗 | 0                     | J |
| Квоты                                     | Количество<br>резервных            |                       | ] |
| Конфигурация                              | виртуальных машин<br>Ø             |                       |   |
| Ключевая пара по                          |                                    |                       |   |
| умолчанию                                 | Описание                           |                       |   |
|                                           |                                    |                       |   |
|                                           |                                    | Отмена Создать проект |   |

Окно создания VDI проекта

#### Информация о проекте:

- · ID домена идентификатор домена проекта;
- Имя домена наименование домена проекта;
- Имя проекта необязательное поле, при пустом значении имя генерируется автоматически;
- Зона доступности зона доступности, т.е. логическая группа, в которой будут находиться VDI машины проекта;
- Режим работы режим работы проекта, задается только при создании без возможности его последующего изменения. Различаются:
  - Стандартный режим, позволяющий одновременно работать с машиной только одному пользователю;
  - Совместный режим, позволяющий одновременно работать с машиной сразу нескольким пользователям.
- Шаблон имен виртуальных машин наименование префикса имени VDI машины, которое будет одинаково для всех машин проекта. Имеет обязательные требования:
  - не может начинаться с цифры и символа \*;
  - не может быть длиннее 15 символов;
  - может содержать только символы А-Z, a-z, O-9, \* и -;
  - должен иметь минимум три символа \*.

При помощи символа \* помечается индекс - порядковый номер, генерируемый автоматически. Количество символов \* соответствует количеству знаков. Минимально допустимое количество \* -3. Пример указания шаблона: PROD-\*\*\*.

Примечание

Поле «Шаблон имен виртуальных машин» не чувствительно к регистру. Важно

По умолчанию шаблон имени виртуальных машин принимает значение

параметра INSTANCE\_NAME\_PATTERN из конфигурационного файла TIONIX.VDIserver, которое будет использоваться по умолчанию во всех создаваемых VDI проектах облака, но может быть изменено пользователем.

- Индекс последней созданной ВМ настройка индекса имен машин проекта. В поле указывается значение, начиная с которого будет происходить отсчет порядковых номеров VDI машин. Для применения индекса необходимо также указать шаблон имен в поле – «Шаблон имен виртуальных машин»;
- Количество резервных виртуальных машин количество резервных VDI машин для создаваемого VDI проекта. Значение должно быть в пределах от О до 999999999;
- Описание краткое описание проекта.

| Создать VDI проект                         |                        |                        |                 |                  |                     | ×        |
|--------------------------------------------|------------------------|------------------------|-----------------|------------------|---------------------|----------|
| Информация о проекте<br>Образ по умолчанию | Выделенный<br>Название | Обновлено              | Размер          | Тип              | Видимость           |          |
| Тип инстанса по                            |                        | Выберите               | элемент из дост | тупных элементов | ниже                |          |
| умолчанию"<br>Корневой диск по             | ✔ Доступно 2           | )                      |                 |                  | Выберите о          | дно      |
| умолчанию<br>Сеть по умолчанию             | Фильтр<br>Название     | Обновлено              | Размер          | Тип              | Видимость           |          |
| Терминальный протокол                      | centos7-cloud          | 11 сентября 2020<br>г. | 819.00 ME       | qcow2            | Публичный           | <b>↑</b> |
| Участники проекта                          | cirros                 | 11 сентября 2020<br>г. | 12.13 ME        | qcow2            | Публичный           | <b>^</b> |
| Квоты                                      |                        |                        |                 |                  |                     |          |
| Конфигурация                               |                        |                        |                 |                  |                     |          |
| Ключевая пара по<br>умолчанию              |                        |                        |                 |                  |                     |          |
|                                            |                        |                        |                 |                  | Отмена Создать прое | кт       |

Окно создания VDI проекта

## Примечание.

Для добавленного в проект образа будет применен флаг «Защищенный», который запретит удаление образа.

Образ по умолчанию:

- Выделенные перечень выделенных образов;
- Доступные перечень всех доступных образов.

| Информация о проекте <sup>*</sup><br>Образ по умолчанию <sup>*</sup> | Выделенні<br>Название | ый<br>VCPUs | ОЗУ      | Объем<br>диска   | Корневой<br>диск | Временны<br>й диск | Публичны<br>й |                   |
|----------------------------------------------------------------------|-----------------------|-------------|----------|------------------|------------------|--------------------|---------------|-------------------|
| Тип инстанса по<br>умолчанию                                         |                       |             | Выберите | г элемент из дос | тупных элемені   | пов ниже           |               |                   |
| Корневой диск по<br>умолчанию                                        | ✔ Доступн             | 10 2        |          |                  |                  |                    | Выбери        | re o <sub>f</sub> |
| Сеть по умолчанию*                                                   | Фильт                 | P           | 0.21/    | 06               | V                | 0                  | <b>D</b>      |                   |
| Терминальный протокол                                                | название              | VCPUS       | 039      | Объем<br>диска   | корневои<br>диск | временны<br>й диск | пуоличны<br>й |                   |
| Участники проекта                                                    | middle                | 2           | 4 ГБ     | 0 ГБ             | 0 ГБ             | 0 ГБ               | Дa            | ľ                 |
| Группы проекта                                                       | tiny                  | 1           | 1 F5     | 0 ГБ             | 0 ГБ             | 0 ГБ               | Да            | R                 |
| Квоты                                                                |                       |             |          |                  |                  |                    |               |                   |
| Конфигурация                                                         |                       |             |          |                  |                  |                    |               |                   |
| Ключевая пара по<br>умолчанию                                        |                       |             |          |                  |                  |                    |               |                   |

Окно создания VDI проекта

Тип инстанса по умолчанию:

- Выделенные перечень выделенных машин;
- Доступные перечень всех доступных машин.

| Создать VDI проек             | Т                               |                     |                     | ×   |
|-------------------------------|---------------------------------|---------------------|---------------------|-----|
| Информация о проекте          | Расположение<br>корневого диска | Вычислительный узел |                     | ~   |
| Тип инстанса по<br>умолчанию  | Шаблон имен дисков<br>😡         |                     |                     |     |
| Корневой диск по              | Размер диска(ГБ)                | 1                   |                     | *   |
| умолчанию                     | Тип диска                       | Не выбран тип диска |                     | ~   |
| Сеть по умолчанию*            | Удалить диск при                | Да                  |                     | ~   |
| Терминальный протокол         | удалении<br>виртуальной         |                     |                     |     |
| Участники проекта             | машины                          |                     |                     |     |
| Группы проекта                |                                 |                     |                     |     |
| Квоты                         |                                 |                     |                     |     |
| Конфигурация                  |                                 |                     |                     |     |
| Ключевая пара по<br>умолчанию |                                 |                     |                     |     |
|                               |                                 |                     | Отмена Создать прое | ект |

Окно создания VDI проекта

Корневой диск по умолчанию:

- Расположение корневого диска определяет место расположения корневого диска VDI машины. Возможные значения:
  - Вычислительный узел корневой диск будет создаваться на вычислительном узле.
     Используется по умолчанию;
  - Блочное хранилище корневой диск будет создаваться в системе хранения, управляемой службой Cinder.
- Шаблон имен дисков наименование префикса имени диска VDI машины, которое будет одинаково для всех машин проекта. Имеет обязательные требования:
  - не может начинаться с цифры и символа \*;
  - не может быть длиннее 15 символов;
  - может содержать только символы A-Z, a-z, O-9, \* и -;
  - должен иметь хотя бы один символ \*.

При помощи символа \* помечается индекс – порядковый номер, генерируемый автоматически. Количество символов \* соответствует количеству знаков.

Примечание

Поле «Шаблон имен виртуальных машин» не чувствительно к регистру.

- Размер диска объем памяти диска в гигабайтах. По умолчанию принимает значение равное размеру выбранного образа;
- Тип диска перечень доступных бэкэндов системы блочного хранения данных Cinder;
- Удалить диск при удалении виртуальной машины определяет, нужно ли сохранять корневой диск после удаления VDI машины. По умолчанию: Да.

| Создать VDI проект             |                 |                      |                      |                                | ×                       |
|--------------------------------|-----------------|----------------------|----------------------|--------------------------------|-------------------------|
| Информация о проекте           | ✓<br>Выделенный |                      |                      |                                |                         |
| Образ по умолчанию*            | Сеть            | Связанные<br>подсети | Общая                | Административ<br>ное состояние | Статус                  |
| Тип инстанса по<br>умолчанию   |                 | Выберил              | че элемент из доступ | HELY BARMEHMOR HUDKE           |                         |
|                                |                 | borocpan             | e snewenn as occurr  | Hold Shemening of Have         |                         |
| корневой диск по<br>умолчанию* | 🗸 Доступно 🖸    | •                    |                      |                                | Выберите одно           |
| Сеть по умолчанию              | <b>Q</b> Фильтр |                      |                      |                                |                         |
| Терминальный протокол          | Сеть            | Связанные<br>подсети | Общая                | Административ<br>ное состояние | Статус                  |
| Участники проекта              |                 |                      |                      |                                |                         |
| Группы проекта                 | public          | public               | Да                   | Включен                        | Активна                 |
| Квоты                          | localnet        | localsubnet          | Дa                   | Включен                        | Активна                 |
| Конфигурация                   |                 |                      |                      |                                | Добавить новую сеть     |
| Ключевая пара по<br>умолчанию  |                 |                      |                      |                                | Accession 100 July 2012 |
| A @ :                          |                 |                      |                      | 0                              | тмена Создать проект    |

Окно создания VDI проекта

### Сеть по умолчанию:

- Выделенные перечень выделенных сетей;
  Доступные перечень всех доступных сетей.

| Создать VDI проект                         |                                                            | ×   |
|--------------------------------------------|------------------------------------------------------------|-----|
| Информация о проекте*                      | Тип протокола RDP                                          | ~   |
| Тип инстанса по<br>умолчанию*              | <u>Дисплеи</u>                                             |     |
| Корневой диск по<br>умолчанию <sup>*</sup> | Использовать несколько мониторов 🛛 🗹                       |     |
| Сеть по умолчанию*                         | Полноэкранный режим 🛛 🖻                                    |     |
| Терминальный протокол                      | Устройства и аудио                                         |     |
| Участники проекта                          | Каталоги                                                   |     |
| Группы проекта                             | Дополнительно                                              |     |
| Конфигурация                               | Разрешить управление параметрами на стороне 🛛 🗹<br>клиента |     |
| Ключевая пара по<br>умолчанию              |                                                            |     |
|                                            | Отмена Создать прое                                        | ект |

Окно создания VDI проекта

Терминальный протокол:

- Тип протокола протокол, по которому осуществляется подключение к VDI машине. Возможные значения:
  - RDP;
  - SPICE.

В зависимости от типа протокола будут доступны следующие опции подключения:

Дисплеи:¶

| RDP                                                                                                    | SPICE                  |
|----------------------------------------------------------------------------------------------------|------------------------|
| Использовать несколько мониторов                                                                                                    |                        |
| Полноэкранный режим<br>Примечание<br>При включенной опции «Использовать несколько мониторов»,<br>опция «Полноэкранный режим» фиксируется в активном<br>положении. Это обусловлено их жесткой связью между собой. | Полноэкранный режим    |
|                                                                                                    | Компрессия изображения |

### Устройства и аудио:¶

| RDP                   | SPICE                         |
|-----------------------|-------------------------------|
| Воспроизведение звука | Воспроизведение звука         |
| Подключение микрофона |                               |
| Поддержка принтеров   |                               |
| Поддержка смарт-карт  | Поддержка смарт-карт          |
|                       | Перенаправление USB-устройств |

### Каталоги:¶

| RDP                          | SPICE                        |
|------------------------------|------------------------------|
| Управление общими каталогами | Управление общими каталогами |

### Дополнительно:¶

| RDP                                                                                              | SPICE |
|--------------------------------------------------------------------------------------------------|-------|
| Проброс буфера обмена                                                                            |       |
| Имя LDAP домена                                                                                  |       |
| Использовать RDP шлюз для подключения                                                            |       |
| Сервер шлюза удаленных рабочих столов                                                            |       |
| Примечание                                                                                       |       |
| Окно активно для заполнения только при включенной опции «Использовать RDP Шлюз для подключения». |       |
| Метод проверки подлинности шлюза                                                                 |       |
| Примечание                                                                                       |       |
| Доступно только при включенной опции «Использовать RDP Шлюз для подключения».                    |       |

 Разрешить управление параметрами на стороне клиента – флаг, предоставляющий пользователю права на редактирование параметров по следующему алгоритму:

- Опция активна В VDI клиенте отображаются значения опций с возможностью их редактирования;
- Опция неактивна В VDI клиенте отображаются значения опций без возможности их редактирования.

| Информация о проекте*                      |                  |        |   |                    |        |
|--------------------------------------------|------------------|--------|---|--------------------|--------|
| 06000 50 1000 1000                         | Все пользователи | Фильтр | Q | Участники проекта  | Фильтр |
| оораз по умолчанию                         | admin            |        | + | Нет пользователей. |        |
| Тип инстанса по<br>умолчанию               | cinder           |        | + |                    |        |
| Корневой диск по<br>умолчанию <sup>*</sup> | cloud_user       |        | + |                    |        |
| Сеть по умолчанию                          | glance           |        | + |                    |        |
| Терминальный протокол*                     | neutron          |        | + |                    |        |
| Участники проекта                          |                  |        |   |                    |        |
| Группы проекта                             | nova             |        | + |                    |        |
| Квоты*                                     | placement        |        | + |                    |        |
| Конфигурация                               | tionix           |        | + |                    |        |
| Ключевая пара по<br>умолчанию              |                  |        |   |                    |        |
|                                            |                  |        |   |                    |        |
|                                            |                  |        |   |                    |        |

### Окно создания VDI проекта

Участники проекта:

- Все пользователи перечень всех доступных пользователей;
- Участники проекта перечень участников проекта.

| Создать VDI проект            |                    |          |                | ж                   |
|-------------------------------|--------------------|----------|----------------|---------------------|
| Информация о проекте          |                    |          |                |                     |
| Образ по умолчанию            | Все группы         | Фильтр Q | Группы проекта | Фильтр Q            |
| -                             | Группы не найдены. |          | Нет групп.     |                     |
| тип инстанса по<br>умолчанию  |                    |          |                |                     |
| Корневой диск по<br>умолчанию |                    |          |                |                     |
| Сеть по умолчанию             |                    |          |                |                     |
| Терминальный протокол         |                    |          |                |                     |
| Участники проекта             |                    |          |                |                     |
| Группы проекта                |                    |          |                |                     |
| Квоты                         |                    |          |                |                     |
| Конфигурация                  |                    |          |                |                     |
| Ключевая пара по<br>умолчанию |                    |          |                |                     |
|                               |                    |          |                |                     |
|                               |                    |          |                |                     |
|                               |                    |          | От             | мена Создать проект |

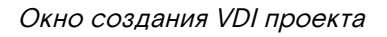

#### Группы проекта:

• Все группы - перечень всех доступных групп;

| • | Группы проекта                        | - перечень | групп | создаваемого | проекта. |
|---|---------------------------------------|------------|-------|--------------|----------|
|   | P P P P P P P P P P P P P P P P P P P |            | 1. 1  |              |          |

|                               | Элементы метаданных *                | Группы безопасности * | Группы безопасности *         |  |  |  |
|-------------------------------|--------------------------------------|-----------------------|-------------------------------|--|--|--|
| in poerie                     | 128                                  | *                     | 11                            |  |  |  |
| Образ по умолчанию            | VCPUs *                              |                       | Правила группы безопасности * |  |  |  |
| Тип инстанса по<br>умолчанию* | 20                                   | •                     | 110                           |  |  |  |
| Корневой лиск во              | Виртуальные машины *                 |                       | Плавающие IP *                |  |  |  |
| умолчанию*                    | 10                                   | •                     | 50                            |  |  |  |
| Сеть по умолчанию*            | Ключевые пары *                      |                       | Сети *                        |  |  |  |
| Терминальный протокол         | 100                                  | *                     | 100                           |  |  |  |
| Участники проекта             | Диски *                              |                       | Порты *                       |  |  |  |
|                               | 10                                   | +                     | 500                           |  |  |  |
| Группы проекта                | Снимки дисков                        |                       | Маршрутизаторы *              |  |  |  |
| Квоты                         | 10                                   | •                     | 10                            |  |  |  |
| Конфигурация                  | Общий размер дисков и снимков (ГБ) * |                       | Подсети *                     |  |  |  |
| Ключевая пара по              | 1000                                 | •                     | 100                           |  |  |  |
| умолчанию                     | озу (мб) *                           |                       |                               |  |  |  |
|                               | 51200                                | <u>^</u>              |                               |  |  |  |

### Окно создания VDI проекта

#### Квоты:

- Элементы метаданных максимальное значение для метаданных;
- VCPUs максимальное значение для VCPUs;
- Виртуальные машины максимальное количество виртуальных машин. По умолчанию количество виртуальных машин влияет на квоты групп безопасности и правил групп безопасности, для групп безопасности выставляется на одно значение больше, а для правил групп безопасности значение в 10 раз больше, чем групп безопасности. Например, если указана квота в 10 машин, то для групп безопасности выставляется значение 11, а для правил групп безопасности 110. При необходимости уменьшите количество групп безопасности и правил групп безопасности до нужного значения значения;
- Ключевые пары максимальное количество ключевых пар;
- Диски максимальное количество дисков;
- Снимки диска максимальное количество снимков дисков;
- Общий размер дисков и снимков максимальное значение для дисков и снимков (ГБ). По умолчанию принимает значение в зависимости от указанных значений размера корневого диска и количества виртуальных машин;
- ОЗУ максимальное значение для оперативной памяти (МБ);
- Группы безопасности максимальное количество групп безопасности. По умолчанию значение для групп безопасности выставляется на одно значение больше, чем указанное количество виртуальных машин. Также количество групп безопасности влияет на количество правил групп безопасности, увеличивая их количество в 10 раз. При необходимости уменьшите количество групп безопасности до нужного значения значения;
- Правила группы безопасности максимальное количество правил групп безопасности. По умолчанию значение для правил групп безопасности выставляется в 10 раз больше, чем указанное количество виртуальных машин или групп безопасности. При необходимости уменьшите количество правил групп безопасности до нужного значения значения;
- Плавающие IP максимальное количество плавающих IP-адресов;
- Сети максимальное количество сетей;
- Порты максимальное количество портов;
- Маршрутизаторы максимальное количество маршрутизаторов;
- Подсети максимальное количество подсетей.

| Создать VDI проект                          |                                                                 |                                                                                 |                                                    | ×  |
|---------------------------------------------|-----------------------------------------------------------------|---------------------------------------------------------------------------------|----------------------------------------------------|----|
| Информация о проекте<br>Образ по умолчанию* | Вы можете настроить сво<br>здесь.<br>"Скрипт настройки" - это к | ю виртуальную машину после ее запуска<br>аналог "Пользовательских данных" в дру | і, используя параметры, доступные<br>гих системах. |    |
| Тип инстанса по<br>умолчанию                | Сценарий настройки                                              |                                                                                 | Размер содержимого: 0 байт из 16.00                | кБ |
| Корневой диск по<br>умолчанию               |                                                                 |                                                                                 |                                                    |    |
| Сеть по умолчанию                           |                                                                 |                                                                                 |                                                    |    |
| Терминальный протокол                       |                                                                 |                                                                                 |                                                    | 10 |
| Участники проекта                           | Разделение диска                                                | Автоматически                                                                   |                                                    | ~  |
| Группы проекта                              | Конфигурационный                                                | D                                                                               |                                                    |    |
| Квоты                                       | диск                                                            |                                                                                 |                                                    |    |
| Конфигурация                                |                                                                 |                                                                                 |                                                    |    |
| Ключевая пара по<br>умолчанию               |                                                                 |                                                                                 |                                                    |    |
|                                             |                                                                 |                                                                                 | Отмена Создать проект                              |    |

Окно создания VDI проекта

### Конфигурация:

- Сценарий настройки;
- Разделение диска;
- Конфигурационный диск.

# Примечание

Пример скрипта:

```
# выбирает скрипт shell:
!/bin/sh
# создает в папке /usr/share файл message с содержимым "all ok":
echo "all ok" >> /usr/share/message
# меняет имя хоста на newname.tionix.loc:
hostname newname.tionix.loc
```

| Создать VDI проект                         |                                                                                                    |                                | ×                     |  |  |  |  |
|--------------------------------------------|----------------------------------------------------------------------------------------------------|--------------------------------|-----------------------|--|--|--|--|
| Информация о проекте*                      | Пара ключей позволяет войти в новую виртуальную машину по SSH. Можно выбрать существующую<br>пару ключей, импортировать пару ключей или сгенерировать её. |                                |                       |  |  |  |  |
| Образ по умолчанию                         | + Создать пару ключей                                                                                                    | Импортировать ключевую пару    |                       |  |  |  |  |
| Тип инстанса по<br>умолчанию               | Выделенный                                                                                                    |                                |                       |  |  |  |  |
| Корневой диск по<br>умолчанию <sup>*</sup> | Название                                                                                                    | Отпечаток                      |                       |  |  |  |  |
| Сеть по умолчанию*                         |                                                                                                    | Выберите одну из доступных пар | ключей.               |  |  |  |  |
| Терминальный протокол                      | Отображено 0 элементов                                                                                                    |                                |                       |  |  |  |  |
| Участники проекта                          | 🗸 Доступно 🕕                                                                                                    |                                | Выберите одно         |  |  |  |  |
| Группы проекта                             | Q Нажмите здесь для ф                                                                                                    | ильтров.                       | ×                     |  |  |  |  |
| Квоты                                      |                                                                                                    |                                |                       |  |  |  |  |
| Конфигурация                               | оторажено о элементов                                                                                                    |                                |                       |  |  |  |  |
| Ключевая пара по                           | Название                                                                                                    | Отпечаток                      |                       |  |  |  |  |
| умолчанию                                  |                                                                                                    | Нет элементов для отображе     | гния.                 |  |  |  |  |
|                                            | Отображено 0 элементов                                                                                                    |                                |                       |  |  |  |  |
|                                            |                                                                                                    |                                |                       |  |  |  |  |
|                                            |                                                                                                    |                                | Отмена Создать проект |  |  |  |  |

#### Окно создания VDI проекта

Ключевая пара по умолчанию:

- Выделенные перечень выделенных ключевых пар;
- Доступные перечень всех доступных ключевых пар.

Следуйте указаниям на страницах мастера, выбирая необходимые параметры. Завершаем процедуру создания кнопкой «Создать проект». После чего корректно созданный проект отобразится в общем списке. В противном случае система вернет Вас в окно мастера с указанием причин невозможности его создания.

### Планирование действий

Примечание. Доступно как в общем списке, так и во вкладках с детальной информацией.

Выберите необходимый VDI проект и вызовите действие:

Программное обеспечение «Виртуальные рабочие столы «Тионикс». Руководство администратора

| Запланир    | ных<br>Запланировать действие 🗙 🗙 |       |                        |         |         |             |  |  |  |  |
|-------------|-----------------------------------|-------|------------------------|---------|---------|-------------|--|--|--|--|
| Пред. Сегод | дня След.                         |       | февраль 2019           |         | Год М   | leсяц День  |  |  |  |  |
| понедельник | вторник                           | среда | четверг                | пятница | суббота | воскресенье |  |  |  |  |
|             |                                   |       |                        | 1       | 2       | 3           |  |  |  |  |
| 4           | 5                                 | б     | 7                      | 8       | 9       | 10          |  |  |  |  |
| <b>1</b> 11 | 12                                | 13    | 14                     | 15      | 16      | 17          |  |  |  |  |
| 18          | 19                                | 20    | 21                     | 1 22    | 23      | 24          |  |  |  |  |
| 25          | 26                                | 27    | <ul><li>3 28</li></ul> |         |         |             |  |  |  |  |
| Д @ :       | )                                 |       |                        | ·       | ·       | Закрыть     |  |  |  |  |

Календарь планируемого действия. Дата

В открывшемся мастер окне выберите дату. Подсвеченные дни указывают на наличие запланированных действий над данным объектом на дату, а синие метки об их количестве.

Ознакомиться подробнее с перечнем задач проекта можете в раскрывающемся списке:

|                     | апланир                                                             | овать де                                                 | ействие                                            |                                                                  |                                                                          |                                                                | ×                                |  |
|---------------------|---------------------------------------------------------------------|----------------------------------------------------------|----------------------------------------------------|------------------------------------------------------------------|--------------------------------------------------------------------------|----------------------------------------------------------------|----------------------------------|--|
| Пред. Сегодня След. |                                                                     |                                                          |                                                    | февраль 2019                                                     | Год Месяц День                                                           |                                                                |                                  |  |
| п                   | онедельник                                                          | вторник                                                  | среда                                              | четверг                                                          | пятница                                                                  | суббота                                                        | воскресенье                      |  |
|                     |                                                                     |                                                          |                                                    |                                                                  | 1                                                                        | 2                                                              | 3                                |  |
|                     | 4                                                                   | 5                                                        | 6                                                  | 7                                                                | 8                                                                        | 9                                                              | 10                               |  |
|                     | 1 11                                                                | 12                                                       | 13                                                 | 14                                                               | 15                                                                       | 16                                                             | 17                               |  |
|                     | 18                                                                  | 19                                                       | 20                                                 | 21                                                               | <ol> <li>22</li> <li></li> </ol>                                         | 23                                                             | 24                               |  |
|                     | 25                                                                  | 26                                                       | 27                                                 | <ul><li>3 28</li></ul>                                           |                                                                          |                                                                |                                  |  |
|                     | <ul> <li>Запустить</li> <li>Запустить</li> <li>Запустить</li> </ul> | , VDI машину (07<br>, VDI машину (07<br>, VDI машину (07 | 745ee8b21a949f<br>745ee8b21a949f<br>745ee8b21a949f | ab34cd2d05265<br>ab34cd2d05265<br>ab34cd2d05265<br>ab34cd2d05265 | 234c_horizon_tn<br>234c_horizon_tn<br>234c_horizon_tn<br>234c_horizon_tn | <_tenan) (08:00 (+<br><_tenan) (15:28 (+<br><_tenan) (15:29 (+ | +03:00))<br>+03:00))<br>+03:00)) |  |
| 0                   | Q :                                                                 | )                                                        |                                                    |                                                                  |                                                                          |                                                                | Закрыть                          |  |

Календарь планируемого действия. Список задач

Для перехода к следующему шагу в поле выбранной даты нажмите на пустую область или число. В первом случае Вы будете перенаправлены в окно создания задачи. При нажатии на число Вам будет сразу предложено выбрать время действия:

| Запла                  | нировать де   | ействие |               |     |       | ×    |
|------------------------|---------------|---------|---------------|-----|-------|------|
| Пред.<br><b>12ночи</b> | Сегодня След. |         | 15 марта 2019 | Год | Месяц | День |
| 1ночи                  |               |         |               |     |       |      |
| 2ночи                  |               |         |               |     |       |      |
| Зночи                  |               |         |               |     |       |      |
| 4утра                  |               |         |               |     |       |      |
| 5утра                  |               |         |               |     |       |      |
| бутра                  |               |         |               |     |       |      |
| 7утра                  |               |         |               |     |       |      |
| 8утра                  |               |         |               |     |       |      |
| 9утра                  |               |         |               |     |       |      |

#### Календарь планируемого действия. Время

3.Укажите остальные параметры планируемого действия, которые содержат внутренние вкладки мастер окна:

| Запланировать действие                                          | ×   |
|-----------------------------------------------------------------|-----|
| Выберите действие * Учётные данные пользователя * Подробности * |     |
| Детали запуска VDI машины * Пользователи виртуальной машины     |     |
| Группы виртуальной машины                                       |     |
| Имя задачи 🚱                                                    |     |
| Действие *                                                      |     |
| Запустить VDI машину •                                          |     |
| Отмена Добавить задан                                           | ние |

Окно создания задачи

Разберем их содержание более подробно:

Выберите действие:

- Имя задачи имя запланированного действия, при пустом значении генерируется автоматически;
- Действие список доступных действий над VDI проектом:
  - Запустить VDI машину;
  - Запустить консольную команду openstack;
  - Запустить curl-запрос.

Подробнее с описанием доступных действий можно ознакомиться в соответствующем разделе документации.

Учетные данные пользователя:

- Имя пользователя логин пользователя, планирующего действие;
- Пароль пароль пользователя, планирующего действие;

#### • Проект - рабочий проект пользователя, планирующего действие.

### Подробности:

- Тип тип задачи. Различаются:
  - Разовая задача;
  - Повторяющаяся задача.
- Повторять значения для интервала выполнения задачи. Доступные:
  - Дни;
    - Часы;
    - Минуты;
    - Рабочие дни (С понедельника по пятницу);
    - Дни недели;
    - Год.
- Повторять с интервалом интервал выполнения задачи;
- Дата начала дата начала выполнения задачи в формате дд.мм.гггг;
- Время начала время начала выполнения задачи в формате чч.мм;
- Часовой пояс часовой пояс, согласно которому указано время выполнения задачи;
- Окончание условия прекращения выполнения задачи. Различаются:
  - Никогда при выборе флага задача становится бессрочной;
  - Максимальное количество повторений ограничение количества выполнения задачи;
  - Дата предельная дата для выполнения задачи, задается в формате дд.мм.гггг.

Детали запуска VDI машины:

- Имя виртуальной машины необязательное поле, при пустом значении имя генерируется автоматически;
- Количество виртуальных машин число машин для запуска. Возможно только в пределах доступных ресурсов.

Пользователи виртуальной машины:

- Все пользователи перечень всех доступных пользователей VDI проекта;
- Участники проекта перечень участников VDI проекта.

Группы виртуальной машины:

- Все группы перечень всех доступных групп пользователей VDI проекта;
- Группы проекта перечень групп VDI проекта.

Завершите процедуру кнопкой подтверждения.

### 🔒 Примечание.

Для возврата на страницу с календарем и изменения даты воспользуйтесь кнопкой "Отмена". Созданная задача отображается во вкладке «Запланированные задачи» со статусом «Активна».

### Клонирование проекта

Функция позволяет создать копию существующего проекта. Доступна в общем списке всех VDI проектов. После вызова действия в открывшемся окне задаем необходимые параметры:

| Клонировать VDI п                          | роект                              |                                               | ×           |
|--------------------------------------------|------------------------------------|-----------------------------------------------|-------------|
| Информация о проекте                       | ID домена                          | default                                       |             |
| Образ по умолчанию*                        | Имя домена                         | Default                                       |             |
| Тип инстанса по<br>умолчанию <sup>*</sup>  | Имя проекта 🕢                      | Clone of ccc7568e-f0cf-4be6-9441-6e9707167e6a |             |
| Корневой диск по<br>умолчанию <sup>*</sup> | Зона доступности                   | nova                                          | ~           |
| Сеть по умолчанию <sup>*</sup>             | Режим работы *                     | Стандартный                                   | ~           |
| Терминальный протокол*                     | Шаблон имен<br>виртуальных машин   | PROD-***                                      |             |
| Участники проекта                          | Ø                                  |                                               |             |
| Группы проекта                             | Индекс последней<br>созданной ВМ 🕢 | 10008                                         | *<br>*      |
| Квоты                                      | Количество<br>резервных            |                                               | ×<br>•      |
| Конфигурация                               | виртуальных машин<br>Ю             |                                               |             |
| Ключевая пара по                           |                                    |                                               |             |
| умолчанию                                  | Описание                           |                                               | 11.         |
|                                            |                                    |                                               |             |
|                                            |                                    | Отмена Клониро                                | вать проект |

Окно клонирования проекта

Окно идентично форме создания VDI проекта и уже содержит все параметры клонируемого проекта. Все параметры изменяемы. Имя по умолчанию изменяется и имеет вид: «Clone of <имя клонируемого проекта>».

Завершаем процедуру кнопкой «Клонировать проект».

### Редактирование проекта

Функция доступна в общем списке всех проектов. После вызова действия в открывшемся окне задаем необходимые параметры:

Программное обеспечение «Виртуальные рабочие столы «Тионикс». Руководство администратора

| Обновить VDI прое             | ект                                       |                                      | ×         |
|-------------------------------|-------------------------------------------|--------------------------------------|-----------|
| Информация о проекте          | ID домена                                 | default                              |           |
| Образ по умолчанию            | Имя домена                                | Default                              |           |
| Тип инстанса по<br>умолчанию  | Имя проекта 🕢                             | ccc7568e-f0cf-4be6-9441-6e9707167e6a |           |
| Корневой диск по<br>умолчанию | Зона доступности                          | nova                                 | ~         |
| Сеть по умолчанию*            | Режим работы *                            | Стандартный                          | ~         |
| Терминальный протокол*        | Шаблон имен<br>виртуальных машин          | PROD-***                             |           |
| Участники проекта             | 0                                         |                                      |           |
| Группы проекта                | Индекс последней<br>созданной ВМ <b>Ø</b> | 10008                                | ▲<br>▼    |
| Квоты                         | Количество<br>резервных                   |                                      | *<br>*    |
| Конфигурация                  | виртуальных машин                         |                                      |           |
| Ключевая пара по              | · ·                                       |                                      |           |
| умолчанию                     | Описание                                  |                                      | Å         |
|                               | Активен                                   |                                      | 111.      |
| A @ :                         |                                           | Отмена                               | Сохранить |

#### Окно изменения параметров проекта

#### Информация о проекте:

- ID домена идентификатор домена проекта;
- Имя домена наименование домена проекта;
- Имя проекта необязательное поле, при пустом значении имя генерируется автоматически;
- Зона доступности зона доступности, т.е. логическая группа, в которой будут находиться VDI машины проекта;
- Режим работы режим работы проекта, задается только при создании без возможности его последующего изменения. Различаются:
  - Стандартный режим, позволяющий одновременно работать с машиной только одному пользователю;
  - Совместный режим, позволяющий одновременно работать с машиной сразу нескольким пользователям.
- Шаблон имен виртуальных машин наименование префикса имени VDI машины, которое будет одинаково для всех машин проекта. Имеет обязательные требования:
  - не может начинаться с цифры и символа \*;
  - не может быть длиннее 15 символов;
  - может содержать только символы А-Z, а-z, О-9, \* и -;
  - должен иметь минимум три символа \*.

При помощи символа \* помечается индекс - порядковый номер, генерируемый автоматически. Количество символов \* соответствует количеству знаков. Минимально допустимое количество \* -3. Пример указания шаблона: PROD-\*\*\*.

Примечание

Поле «Шаблон имен виртуальных машин» не чувствительно к регистру.

Важно

По умолчанию шаблон имени виртуальных машин принимает значение

параметра INSTANCE\_NAME\_PATTERN из конфигурационного файла TIONIX.VDIserver, которое будет использоваться по умолчанию во всех создаваемых VDI проектах облака, но может быть изменено пользователем.

- Индекс последней созданной ВМ настройка индекса имен машин проекта. В поле указывается значение, начиная с которого будет происходить отсчет порядковых номеров VDI машин. Для применения индекса необходимо также указать шаблон имен в поле – «Шаблон имен виртуальных машин»;
- Количество резервных виртуальных машин количество резервных VDI машин для редактируемого VDI проекта. Значение должно быть в пределах от О до 999999999;

- Описание краткое описание проекта;
- Активен состояние проекта.

| Обновить VDI проект 🗶         |                 |                        |           |       |                  |  |  |  |
|-------------------------------|-----------------|------------------------|-----------|-------|------------------|--|--|--|
| Информация о проекте*         | Выделенный      |                        |           |       |                  |  |  |  |
| Образ по умолчанию            | Название        | Обновлено              | Размер    | Тип   | Видимость        |  |  |  |
| Тип инстанса по<br>умолчанию  | centos7-cloud   | 11 сентября 2020<br>г. | 819.00 ME | qcow2 | Публичный 🗸      |  |  |  |
| Корневой диск по<br>умолчанию | 🗸 Доступно 🚺    | ✓ Доступно ① Выбег     |           |       |                  |  |  |  |
| Corr. 2011/00/00/00/00/00     | <b>Q</b> Фильтр |                        |           |       |                  |  |  |  |
| Сеть по умолчанию             | Название        | Обновлено              | Размер    | Тип   | Видимость        |  |  |  |
| Терминальный протокол         |                 | 11 сентября 2020       |           |       |                  |  |  |  |
| Участники проекта             | cirros          | r.                     | 12.13 ME  | qcow2 | Публичный        |  |  |  |
| Группы проекта                |                 |                        |           |       |                  |  |  |  |
| Квоты                         |                 |                        |           |       |                  |  |  |  |
| Конфигурация                  |                 |                        |           |       |                  |  |  |  |
| Ключевая пара по<br>умолчанию |                 |                        |           |       |                  |  |  |  |
|                               |                 |                        |           |       | Отмена Сохранить |  |  |  |

Окно изменения параметров проекта

Примечание. A

Для добавленного в проект образа будет применен флаг «Защищенный», который запретит удаление образа.

Образ по умолчанию:

- Выделенные перечень выделенных образов;
  Доступные перечень всех доступных образов.

| Обновить VDI проект 🗶                                                |                            |                                         |      |                |                  |                    |               |       |  |
|----------------------------------------------------------------------|----------------------------|-----------------------------------------|------|----------------|------------------|--------------------|---------------|-------|--|
| Информация о проекте <sup>*</sup><br>Образ по умолчанию <sup>*</sup> | Выделенн<br>Название       | ый<br>VCPUs                             | ОЗУ  | Объем<br>диска | Корневой<br>диск | Временны<br>й диск | Публичны<br>й |       |  |
| Тип инстанса по<br>умолчанию                                         | tiny                       | 1                                       | 1 ГБ | 0 ГБ           | 0 ГБ             | 0 ГБ               | Да            | *     |  |
| Корневой диск по<br>умолчанию                                        | ✔ Доступн                  | <ul> <li>Доступно ① Выберите</li> </ul> |      |                |                  |                    |               |       |  |
| Сеть по умолчанию <sup>*</sup><br>Терминальный протокол              | <b>Q</b> Фильт<br>Название | VCPUs                                   | ОЗУ  | Объем          | Корневой         | Временны<br>й лиск | Публичны<br>й |       |  |
| Участники проекта                                                    | middle                     | 2                                       | 4 ГБ | ОГБ            | ОГБ              | ОГБ                | Да            | •     |  |
| Группы проекта<br>Квоты <sup>*</sup>                                 |                            |                                         |      |                |                  |                    |               |       |  |
| Конфигурация                                                         |                            |                                         |      |                |                  |                    |               |       |  |
| Ключевая пара по<br>умолчанию                                        |                            |                                         |      |                |                  |                    |               |       |  |
|                                                                      |                            |                                         |      |                |                  | 01                 | мена Сохра    | анить |  |

Окно изменения параметров проекта

#### Тип инстанса по умолчанию:

- Выделенные перечень выделенных машин;
- Доступные перечень всех доступных машин.

| Обновить VDI прое             | ект                                         |                     |                | ×  |
|-------------------------------|---------------------------------------------|---------------------|----------------|----|
| Информация о проекте          | Расположение корневого диска                | Вычислительный узел |                | ~  |
| Тип инстанса по<br>умолчанию  | Шаблон имен дисков<br>0                     |                     |                |    |
| Корневой диск по              | Размер диска(ГБ)                            |                     |                | -  |
| Сеть по умолчанию*            | Тип диска                                   | Не выбран тип диска |                | ~  |
| Терминальный протокол         | Удалить диск при<br>удалении<br>виртуальной | Нет                 |                | *  |
| Участники проекта             | машины                                      |                     |                |    |
| Группы проекта<br>Квоты       |                                             |                     |                |    |
| Конфигурация                  |                                             |                     |                |    |
| Ключевая пара по<br>умолчанию |                                             |                     |                |    |
|                               |                                             |                     | Отмена Сохрани | ть |

Окно изменения параметров проекта

Корневой диск по умолчанию:

- Расположение корневого диска определяет место расположения корневого диска VDI машины. Возможные значения:
  - Вычислительный узел корневой диск будет создаваться на вычислительном узле.
     Используется по умолчанию;
  - Блочное хранилище корневой диск будет создаваться в системе хранения, управляемой службой Cinder.
- Шаблон имен дисков наименование префикса имени диска VDI машины, которое будет одинаково для всех машин проекта. Имеет обязательные требования:
  - не может начинаться с цифры и символа \*;
  - не может быть длиннее 15 символов;
  - может содержать только символы А-Z, а-z, О-9, \* и -;
  - должен иметь хотя бы один символ \*.

При помощи символа \* помечается индекс - порядковый номер, генерируемый автоматически. Количество символов \* соответствует количеству знаков. Примечание

Поле «Шаблон имен виртуальных машин» не чувствительно к регистру.

- Размер диска объем памяти диска в гигабайтах. По умолчанию принимает значение равное размеру выбранного образа;
- Тип диска перечень доступных бэкэндов системы блочного хранения данных Cinder;
- Удалить диск при удалении виртуальной машины определяет, нужно ли сохранять корневой диск после удаления VDI машины. По умолчанию: Да.

Программное обеспечение «Виртуальные рабочие столы «Тионикс». Руководство администратора

| Обновить VDI прое             | кт          |                      |       |                                |         | ×              |
|-------------------------------|-------------|----------------------|-------|--------------------------------|---------|----------------|
| Информация о проекте          | Выделенныі  | й                    |       |                                |         |                |
| Образ по умолчанию*           | Сеть        | Связанные<br>подсети | Общая | Административ<br>ное состояние | Статус  |                |
| Тип инстанса по               |             |                      |       |                                |         |                |
| умолчанию                     | public      | public               | Да    | Включен                        | Активна | +              |
| Корневой диск по<br>умолчанию | ✔ Доступно  | 0                    |       |                                |         | Выберите одно  |
| Сеть по умолчанию*            | 0 (Dugt 70) |                      |       |                                |         |                |
| Терминальный протокол         | Сеть        | Связанные            | Общая | Административ                  | Статус  |                |
| Участники проекта             |             | подсети              |       | ное состояние                  |         |                |
| Группы проекта                | localnet    | localsubnet          | Да    | Включен                        | Активна | •              |
| Квоты                         |             |                      |       |                                |         |                |
| Конфигурация                  |             |                      |       |                                | Добави  | іть новую сеть |
| Ключевая пара по<br>умолчанию |             |                      |       |                                |         |                |
|                               |             |                      |       |                                | Отмена  | Сохранить      |

Окно изменения параметров проекта

Сеть по умолчанию:

- Выделенные перечень выделенных сетей;
- Доступные перечень всех доступных сетей.

| Обновить VDI проек                                                   | (T                                                       | ×    |
|----------------------------------------------------------------------|----------------------------------------------------------|------|
| Информация о проекте <sup>*</sup><br>Образ по умолчанию <sup>*</sup> | Тип протокола RDP<br>Опции подключения                   | ~    |
| Тип инстанса по<br>умолчанию                                         | Дисплеи                                                  |      |
| Корневой диск по<br>умолчанию                                        | Использовать несколько мониторов 🛛 🗹                     |      |
| Сеть по умолчанию*                                                   | Полноэкранный режим 🛛 🐨                                  |      |
| Терминальный протокол                                                | Устройства и аудио                                       |      |
| Участники проекта                                                    | Каталоги                                                 |      |
| Группы проекта                                                       | Дополнительно                                            |      |
| Квоты                                                                |                                                          |      |
| Конфигурация                                                         | Разрешить управление параметрами на стороне клиента. 🙁 🙁 |      |
| Ключевая пара по<br>умолчанию                                        |                                                          |      |
|                                                                      | Отмена Сохра                                             | нить |

Окно изменения параметров проекта

Терминальный протокол:

- Тип протокола протокол, по которому осуществляется подключение к VDI машине. Возможные значения:
  - RDP; SPICE.
  - При изменении типа протокола конфигурация опций будет сохранена.

В зависимости от типа протокола будут доступны следующие опции подключения:

### Дисплеи¶

| RDP                                                                                                    | SPICE                  |
|----------------------------------------------------------------------------------------------------|------------------------|
| Использовать несколько мониторов                                                                                                    |                        |
| Полноэкранный режим.<br>Примечание<br>При включенной опции «Использовать несколько мониторов»,<br>опция «Полноэкранный режим» фиксируется в активном<br>положении. Это обусловлено их жесткой связью между собой. | Полноэкранный режим    |
|                                                                                                    | Компрессия изображения |

### Устройства и аудио:¶

| RDP                   | SPICE                         |
|-----------------------|-------------------------------|
| Воспроизведение звука | Воспроизведение звука         |
| Подключение микрофона |                               |
| Поддержка принтеров   |                               |
| Поддержка смарт-карт  | Поддержка смарт-карт          |
|                       | Перенаправление USB-устройств |

### Каталоги:¶

| RDP                          | SPICE                        |
|------------------------------|------------------------------|
| Управление общими каталогами | Управление общими каталогами |

Дополнительно:¶

| RDP                                                                                              | SPICE                  |
|--------------------------------------------------------------------------------------------------|------------------------|
| Проброс буфера обмена                                                                            |                        |
| Имя LDAP домена                                                                                  |                        |
| Использовать RDP шлюз для подключения                                                            |                        |
| Сервер шлюза удаленных рабочих столов                                                            |                        |
| Примечание                                                                                       |                        |
| Окно активно для заполнения только при включенной опции «Использовать RDP Шлюз для подключения». |                        |
| Метод проверки подлинности шлюза                                                                 |                        |
| Примечание                                                                                       |                        |
| Доступно только при включенной опции «Использовать RDP Шлюз для подключения».                    |                        |
| <ul> <li>Разрешить управление параметрами на стороне клиента - флаг, предос</li> </ul>           | тавляющий пользователю |

 Разрешить управление параметрами на стороне клиента – флаг, предоставляющий пользователю права на редактирование параметров по следующему алгоритму:

- Опция активна В VDI клиенте отображаются значения опций с возможностью их редактирования;
- Опция неактивна В VDI клиенте отображаются значения опций без возможности их редактирования.

| Обновить VDI проек            | Т                |        |   |                   |                | ×  |
|-------------------------------|------------------|--------|---|-------------------|----------------|----|
| Информация о проекте*         |                  |        |   |                   |                |    |
| Образ по умолчанию*           | Все пользователи | Фильтр | ۹ | Участники проекта | Фильтр О       | ٤  |
| Тип инстанса по               | cinder           |        | + | admin             | admin 🗸 .      |    |
| умолчанию                     | cloud_user       |        | + | user              | user 🗸 🛛       |    |
| Корневой диск по<br>умолчанию | glance           |        | + |                   |                |    |
| Сеть по умолчанию             | neutron          |        | + |                   |                |    |
| Терминальный протокол         | nova             |        | + |                   |                |    |
| Участники проекта             | placement        |        | + |                   |                |    |
| квоты                         | tionix           |        | + |                   |                |    |
| Конфигурация                  | tionix36         |        | + |                   |                |    |
| Ключевая пара по<br>умолчанию |                  |        |   |                   |                |    |
| -                             |                  |        |   |                   |                |    |
|                               |                  |        |   |                   |                |    |
|                               |                  |        |   | o                 | тмена Сохранит | гь |

Окно изменения параметров проекта

Участники проекта:

- Все пользователи перечень всех доступных пользователей;
- Участники проекта перечень участников проекта.

| бновить VDI проє                          | ект                |          |                | ×                |
|-------------------------------------------|--------------------|----------|----------------|------------------|
| Информация о проекте*                     | B                  |          | -              |                  |
| Образ по умолчанию*                       | все группы         | Фильтр Q | Группы проекта | Фильтр Q         |
| Тип инстанса по<br>умолчанию <sup>*</sup> | Группы не найдены. |          | Нет групп.     |                  |
| Корневой диск по<br>умолчанию             |                    |          |                |                  |
| Сеть по умолчанию*                        |                    |          |                |                  |
| Терминальный протокол                     |                    |          |                |                  |
| Участники проекта                         |                    |          |                |                  |
| Группы проекта                            |                    |          |                |                  |
| Квоты                                     |                    |          |                |                  |
| Конфигурация                              |                    |          |                |                  |
| Ключевая пара по<br>умолчанию             |                    |          |                |                  |
|                                           |                    |          |                |                  |
|                                           |                    |          |                | Отмена Сохранить |

Окно изменения параметров проекта

#### Группы проекта:

• Все группы - перечень всех доступных групп;

|                              | Элементы метаданных *                |         | Группы безопасности *         |  |
|------------------------------|--------------------------------------|---------|-------------------------------|--|
| in pockie                    | 128                                  | *       | 11                            |  |
| Образ по умолчанию           | VCPUs *                              |         | Правила группы безопасности * |  |
| Гип инстанса по<br>умолчанию | 20                                   | •       | 110                           |  |
| Корчерой лиск по             | Виртуальные машины *                 |         | Плавающие IP *                |  |
| умолчанию                    | 10                                   | •       | 50                            |  |
| Сеть по умолчанию*           | Ключевые пары                        |         | Сети *                        |  |
| Терминальный протокол        | 100                                  | *<br>*  | 100                           |  |
| Участники проекта            | Диски <sup>*</sup>                   |         | Порты *                       |  |
|                              | 10                                   | ▲<br>▼  | 500                           |  |
| руппы проекта                | Снимки дисков *                      |         | Маршрутизаторы *              |  |
| Квоты                        | 10                                   | •       | 10                            |  |
| Конфигурация                 | Общий размер дисков и снимков (ГБ) * |         | Подсети *                     |  |
| Ключевая пара по             | 1000                                 | -       | 100                           |  |
| /молчанию                    | озу (мб) *                           |         |                               |  |
|                              | 51200                                | <b></b> |                               |  |

Окно изменения параметров проекта

#### Квоты:

- Элементы метаданных максимальное значение для метаданных;
- VCPUs максимальное значение для VCPUs;
- Виртуальные машины максимальное количество виртуальных машин. По умолчанию количество виртуальных машин влияет на квоты групп безопасности и правил групп безопасности, для групп безопасности выставляется на одно значение больше, а для правил групп безопасности значение в 10 раз больше, чем групп безопасности. Например, если указана квота в 10 машин, то для групп безопасности выставляется значение 11, а для правил групп безопасности 110. При необходимости уменьшите количество групп безопасности и правил групп безопасности до нужного значения значения;
- Ключевые пары максимальное количество ключевых пар;
- Диски максимальное количество дисков;
- Снимки диска максимальное количество снимков дисков;
- Общий размер дисков и снимков максимальное значение для дисков и снимков (ГБ). По умолчанию принимает значение в зависимости от указанных значений размера корневого диска и количества виртуальных машин;
- ОЗУ максимальное значение для оперативной памяти (МБ);
- Группы безопасности максимальное количество групп безопасности. По умолчанию значение для групп безопасности выставляется на одно значение больше, чем указанное количество виртуальных машин. Также количество групп безопасности влияет на количество правил групп безопасности, увеличивая их количество в 10 раз. При необходимости уменьшите количество групп безопасности до нужного значения значения;
- Правила группы безопасности максимальное количество правил групп безопасности. По умолчанию значение для правил групп безопасности выставляется в 10 раз больше, чем указанное количество виртуальных машин или групп безопасности. При необходимости уменьшите количество правил групп безопасности до нужного значения значения;
- Плавающие IP максимальное количество плавающих IP-адресов;
- Сети максимальное количество сетей;
- Порты максимальное количество портов;
- Маршрутизаторы максимальное количество маршрутизаторов;
- Подсети максимальное количество подсетей.

| _Обновить VDI прое                         | КТ                                               |                                                                  | ×                            |
|--------------------------------------------|--------------------------------------------------|------------------------------------------------------------------|------------------------------|
| Информация о проекте                       | Вы можете настроить сво<br>здесь.                | ю виртуальную машину после ее запуска, используя п               | араметры, доступные          |
| Образ по умолчанию                         | "Скрипт настройки" - это а<br>Сценарий настройки | налог "Пользовательских данных" в других системах.<br>Размер сод | ержимого: 0 байт из 16.00 кБ |
| умолчанию                                  |                                                  |                                                                  |                              |
| Корневой диск по<br>умолчанию <sup>*</sup> |                                                  |                                                                  |                              |
| Сеть по умолчанию                          |                                                  |                                                                  |                              |
| Терминальный протокол                      |                                                  |                                                                  | li                           |
| Участники проекта                          | Разделение диска                                 | Автоматически                                                    | ~                            |
| Группы проекта                             | Конфигурационный<br>диск                         |                                                                  |                              |
| Квоты                                      |                                                  |                                                                  |                              |
| Конфигурация                               |                                                  |                                                                  |                              |
| Ключевая пара по<br>умолчанию              |                                                  |                                                                  |                              |
|                                            |                                                  |                                                                  | Отмена Сохранить             |

Окно изменения параметров проекта

# Конфигурация:

- Сценарий настройки;
- Разделение диска;
- Конфигурационный диск.

# Примечание

Пример скрипта:

# выбирает скрипт shell:
!/bin/sh
# создает в папке /usr/share файл message с содержимым "all ok":
echo "all ok" >> /usr/share/message
# меняет имя хоста на newname.tionix.loc:

hostname newname.tionix.loc

| бновить VDI про               | ект                                                   |                                                                              | ×                              |  |  |  |
|-------------------------------|-------------------------------------------------------|------------------------------------------------------------------------------|--------------------------------|--|--|--|
| Информация о проекте*         | Пара ключей позволяет воі<br>пару ключей, импортирова | йти в новую виртуальную машину по 55<br>ть пару ключей или сгенерировать её. | 5Н. Можно выбрать существующую |  |  |  |
| Образ по умолчанию*           | + Создать пару ключей                                 |                                                                              |                                |  |  |  |
| Тип инстанса по<br>умолчанию  | Выделенный                                            |                                                                              |                                |  |  |  |
| Корневой диск по<br>умолчанию | Отображено 0 элементов<br>Название                    | Отпечаток                                                                    |                                |  |  |  |
| Сеть по умолчанию             | Выберите одну из доступных пар ключей.                |                                                                              |                                |  |  |  |
| Терминальный протокол         | Отображено 0 элементов                                | 3                                                                            |                                |  |  |  |
| Участники проекта             | 🗸 Доступно 💿                                          |                                                                              | Выберите одно                  |  |  |  |
| Группы проекта                | Q Нажмите здесь для ф                                 | бильтров.                                                                    | ×                              |  |  |  |
| Квоты*                        |                                                       |                                                                              |                                |  |  |  |
| Конфигурация                  | Отооражено о элементов                                | 3                                                                            |                                |  |  |  |
| Ключевая пара по              | Название                                              | Отпечаток                                                                    |                                |  |  |  |
| умолчанию                     | Нет элементов для отображения.                        |                                                                              |                                |  |  |  |
|                               | Отображено 0 элементов                                | 3                                                                            |                                |  |  |  |
|                               |                                                       |                                                                              |                                |  |  |  |

Окно создания VDI проекта

Ключевая пара по умолчанию:

- Выделенные перечень выделенных ключевых пар;
- Доступные перечень всех доступных ключевых пар.

Завершаем процедуру кнопкой «Сохранить».

### Групповое редактирование проектов

Функция доступна на верхней панели в общем списке всех VDI проектов. Выберите необходимые и вызовите действие «Редактировать проекты». В открывшемся окне задайте параметры для выбранных VDI проектов:

| Обновить VDI проек           | ты       |   |            | ×       |
|------------------------------|----------|---|------------|---------|
| Информация о проекте         | Описание | 1 |            |         |
| Образ по умолчанию           |          |   |            |         |
| Тип инстанса по<br>умолчанию |          |   |            |         |
| Сеть по умолчанию            |          |   |            |         |
| Терминальный протокол        |          |   |            |         |
| Участники проекта            |          |   |            |         |
| Группы проекта               |          |   |            |         |
| Квоты                        |          |   |            |         |
| Конфигурация                 |          |   |            |         |
|                              |          |   | Отмена Сох | кранить |

Окно изменения параметров проектов

### Информация о проекте:

• Описание - краткое описание проекта.

| Обновить VDI про      | екты            |                                              |           |       | 3                |  |  |  |
|-----------------------|-----------------|----------------------------------------------|-----------|-------|------------------|--|--|--|
| Информация о проекте  | Выделенный      |                                              |           |       |                  |  |  |  |
| Образ по умолчанию    | Название        | Обновлено                                    | Размер    | Тип   | Видимость        |  |  |  |
| Тип инстанса по       |                 | Выберите элемент из доступных элементов ниже |           |       |                  |  |  |  |
| умолчанию             | 🗸 Доступно 🛛    | ✓ Доступно (2)                               |           |       |                  |  |  |  |
| Сеть по умолчанию     |                 |                                              |           |       | высерите одн     |  |  |  |
| Терминальный протокол | <b>Q</b> Фильтр | Q Фильтр                                     |           |       |                  |  |  |  |
| Vuacture poorta       | Название        | Обновлено                                    | Размер    | тип   | Видимость        |  |  |  |
| Группы проекта        | centos7-cloud   | 11 сентября 2020<br>г.                       | 819.00 M5 | qcow2 | Публичный 🔷      |  |  |  |
| Квоты                 | cirros          | 11 сентября 2020<br>г. 12.13 МБ              |           | qcow2 | Публичный 🛧      |  |  |  |
| Конфигурация          |                 |                                              |           |       |                  |  |  |  |
|                       |                 |                                              |           |       | Отмена Сохранить |  |  |  |

Окно изменения параметров проектов

# 🔒 Примечание

Для добавленного в проект образа будет применен флаг «Защищенный», который запретит удаление образа.

# Образ по умолчанию:

- Выделенные перечень выделенных образов;
- Доступные перечень всех доступных образов.

| ( | Обновить VDI проекты *       |                                              |       |      |                |                  |                    |               |     |
|---|------------------------------|----------------------------------------------|-------|------|----------------|------------------|--------------------|---------------|-----|
|   | Информация о проекте         | Выделенн                                     | ый    | 037  | Объем          | Корцерой         | Времециы           | Публициы      |     |
|   | Образ по умолчанию           | hasbanne                                     | 10.03 | 000  | диска          | диск             | й диск             | й             |     |
|   | Тип инстанса по<br>умолчанию | Выберите элемент из доступных элементов ниже |       |      |                |                  |                    |               |     |
|   | Сеть по умолчанию            | ✔ Доступно 💈 Выберите одно                   |       |      |                |                  |                    |               | дно |
|   | Терминальный протокол        | Q Фильтр                                     |       |      |                |                  |                    |               |     |
|   | Участники проекта            | Название                                     | VCPUs | ОЗУ  | Объем<br>диска | Корневой<br>диск | Временны<br>й диск | Публичны<br>й |     |
|   | Группы проекта               | middle                                       | 2     | 4 ГБ | 0 ГБ           | 0 ГБ             | 0 ГБ               | Да            | ≁   |
|   | Квоты                        | tiny                                         | 1     | 1 ГБ | 0 ГБ           | 0 ГБ             | 0 ГБ               | Да            | •   |
|   | конфигурация                 |                                              |       |      |                |                  |                    |               |     |
|   |                              |                                              |       |      |                |                  | От                 | мена Сохранит | ть  |

Окно изменения параметров проектов

Тип инстанса по умолчанию:

- Выделенные перечень выделенных машин;
- Доступные перечень всех доступных машин.
| Обновить VDI проек           | (ТЫ                                          |                      |                     |                                |         | ×              |
|------------------------------|----------------------------------------------|----------------------|---------------------|--------------------------------|---------|----------------|
| Информация о проекте         | Выделенны                                    | й                    |                     |                                |         |                |
| Образ по умолчанию           | Сеть                                         | Связанные<br>подсети | Общая               | Административ<br>ное состояние | Статус  |                |
| Тип инстанса по<br>умолчанию |                                              | Ruhenu               | те элемент из д     | חרמונית אפאפטמתה טווצרפ        |         |                |
| Сеть по умолчанию            | 🛩 Лоступно                                   |                      | 110 3010mentri as o | ounyment snewennoe nave        |         |                |
| Терминальный протокол        | <ul> <li>доступно</li> <li>Фильтр</li> </ul> | 0                    |                     |                                |         | Выберите одно  |
| Участники проекта            | Сеть                                         | Связанные            | Общая               | Административ                  | Статус  |                |
| Группы проекта               |                                              | подсети              |                     | ное состояние                  |         |                |
| Квоты                        | public                                       | public               | Да                  | Включен                        | Активна | •              |
| Конфигурация                 | localnet                                     | localsubnet          | Да                  | Включен                        | Активна | •              |
|                              |                                              |                      |                     |                                | Добави  | ить новую сеть |
|                              |                                              |                      |                     |                                | Отмена  | Сохранить      |

Окно изменения параметров проектов

Сеть по умолчанию:

- Выделенные перечень выделенных сетей;
- Доступные перечень всех доступных сетей.

| Обновить VDI проє            | екты          |             | 3                | K |
|------------------------------|---------------|-------------|------------------|---|
| Информация о проекте         | Тип протокола | Не изменять | ~                | - |
| Образ по умолчанию           |               |             |                  |   |
| Тип инстанса по<br>умолчанию |               |             |                  |   |
| Сеть по умолчанию            |               |             |                  |   |
| Терминальный протокол        |               |             |                  |   |
| Участники проекта            |               |             |                  |   |
| Группы проекта               |               |             |                  |   |
| Квоты                        |               |             |                  |   |
| Конфигурация                 |               |             |                  |   |
|                              |               |             | Отмена Сохранить |   |

Окно изменения параметров проектов

### Терминальный протокол:

- Тип протокола протокол, по которому осуществляется подключение к VDI машине. Возможные значения:
  - Не изменять опции выбранных VDI проектов не будут изменены. Устанавливается по умолчанию;
  - RDP опции выбранных VDI проектов будут выставлены по умолчанию. Указать необходимые опции можно будет в соответствующих списках, которые отобразятся при выборе данного протокола;
  - SPICE опции выбранных VDI проектов будут выставлены по умолчанию. Указать необходимые опции можно будет в соответствующих списках, которые отобразятся при выборе данного протокола.

В зависимости от типа протокола будут доступны следующие опции подключения:

Дисплеи:¶

| RDP                                                                                                    | SPICE                  |
|----------------------------------------------------------------------------------------------------|------------------------|
| Использовать несколько мониторов                                                                                                    |                        |
| Полноэкранный режим.<br>Примечание<br>При включенной опции «Использовать несколько мониторов»,<br>опция «Полноэкранный режим» фиксируется в активном<br>положении. Это обусловлено их жесткой связью между собой. | Полноэкранный режим    |
|                                                                                                    | Компрессия изображения |

### Устройства и аудио:¶

| RDP                   | SPICE                         |
|-----------------------|-------------------------------|
| Воспроизведение звука | Воспроизведение звука         |
| Подключение микрофона |                               |
| Поддержка принтеров   |                               |
| Поддержка смарт-карт  | Поддержка смарт-карт          |
|                       | Перенаправление USB-устройств |

### Каталоги:¶

| RDP                          | SPICE                        |
|------------------------------|------------------------------|
| Управление общими каталогами | Управление общими каталогами |

### Дополнительно:¶

| RDP                                                                                              | SPICE |  |  |  |  |  |
|--------------------------------------------------------------------------------------------------|-------|--|--|--|--|--|
| Проброс буфера обмена                                                                            |       |  |  |  |  |  |
| Имя LDAP домена                                                                                  |       |  |  |  |  |  |
| Использовать RDP шлюз для подключения                                                            |       |  |  |  |  |  |
| Сервер шлюза удаленных рабочих столов                                                            |       |  |  |  |  |  |
| Примечание                                                                                       |       |  |  |  |  |  |
| Окно активно для заполнения только при включенной опции «Использовать RDP Шлюз для подключения». |       |  |  |  |  |  |
| Метод проверки подлинности шлюза                                                                 |       |  |  |  |  |  |
| Примечание                                                                                       |       |  |  |  |  |  |
| Доступно только при включенной опции «Использовать RDP Шлюз для подключения».                    |       |  |  |  |  |  |

 Разрешить управление параметрами на стороне клиента – отображается при выборе типа протокола. Предоставляет пользователю права на редактирование параметров по следующему алгоритму:

- Опция активна В VDI клиенте отображаются значения опций с возможностью их редактирования;
- Опция неактивна В VDI клиенте отображаются значения опций без возможности их редактирования.

| Обновить VDI прое     | КТЫ              |        |   |                   | ×               |
|-----------------------|------------------|--------|---|-------------------|-----------------|
| Информация о проекте  |                  |        |   |                   |                 |
| Образ по умолчанию    | Все пользователи | Фильтр | Q | Участники проекта | Фильтр <b>Q</b> |
| Тип инстанса по       | cinder           |        | + | admin             | admin 🖌 🛛 -     |
| умолчанию             | cloud_user       |        | + | user              | user 👻 🔒        |
| Сеть по умолчанию     | glance           |        |   |                   |                 |
| Терминальный протокол | giance           |        |   |                   |                 |
| Участники проекта     | neutron          |        | + |                   |                 |
| Группы проекта        | nova             |        | + |                   |                 |
| Квоты                 | placement        |        | + |                   |                 |
| Конфигурация          | tionix           |        | + |                   |                 |
|                       | tionix36         |        | + |                   |                 |
|                       |                  |        |   |                   |                 |
|                       |                  |        |   |                   |                 |
|                       |                  |        |   |                   |                 |
|                       |                  |        |   |                   |                 |
|                       |                  |        |   | 0                 | тмена Сохранить |

Окно изменения параметров проектов

### Участники проекта:

- Все пользователи перечень всех доступных пользователей;
- Участники проекта в отличии от частного в групповом действии, поле не отображает ранее добавленных участников. Это необходимо учитывать, так как при добавлении новых участников существующие окажутся неактивными.

| Інформация о проекте       |                    |          | _      |         |        |   |
|----------------------------|--------------------|----------|--------|---------|--------|---|
|                            | Все группы         | Фильтр О | Группы | проекта | Фильтр | C |
| браз по умолчанию          | โองอาน และเวลังดแน |          | Horrow | 22      |        |   |
| ип инстанса по<br>молчанию | Группы не наидены. |          | Петтру |         |        |   |
| еть по умолчанию           |                    |          |        |         |        |   |
| ерминальный протокол       |                    |          |        |         |        |   |
| частники проекта           |                    |          |        |         |        |   |
| руппы проекта              |                    |          |        |         |        |   |
| воты                       |                    |          |        |         |        |   |
| онфигурация                |                    |          |        |         |        |   |
|                            |                    |          |        |         |        |   |
|                            |                    |          |        |         |        |   |
|                            |                    |          |        |         |        |   |
|                            |                    |          |        |         |        |   |
|                            |                    |          |        |         |        |   |
|                            |                    |          |        |         |        |   |

#### Окно изменения параметров проектов

### Группы проекта:

- Все группы перечень всех доступных групп;
- Группы проекта перечень групп создаваемого проекта.

| нформация о проекте  | Элементы метаданных                | Группы безопасности         |
|----------------------|------------------------------------|-----------------------------|
|                      |                                    | •                           |
| браз по умолчанию    | VCPLIs                             | Правила группы безопасности |
| ип инстанса по       |                                    | <b>A</b>                    |
| молчанию             |                                    | •                           |
| еть по умолчанию     | Виртуальные машины                 | Плавающие IP                |
|                      |                                    | ÷                           |
| ерминальный протокол | Ключевые пары                      | Сети                        |
| частники проекта     | •                                  | <u> </u>                    |
|                      |                                    | •                           |
| Jymbi hpoekta        | Диски                              | Порты                       |
| воты                 |                                    | •                           |
| онфигурация          | Снимки дисков                      | Маршрутизаторы              |
|                      |                                    | <b>^</b>                    |
|                      | Общий размер дисков и снимков (ГБ) | Подсети                     |
|                      |                                    | •                           |
|                      | ОЗУ (МБ)                           |                             |
|                      |                                    | -                           |
|                      |                                    | •                           |

Окно изменения параметров проектов

#### Квоты:

- Элементы метаданных максимальное значение для метаданных;
- VCPUs максимальное значение для VCPUs;
- Виртуальные машины максимальное количество виртуальных машин. По умолчанию количество виртуальных машин влияет на квоты групп безопасности и правил групп безопасности, для групп безопасности выставляется на одно значение больше, а для правил групп безопасности значение в 10 раз больше, чем групп безопасности. Например, если указана квота в 10 машин, то для групп безопасности выставляется значение 11, а для правил групп безопасности 110. При необходимости уменьшите количество групп безопасности и правил групп безопасности до нужного значения значения;
- Ключевые пары максимальное количество ключевых пар;
- Диски максимальное количество дисков;
- Снимки диска максимальное количество снимков дисков;
- Общий размер дисков и снимков максимальное значение для дисков и снимков (ГБ);
- · ОЗУ максимальное значение для оперативной памяти (МБ);
- Группы безопасности максимальное количество групп безопасности. По умолчанию значение для групп безопасности выставляется на одно значение больше, чем указанное количество виртуальных машин. Также количество групп безопасности влияет на количество правил групп безопасности, увеличивая их количество в 10 раз. При необходимости уменьшите количество групп безопасности до нужного значения значения;
- Правила группы безопасности максимальное количество правил групп безопасности. По умолчанию значение для правил групп безопасности выставляется в 10 раз больше, чем указанное количество виртуальных машин или групп безопасности. При необходимости уменьшите количество правил групп безопасности до нужного значения значения;
- Плавающие IP максимальное количество плавающих IP-адресов;
- Сети максимальное количество сетей;
- Порты максимальное количество портов;
- Маршрутизаторы максимальное количество маршрутизаторов;
- Подсети максимальное количество подсетей.

| Обновить VDI про             | екты                             |                                       | ×                                      |
|------------------------------|----------------------------------|---------------------------------------|----------------------------------------|
| Информация о проекте         | Вы можете настроить св<br>здесь. | ою виртуальную машину после ее запуск | а, используя параметры, доступные      |
| Образ по умолчанию           | "Скрипт настройки" - это         | аналог "Пользовательских данных" в др | угих системах.                         |
| Тип инстанса по<br>умолчанию | Сценарий настройки               |                                       | Размер содержимого: 0 байт из 16.00 кБ |
| Сеть по умолчанию            |                                  |                                       |                                        |
| Терминальный протокол        |                                  |                                       |                                        |
| Участники проекта            |                                  |                                       |                                        |
| Группы проекта               | Разделение диска                 | Автоматически                         | ~                                      |
| Квоты                        | Конфигурационный                 | 0                                     |                                        |
| Конфигурация                 | диск                             |                                       |                                        |
|                              |                                  |                                       | Отмена Сохранить                       |

Окно изменения параметров проектов

#### Конфигурация:

- Сценарий настройки;
- Разделение диска;

Конфигурационный диск.

Пример скрипта:

# выбирает скрипт shell: !/bin/sh # создает в папке /usr/share файл message с содержимым "all ok": echo "all ok" >> /usr/share/message # меняет имя хоста на newname.tionix.loc: hostname newname.tionix.loc

Завершаем процедуру кнопкой «Сохранить».

# 3.3 VDIclient. Администрирование

 Важно Для ОС Linux все команды выполняются только от суперпользователя. Режим суперпользователя: sudo -i

# 3.3.1 Обновление модуля TIONIX.VDIclient

### Для Linux

Обновление модуля TIONIX.VDIclient:

### **RPM-пакет**

Выполните:

#### yum clean all

yum update --disablerepo=\* --enablerepo=tionix-modules,tionix-extras tionix-vdi-client

### **DEB-пакет**

1. Подключите в системный каталог /etc/apt/sources.list репозиторий с DEB-пакетами: deb [trusted=yes] http://deb-repo.tionix.ru/stable tionix x.x

Где: x.x - номер необходимой версии клиента. Подсказка Для установки последней разрабатываемой версии модуля укажите репозиторий: deb [trusted=yes] http://deb-repo.tionix.ru/release tionix-rc x.x Где: х.х - номер необходимой версии клиента.

- 2. Обновите список репозиториев: apt-get update
- 3. Обновите модуль TIONIX.VDIclient: apt-get upgrade tionix-vdi-client

## Для Windows

Обновление клиента в Windows можно осуществить несколькими способами, поверх старой версии клиента или предварительно удалив старую версию клиента. Перед обновлением желательно удалить из домашней директории пользователя каталог /user/.tionix-vdi-client.

## Для MacOS

- 1. Найдите приложение в «Launchpad» или в окне «Finder» в разделе «Applications».
- 2. Перетащите приложение в корзину либо выделите программу и выберите «Файл» «Переместить в Корзину».
- 3. Скачайте новую версию приложения и произведите процедуру установки. Подробнее процесс описан в разделе «Установка и настройка».

# 3.3.2 Удаление модуля TIONIX.VDIclient

### Для Linux

При возникновении необходимости удаления RPM-пакета модуля выполните команду:

yum remove tionix-vdi-client

Для удаления DEB-пакета выполните команду:

apt-get remove tionix-vdi-client

## Для Windows

Удаление осуществляется стандартными инструментами операционной системы. Для полного удаления клиента необходимо удалить из домашней директории пользователя каталог /user/.tionix-vdi-client.

### Для MacOS

- 1. Найдите приложение в «Launchpad» или в окне «Finder» в разделе «Applications».
- 2. Перетащите приложение в корзину либо выделите программу и выберите «Файл» «Переместить в Корзину».

# 3.3.3 Диагностика модуля TIONIX.VDIclient

### Логирование служб, используемых модулем

### Логирование осуществляется с помощью модуля logging.

Если в файле client.conf не указан параметр log\_file\_location, то логирование происходит в файл tionix-vdi-client.log, расположенный в домашней директории пользователя в каталоге .tionix-vdi-client. Если этот параметр указан, то в директории, путь до которой равен значению параметра, создается файл логов. В этом случае к наименованию файла добавляется имя пользователя, запустившего приложение, например, tionix-vdi-client-admin.log.

### Подсказка

Для включения вывода трейсбека в файл с логами нужно задать в системе переменную окружения TNX\_DEBUG.

### Примечание

С описанием процесса логирования, предоставляемого платформой OpenStack, можно ознакомиться в соответствующем разделе официальной документации.

### Диагностика модуля в операционной системе Windows

Произвести самодиагностику модуля можно при помощи приложения run\_self\_diagnostics.exe, которое находится в корневом каталоге установленного модуля TIONIX.VDIclient.

#### Пример результата самодиагностики:

| 🗘 C:\                                                                                                    | Program Files (x86)\TIONIX.VDIclient\run_se | elf_diagno | ostics.exe   |                                |                | _    |    | × |
|----------------------------------------------------------------------------------------------------|---------------------------------------------|------------|--------------|--------------------------------|----------------|------|----|---|
| +<br>  18                                                                                                    | +<br>  log_level                            | +          | <br>G        |                                | +              |      |    |   |
| +                                                                                                    | +<br>  minimize_to_tray                     | +          | False        |                                |                |      |    |   |
| +<br>  20                                                                                                    | password_generation                         | False      | 2            |                                | +              |      |    |   |
| 21                                                                                                    | retries                                     | 2          |              |                                | +              |      |    |   |
| 22                                                                                                    | secondary_cloud                             |            |              |                                |                |      |    |   |
| 23                                                                                                    | show_settings                               | True       |              |                                |                |      |    |   |
| 24                                                                                                    | silent                                      | False      | 2            |                                |                |      |    |   |
| 25                                                                                                    | single_launch                               | False      | 2            |                                |                |      |    |   |
| 26                                                                                                    | ssl_path                                    | C:/U       | sers/ahtoh,  | /.tionix-vdi-client/testCA.crt |                |      |    |   |
| 27                                                                                                    | store_password                              | False      | 2            |                                |                |      |    |   |
| 28                                                                                                    | store_session                               | True       | True         |                                |                |      |    |   |
| 29                                                                                                    | timeout                                     | 15         | 15           |                                |                |      |    |   |
| 30                                                                                                    | use_cert                                    | False      | 2            |                                |                |      |    |   |
| 31                                                                                                    | use_smartcard                               | False      | 2            |                                |                |      |    |   |
| 32                                                                                                    | use_ssl                                     | False      | 2            |                                |                |      |    |   |
| 33<br>+                                                                                                    | veb_guard                                   | False      | 2            |                                |                |      |    |   |
| TIONI                                                                                                    | K.VDIclient 2.7.1.dev144                    |            |              |                                |                |      |    |   |
| +<br>  Назв                                                                                                    | вание теста                                 |            | <br>  Статус | Причина неудачи                |                |      | +  |   |
| +<br>  test                                                                                                    | t config file has required va               | lues       | ок           |                                |                |      | İ. |   |
| +                                                                                                    | t config file read save                     |            | ок           |                                |                |      | ļ  |   |
| test                                                                                                    | t session file has required v               | alues      | НЕУДАЧА      | Отсутствует параметр "password | d" в файле сес | сии. | Į  |   |
| test session file read save                                                                                                    |                                             | ОК         |              |                                |                | Į –  |    |   |
| test locale files are in place                                                                                                    |                                             | ОК         |              |                                |                | Í    |    |   |
| test                                                                                                    | test check vdi server connection   OK       |            |              |                                |                | ļ .  |    |   |
| Запущено 6 теста(ов)<br>НЕУДАЧА (успешно=5, неудачно=1, ошибок=0)<br>Резулятат сохрачён в C:\Usens\ tionix vdi client\TIONIX VDIclient colf diagnostics 2020 10 14 leg |                                             |            |              |                                |                |      |    |   |
| для выхода нажмите ENTER                                                                                                    |                                             |            |              |                                |                |      |    |   |

#### Диагностика модуля в Windows

Результат самодиагностики записывается в файл TIONIX.VDIclient\_self\_diagnostics\_YYYY-MM-DD.log и сохраняется в каталоге, который задан для записи файлов логирования.

### Диагностика модуля в операционной системе Linux

Произвести самодиагностику модуля в операционной системе Linux можно при помощи команды tionix\_vdi\_client --diagnostic.

Пример выполнения команды:

| +           | +                                       | ++                                      |  |  |  |  |
|-------------|-----------------------------------------|-----------------------------------------|--|--|--|--|
| N  <br>+    | Variable name   Value  <br>+            | ++                                      |  |  |  |  |
| 1  <br>+    | PYKCS11LIB    <br>+                     | ++                                      |  |  |  |  |
| 2           | SMARTCARD_OID                           | ++                                      |  |  |  |  |
| 3           | additional_clouds                       | **                                      |  |  |  |  |
| 4           | cloud   test.stand.loc                  |                                         |  |  |  |  |
| 5           | ˈcontact_support_message_en             | Please contact system administrator.    |  |  |  |  |
| 6           | <pre>contact_support_message_ru  </pre> | Обратитесь к системному администратору. |  |  |  |  |
| 7           | domain_name   <b>default</b>            | ••                                      |  |  |  |  |
| 8           | get_vm_timeout   5                      | ++                                      |  |  |  |  |
| 9           | ignore_domain   False                   | ++                                      |  |  |  |  |
| +           | +<br>  ikecfg                           | ++                                      |  |  |  |  |
| 11          | +<br>  language   ru                    | ++                                      |  |  |  |  |
| 12          | <pre>+   log_file_location    </pre>    | ++                                      |  |  |  |  |
| +           | +<br>  log_level   INFO                 | ++                                      |  |  |  |  |
| +           | +<br>  password_generation   True       | ++<br>                                  |  |  |  |  |
| +           | +<br>  project   True                   | ++                                      |  |  |  |  |
| +           | +<br>  retries   2                      | ++                                      |  |  |  |  |
| +           | +<br>  secondary_cloud                  | ++                                      |  |  |  |  |
| +           | +<br>  show_settings   True             | ++                                      |  |  |  |  |
| +           | +<br>  store_session   True             | ++                                      |  |  |  |  |
| +           | +<br>  store_password   False           | ++                                      |  |  |  |  |
| +           | +<br>  timeout   15                     | ++                                      |  |  |  |  |
| +           | +<br>  use_smartcard   True             | ++                                      |  |  |  |  |
| +           | +<br>  web_guard   False                | ++                                      |  |  |  |  |
| +           | +                                       | ++                                      |  |  |  |  |
| TIONI       | X.VDIclient 2.1.0                       |                                         |  |  |  |  |
| +<br>  Назі | вание теста   Статус   Причина не       | +<br>еудачи                             |  |  |  |  |
| +<br>  tes  | <pre>tttttttt</pre>                     |                                         |  |  |  |  |
| +<br>  tes  | t config file has required va           | +<br>lues   OK                          |  |  |  |  |
| +<br>  tes  | t config file read save   OK            | +                                       |  |  |  |  |
| +<br>  tes  | t session file has required v           | +<br>alues   OK                         |  |  |  |  |
| +<br>  tes  | t session file read save   OH           | +                                       |  |  |  |  |
| +           | ·                                       | +                                       |  |  |  |  |

Запущено 6 теста(ов)

ОК (успешно=6, неудачно=0, ошибок=0)

| test locale files are in place | OK | |

+----+

Результат сохранён в /home/user/.tionix-vdi-client/ TIONIX.VDIclient\_self\_diagnostics\_2019-05-15.log

# 3.4 VDIclient. Взаимодействие с другими модулями

| Взаимодействующий модуль | Характер взаимодействия                                                                            | Характер связи |
|--------------------------|----------------------------------------------------------------------------------------------------|----------------|
| TIONIX.VDIserver         | Предоставление интерфейса десктопного<br>клиента для работы с объектами модуля<br>TIONIX.VDIserver | Жесткая связь  |

# 4 VDIserver

# 4.1 Назначение

TIONIX.VDIserver - модуль управления виртуальными рабочими столами (VDI).

# 4.2 Системные требования

Для установки и работы модуля TIONIX.VDIserver требуется наличие настроенных, функционирующих и доступных компонентов:

- 1. Система на платформе OpenStack Victoria;
- 2. SQL база данных, например, MySQL;
- 3. Брокер сообщений RabbitMQ и очередь заданий Celery.

### 4.2.1 Функциональные зависимости модуля

1. Доступ до настроенного, функционирующего пакета лицензирования TIONIX с актуальной лицензией.

Нет обязательного требования к установке, но компоненты необходимы для работы всех доступных функций модуля TIONIX.VDIserver:

2. Доступ до настроенного, функционирующего модуля TIONIX.Scheduler. Позволяет задействовать над виртуальными машинами функции планирования задач из списка. Используется модуль TIONIX.Scheduler.

# 4.3 Установка и настройка

Важно
 Вначале необходимо произвести настройку окружения. Все команды выполняются только от суперпользователя.
 Режим суперпользователя: sudo -i

# 4.3.1 Установка

Установите модуль TIONIX.VDIserver из репозитория RPM-пакетов:

yum -y install python3-tionix\_vdi\_server

### Установка на двух и более контроллерах

При установке TIONIX.VDIserver на двух и более контроллерах, необходимо:

- 1. Реплицировать базу данных на каждый из контроллеров;
- 2. Реплицировать брокер сообщений на каждый из контроллеров;
- 3. Устанавливать модуль с одинаковыми параметрами на каждый из контроллеров.

#### Примечание

Удаление и диагностика модуля на каждом контроллере происходит таким же образом, как и в случае с одним контроллером.

# 4.3.2 Настройка

### Примечание

Рассматривается настройка запуска API сервиса через WSGI-сервер, поставляемый вместе с библиотекой eventlet. Для настройки запуска сервиса через другой WSGI-сервер (Nginx + Gunicorn, Apache + mod\_wsgi и др.) смотрите документацию соответствующего сервера. Путь до WSGI приложения: tionix\_vdi\_server.api.vdi\_server\_api.wsgi.

1. Выполните первичную настройку модуля: openstack tnx configure -n tnx\_vdi\_server tnx\_client

При выполнении команды openstack tnx configure -n tnx\_vdi\_server tnx\_client:

- производится копирование примеров файлов конфигураций в каталог /etc/tionix/;
- · формируются конфигурационные файлы для веб-сервера Apache;
- выполняется сборка статики для TIONIX.VDIserver.

Для запуска сбора статики для TIONIX.VDIserver вручную необходимо выполнить команды:

python /usr/share/openstack-dashboard/manage.py collectstatic --settings=tionix\_vdi\_server.django \_settings

python /usr/share/openstack-dashboard/manage.py compress --settings=tionix\_vdi\_server.django\_se ttings

- 2. Создайте каталог для логов с нужными правами: mkdir -p /var/log/tionix/vdi-server chown -R tionix:tionix /var/log/tionix/vdi-server
- 3. Скопируйте образец конфигурационного файла, при использовании нестандартных параметров отредактируйте их:

cp /etc/tionix/vdi\_server.yaml.example /etc/tionix/vdi\_server.yaml

- 4. Создайте базу данных на примере MySQL, настройте права, тип базы и остальные параметры: # Зайдите в базу данных, используя пароль пользователя root mysql -uroot -p # Coздайте пользователя tionix с паролем password CREATE USER 'tionix'@'localhost' IDENTIFIED BY 'password'; # Coздайте базу данных tionix\_vdi\_server CREATE DATABASE tionix\_vdi\_server; # Дайте пользователю права на чтение, редактирование, выполнение любых действий над всеми таблицами базы данных tionix\_vdi\_server
  GRANT ALL PRIVILEGES ON tionix\_vdi\_server.\* TO 'tionix'@'localhost'; # Осуществите выход из базы данных
- 5. Выполните синхронизацию базы данных: openstack tnx db migrate -n tnx\_vdi\_server
- 6. Настройте брокер сообщений RabbitMQ Server: rabbitmqctl add\_user tionix password rabbitmqctl add\_vhost tionix rabbitmqctl set\_permissions -p tionix tionix ".\*" ".\*" ".\*" rabbitmqctl set\_permissions tionix ".\*" ".\*"
- 7. Создайте сервис VDIserver API: openstack service create --name tnx-vdi --description "TIONIX VDIserver Service" tnx-vdi
- Создайте точки входа (endpoint): openstack endpoint create --region RegionOne tnx-vdi internal http://controller:9364 openstack endpoint create --region RegionOne tnx-vdi admin http://controller:9364 openstack endpoint create --region RegionOne tnx-vdi public http://controller:9364
- 9. Создайте пользователя в OpenStack для API сервисов: openstack user create --domain default --project service --project-domain default --password password --or-show tionix
- Назначьте пользователю роль admin: openstack role add --user tionix --user-domain default --project service --project-domain default admin
- Включите и запустите службы systemd: systemctl daemon-reload systemctl enable tionix-vdi-server-api.service

systemcti enable tionix-vdi-server-api.service systemctl start tionix-vdi-server-api.service systemctl enable tionix-vdi-broker-api.service systemctl start tionix-vdi-broker-api.service systemctl enable tionix-vdi-keystone-listener.service systemctl enable tionix-vdi-nova-listener.service systemctl enable tionix-vdi-nova-listener.service systemctl start tionix-vdi-nova-listener.service systemctl enable tionix-vdi-neutron-listener.service systemctl enable tionix-vdi-neutron-listener.service systemctl enable tionix-vdi-project-syncer.service systemctl enable tionix-vdi-project-syncer.service systemctl enable tionix-vdi-project-syncer.service systemctl enable tionix-vdi-worker.service systemctl enable tionix-vdi-worker.service systemctl enable tionix-vdi-worker.service systemctl start tionix-vdi-worker.service systemctl enable tionix-vdi-worker.service systemctl start tionix-vdi-worker.service

12. Перезапустите службы TIONIX:

systemctl restart tionix-\*

- Настройте службы Nova, на всех контроллерах и вычислительных узлах, для синхронизации виртуальных машин (в файле конфигурации /etc/nova/nova.conf): [oslo\_messaging\_notifications] driver = messagingv2
- 14. Настройте службы Keystone, на всех контроллерах, для синхронизации проектов (в файле конфигурации /etc/keystone/keystone.conf):
   [oslo\_messaging\_notifications]
   driver = messagingv2
- 15. Настройте службы Neutron, на всех контроллерах, для синхронизации плавающих IP-адресов (в файле конфигурации /etc/neutron/neutron.conf): [DEFAULT]

driver = messagingv2

Необходимо убедиться в корректности конфигурационного файла: проверить пути к установленным модулям, пути к логам, соответствие директив установленной версии Apache. При установке модуля на двух и более контроллерах необходимо использовать одинаковые ключи безопасности на всех управляющих узлах:

- Команда для генерации ключа:
- openssl rand -hex 32
- Путь, по которому необходимо сохранить ключ /etc/tionix/.vdi\_server\_secret\_key.
- 16. Перезапустите службы Nova и Neutron, данное действие необходимо для включения уведомлений: systemctl restart openstack-nova-api

systemctl restart neutron-server

# 4.3.3 Настройка сервиса VDI broker API

По умолчанию для запуска сервиса используется WSGI-сервер gunicorn. Для настройки альтернативного сервера используйте следующие параметры:

- Путь до WSGI-приложения: tionix\_vdi\_server.api.vdi\_broker\_api.wsgi:application;
- WSGI-файл:/usr/bin/tnx-vdi-broker-wsgi.

## 4.3.4 Файл конфигурации

#### Примечание

По умолчанию в файле vdi\_server.yaml.example строки с уровнем логирования нет, она указывается при необходимости. Уровень логирования по умолчанию выставлен в общем конфигурационном файле. Подробнее ознакомиться с файлами конфигурации можно в соответствующем разделе.

Конфигурационный файл представлен в yaml формате и состоит из следующих секций и параметров:

| Параметр         | Описание                                                                                                    | Значение по умолчанию |
|------------------|----------------------------------------------------------------------------------------------------|-----------------------|
| DB               | Настройки базы данных:<br>• NAME — имя базы данных.                                                                    | tionix_vdi_server     |
| DEBUG            | Работа в режиме debug. Допустимые<br>значения:<br>• True;<br>• False.<br>Значения являются<br>регистронезависимыми.    | False                 |
| COMPRESS_ENABLED | Включение сжатия статики. Допустимые<br>значения:<br>• True;<br>• False.<br>Значения являются<br>регистронезависимыми. | True                  |

| Параметр       | Описание                                                                                                    | Значение по умолчанию                                                                             |
|----------------|----------------------------------------------------------------------------------------------------|---------------------------------------------------------------------------------------------------|
| REQUEST_MODE   | <ul> <li>Режим выбора для пользователя VDI машины. Возможные значения:</li> <li>single - режим, адаптированный для условий, когда на пользователя назначается только одна VDI машина. VDI сервер предоставляет первую подходящую VDI машину, назначенную на пользователя или группу, в которой он состоит. Информация по каждой машине пользователя запрашивается из Nova по отдельности;</li> <li>multiple - режим, адаптированный для условий, когда на пользователя назначается несколько VDI машин. VDI сервер запрашивает общий список машин из Nova и предоставляет первую подходящую VDI машину, назначенную на пользователя или группу, в которой он состоит.</li> </ul> | single                                                                                            |
| SECURITY_GROUP | Параметр, определяющий автоматическое<br>создание группы безопасности для каждой<br>VDI машины в момент подключения к ней в<br>целях ограничения доступа неназначенных<br>пользователей к VDI машине.<br>Необязательный параметр. Допустимые<br>значения:<br>• True;<br>• False.<br>Значения являются<br>регистронезависимыми.                                                                                                    | True                                                                                              |
| USE_VDI_TOKEN  | Включение проверки наличия разрешения<br>на подключения пользователя к гостевой<br>операционной системе. Допустимые<br>значения:<br>• True;<br>• False.<br>Значения являются<br>регистронезависимыми.                                                                                                    | False                                                                                             |
| SENTRY         | <ul> <li>Настройки логирования Sentry, где:</li> <li>ENABLED - Флаг, отвечающий за отправку сообщений об ошибках в Sentry. Возможные значения: <ul> <li>True;</li> <li>False.</li> </ul> </li> <li>3начения являются регистронезависимыми.</li> <li>DSN - Адрес сервера Sentry, содержит ключ пользователя и идентификатор проекта;</li> <li>LOG_LEVEL - Уровень логирования в Sentry. Значения являются регистронезависимыми.</li> </ul>                                                                                                    | <ul> <li>False;</li> <li><i>— Адрес внутреннего сервера</i> Sentry;</li> <li>CRITICAL.</li> </ul> |

| Параметр                          | Описание                                                                                                    | Значение по умолчанию                                    |
|-----------------------------------|----------------------------------------------------------------------------------------------------|----------------------------------------------------------|
| ALLOW_GETVM_LOG                   | Включение логирования результатов<br>запросов VDI машин из VDI клиента и веб-<br>интерфейса VDI. Расположение и название<br>файла: /var/log/tionix/vdi-server/<br>tionix_lntmov.log. Допустимые значения:<br>• True;<br>• False.<br>Значения являются<br>регистронезависимыми. | True                                                     |
| MEMCACHE_LOCATION                 | Url адрес для доступа к системе<br>кэширования.                                                                                                    | localhost:11211                                          |
| VDI_SERVER_API_LISTEN             | IP-адрес, на котором будет запущена<br>служба VDI Server API.                                                                                                    | 0.0.0.0                                                  |
| VDI_SERVER_API_LISTEN<br>_PORT    | Порт, на котором будет запущена служба<br>VDI Server API.                                                                                                    | 9364                                                     |
| VDI_SERVER_API_LOGFIL<br>E        | Путь долог файла службы tionix-vdi-<br>server-api.                                                                                                    | /var/log/tionix/vdi-<br>server/vdi-server-api.log        |
| VDI_BROKER_API_LOGFIL<br>E        | Путь долог файла службы tionix-vdi-<br>broker-api.                                                                                                    | /var/log/tionix/vdi-<br>server/vdi-broker-api.log        |
| VDI_KEYSTONE_LISTENER<br>_LOGFILE | Путь долог файласлужбыtionix-vdi-<br>keystone-listener.                                                                                                    | /var/log/tionix/vdi-<br>server/keystone-<br>listener.log |
| VDI_NOVA_LISTENER_LOG<br>FILE     | Путь долог файла службы tionix-vdi-<br>nova-listener.                                                                                                    | /var/log/tionix/vdi-<br>server/nova-listener.log         |
| VDI_NEUTRON_LISTENER_<br>LOGFILE  | Путь долог файласлужбыtionix-vdi-<br>neutron-listener.                                                                                                    | /var/log/tionix/vdi-<br>server/neutron-<br>listener.log  |
| VDI_WORKER_LOGFILE                | Путь долог файласлужбыtionix-vdi-<br>worker.                                                                                                    | /var/log/tionix/vdi-<br>server/worker.log                |
| VDI_PROJECT_SYNCER_LO<br>GFILE    | Путь долог файла службы tionix-vdi-<br>project-syncer.                                                                                                    | /var/log/tionix/vdi-<br>server/project-syncer.log        |
| VDI_USER_SYNCER_LOGFI<br>LE       | Путь долог файла службы tionix-vdi-<br>user-syncer.                                                                                                    | /var/log/tionix/vdi-<br>server/user-syncer.log           |
| REQUEST_PENDING_TIMEO<br>UT       | Пороговое время ожидания начала<br>обработки запроса на получение VDI<br>машины в секундах.                                                                                                    | 60                                                       |
| REQUEST_PROCESSING_TI<br>MEOUT    | Пороговое время ожидания выполнения<br>запроса на получение VDI машины в<br>секундах. Отсчитывается от времени<br>обновления записи о запросе в базе<br>данных.                                                                                                    | 360                                                      |

| Параметр                        | Описание                                                                                                    | Значение по умолчанию                            |
|---------------------------------|----------------------------------------------------------------------------------------------------|--------------------------------------------------|
| WEB_GUARD                       | Включение поддержки WebGuard.<br>Допустимые значения:<br>• True;<br>• False.<br>Значения являются<br>регистронезависимыми.                                                                                                    | False                                            |
| INSTANCE_NAME_PATTERN           | <ul> <li>Наименование префикса имени VDI машины, которое будет по умолчанию присваиваться всем VDI машинам проекта. Имеет обязательные требования:</li> <li>не может начинаться с цифры и символа *;</li> <li>не может быть длиннее 15 символов;</li> <li>может содержать только символы А-Z, а-z, О-9, * и -;</li> <li>должен иметь минимум три символа *.</li> <li>При помощи символа * помечается индекс - порядковый номер, генерируемый автоматически. Количество символов * соот ветствует количеству знаков. Минимально допустимое количество *- 3. Пример указания шаблона: PROD-***.</li> <li>Примечание</li> <li>Значение не чувствительно к регистру.</li> </ul> |                                                  |
| VDI_GETVM_LOGFILE               | Путь к файлу сбора сообщений запросов<br>VDI машин от VDI клиента и веб-интерфейса<br>VDI.                                                                                                    | /var/log/tionix/vdi-<br>server/tionix_lntmov.log |
| AFTER_DELETE_VM_SCRIP<br>T_PATH | Путь к скрипту, который выполняется при<br>удалении виртуальной машины. Скрипт<br>запускается от пользователя tionix.<br>Важно<br>Скрипту передаются позиционные<br>аргументы в следующем порядке: имя<br>домена, имя виртуальной машины.                                                                                                    |                                                  |
| HAPROXY_TCP_REQUEST_T<br>IMEOUT | Таймаут ответа от HAProxy. Измеряется в миллисекундах.                                                                                                    | 3000                                             |
| VDI_TLS_ENABLED                 | <ul> <li>Включение аутентификации по СА сертифик<br/>ату. Доступные значения:</li> <li>True - аутентификация по сертификату<br/>включена;</li> <li>False - аутентификация по<br/>сертификату выключена.</li> </ul>                                                                                                    | False                                            |
| TLS_SERVER_CERT                 | Путь к серверному сертификату.                                                                                                    | /etc/pki/tls/tionix/<br>vdi.pem                  |
| CA_CERT                         | Путь к СА сертификату.                                                                                                    |                                                  |

Дополнительные параметры:

Дополнительные параметры $\P$ 

| Параметр          | Описание                                                                                                    | Значение по умолчанию |
|-------------------|----------------------------------------------------------------------------------------------------|-----------------------|
| KERBEROS          | Параметр для выполнения<br>одновременной смены пароля OpenLDAP и K<br>erberos:<br>• script_path — путь до скрипта,<br>который выполняет смену пароля.   |                       |
| TRACEBACK_ENABLED | Параметр для вывода трассировки<br>ошибки при логировании. Допустимые<br>значения:<br>• True;<br>• False.<br>Значения являются<br>регистронезависимыми. | False                 |
| Важно             |                                                                                                    |                       |

При изменении параметров файла конфигурации для вступления их в силу необходимо произвести процедуру, описанную в разделе «Обновление файла конфигурации».

# 4.4 Настройка поддержки SPICE

# 4.5 Настройка платформы

службу OpenStack Nova API.

## Важно Вначале необходимо произвести настройку окружения. Все команды выполняются только от суперпользователя. Режим суперпользователя: sudo -i Установка производится на управляющий узел. Для работы модуля необходимо установить

Для поддержки протокола SPICE платформой TIONIX необходимо включить поддержку SPICE в Nova, установить в клиентскую систему TIONIX.VDIclient и обновить пакеты модулей TIONIX.VDIserver и TIONIX.Client. Также на всех вычислительных узлах необходимо наличие установленного TIONIX.Agent с типом spice\_proxy.

# 4.5.1 Настройка поддержки протокола SPICE в OpenStack Nova

Все действия выполняются на вычислительных узлах с запущенной службой Nova.

1. Включите протокол SPICE. Для этого в /etc/nova/nova.conf укажите необходимые параметры:

[spice] agent\_enabled = True enabled = True keymap = en-us server\_listen = 127.0.0.1 html5proxy\_host = 0.0.0.0 html5proxy\_port = 6082 # For usb redirection usb\_controller\_type = XHCI

Где:

- agent\_enabled включает поддержку VDI-агента, который необходимо запустить внутри гостевой ОС. Он предоставляет улучшенные функции по работе input-устройств, типа мыши и улучшает поддержку мультимониторности (только для QXL-драйвера). В зависимости от операционной системы:
  - В Linux достаточно установить пакет spice-vdagent.
  - Для Windows нужно установить guest-tools из пакета virtio-win.
- enabled параметр, включающий протокол SPICE в процессе виртуальной машины;

- keymap необязательный параметр, включающий по умолчанию карту символов.
   Желательно всегда использовать значение en-us, ввод кириллицы корректно работает с этой настройкой;
- server\_listen адрес прослушивания для порта SPICE в процессе виртуальной машины. Всегда должен быть установлен равным 127.0.0.1 для предотвращения появления SPICE-сессии в сети в беспарольном режиме;
- html5proxy\_host адрес прокси-сервера Nova для SPICE. Нужен для подключения к сессии SPICE noVNC-сервисом;
- html5proxy\_port порт прокси-сервера Nova для SPICE. Нужен для подключения к сессии SPICE noVNC-сервисом;
- usb\_controller\_type тип USB-интерфейса. Возможные значения:
  - ХНСІ интерфейс USB, который поддерживает USB 1.1, 2.0 и 3.0. Используется по умолчанию;

• EHCI+UHCI интерфейсы USB, которые поддерживают USB 1.1, 2.0 и 1.1 соответственно. Для корректного включения устройств перенаправления USB необходимо наличие TIONIX.Agent и включение драйвера TnxLibvirtDriver на вычислительном узле, а также указания следующих параметров в DEFAULT конфигурации Nova: [DEFAULT]

...

compute\_driver = tnx\_libvirt.TnxLibvirtDriver

Поддержка USB-интерфейсов различными операционными системами:¶

| Хостовая операционная<br>система | Гостевая операционная<br>система | XHCI | EHCI+UHCI |
|----------------------------------|----------------------------------|------|-----------|
| Linux                            | Linux                            |      |           |
| Linux                            | Windows 7                        |      |           |
| Linux                            | Windows 10                       |      |           |
| Windows 7                        | Linux                            |      |           |
| Windows 7                        | Windows 10                       |      |           |
| Windows 10                       | Windows 10                       |      |           |
| Windows 10                       | Linux                            |      |           |

Также рекомендуется явно выключить поддержку VNC-консоли: [vnc]

enabled = False

2. Выполните команду:

systemctl restart openstack-nova-compute.service

При подключении к уже существующим виртуальным машинам необходимо выполнить жесткую перезагрузку машины, чтобы новые настройки были применены. Для новых виртуальных машин параметры SPICE уже будут указаны.

### 4.5.2 Включение шифрования в SPICE-сессиях

Настройка производится в конфигурационном файле VDI-брокера, расположенном на контроллере.

Для полноценной работы шифрования по протоколу SPICE требуется, чтобы серверный сертификат содержал SAN с указанием DNS вычислительных узлов.

- Для включения шифрования в /etc/tionix/vdi\_server.yaml необходимо указать соответствующий параметр (по умолчанию - False): VDI\_TLS\_ENABLED: True
- После включения самой функции необходимо указать путь до серверного сертификата в вычислительных узлах: TLS\_SERVER\_CERT: '/etc/pki/tls/tionix/vdi.pem'
- Если СА-сертификат серверного сертификата будет отсутствовать в системном хранилище СА в вычислительных узлах, то его путь можно указать отдельным параметром: CA\_CERT: '/etc/pki/tls/tionix/ca.crt'
- 4. Дополнительно можно указать параметры поддомена для VDI-адресов и таймаут ответа от HAProxy (указанные значения по умолчанию):

VDI\_HOST\_SUBDOMAIN: 'vdi' HAPROXY\_TCP\_REQUEST\_TIMEOUT: 30000

5. Для принятия изменений перезапустите службы TIONIX: systemctl restart tionix-\*

# 4.5.3 Настройка DNS

### Примечание

Предполагается, что DNS-сервер уже имеется в инфраструктуре заказчика. Сами адреса DNS нужно указывать в контроллерах облачной платформы, вычислительных узлах и клиентских машинах. Главное правило: все они должны видеть одну и ту же DNS-зону.

Для полноценной работы шифрования все соединения должны использовать доменные имена. Поэтому во всех машинах, где задействуются функции VDI, должен быть указан адрес DNS-сервера с зоной для адресов вычислительных узлов в сети VDI.

Особой настройки не требуется, главное, чтобы в конфигурационном файле /etc/resolv.conf были настроены адреса DNS.

Для прокси-сервера в HAProxy DNS предоставляет ещё одну функцию: она позволяет открыть порт прокси для сервера VDI в соответствующем интерфейсе. Об этом будет сказано далее.

## 4.5.4 Установка и настройка HAProxy

НАРгоху и интерпретатор Lua устанавливаются на вычислительных узлах. Запуском сервиса НАРгоху управляет TIONIX.Agent.

### Установка

 Перед установкой новой версии НАРгоху необходимо удалить старую. Проверить установлен ли НАРгоху можно при помощи команды: rpm -qa | grep "haproxy"

Для удаления старой версии НАРгоху без удаления зависимостей используйте команду: rpm -e --nodeps haproxy-1.5.18-9.el7.x86\_64

2. Установите HAProxy: yum install --disablerepo=\* --enablerepo=tionix-extras haproxy

### Настройка

1. Настройте конфигурационный файл /etc/haproxy/haproxy.cfg.template:

global daemon maxconn 256 user root group root chroot /var/lib/haproxy

defaults mode tcp option tcpka option tcplog timeout connect 5000ms timeout client 24h timeout server 24h

Отдельно обратить внимание на параметры в defaults:

- option tcpka необходим для нормального функционирования keep-alive-пакетов;
- option tcplog будет сохранять в журналах информацию от TCP-сессиях;
- timeout client таймаут для клиента. Значение в 24 часа необходимо для обхода проблемы разрыва соединений до SPICE-серверов из-за отсутствия учета активности в сессиях;
- timeout server таймаут для сервера. Значение в 24 часа необходимо для обхода проблемы разрыва соединений до SPICE-серверов из-за отсутствия учета активности в сессиях.
- 2. Настройте постоянное HTTP-соединение на уровне операционной системы: /proc/sys/net/ipv4/tcp\_keepalive\_time

/proc/sys/net/ipv4/tcp\_keepalive\_intvl

#### /proc/sys/net/ipv4/tcp\_keepalive\_probes

Все остальные изменения конфигурации будут применены VDI-брокером.

### Lua

Для полноценной работы скрипта, который должен проверять валидность токена сессии, необходимо обновить пакет Lua. Системный пакет трогать нельзя (из-за того, что система управления пакетами RPM используется системный Lua 5.1), поэтому был подготовлен пакет RPM с Lua версии 5.3, который устанавливается в локальный префикс приложений.

- Установите пакет Lua 5.3: yum install --disablerepo=\* --enablerepo=tionix-extras lua
- Убедитесь, что при запуске приложения Lua в терминале загружается версия 5.3. Для этого выполните команду lua от суперпользователя. Пример вывода команды: [root@haproxy-2-O-test ~]# lua Lua 5.3.5 Copyright (C) 1994-2018 Lua.org, PUC-Rio

Также внутри самого скрипта для HAProxy можно проверить версию интерпретатора: для этого просто выведите системную переменную \_VERSION: print(\_VERSION)

### Скрипт верификации токена сессии

- Для того, чтобы НАРгоху мог узнать, тот ли пользователь подключился к сессии, ему нужно указать специально подготовленный скрипт Lua. Установите RPM-пакет при помощи команды: yum install --disablerepo=\* --enablerepo=tionix-extras tionix-haproxy-extensions
- В секцию global файла /etc/haproxy/haproxy.cfg.template укажите путь до этого скрипта, а также переменную окружения vdibroker-addr с указанием IP-адреса и порт брокера (доменные имена пока не поддерживаются): global

lua-load /usr/local/share/lua/5.3/validate-token-action.lua setenv vdibroker-addr \$BROKER\_IP:9365

Пример готовой конфигурации шаблона HAProxy - /etc/haproxy/haproxy.cfg.template: global daemon chroot /var/lib/haproxy user root group root maxconn 256 lua-load /usr/local/share/lua/5.3/validate-token-action.lua setenv vdibroker-addr \$BROKER\_IP:9365 log 127.O.O.1:514 local2

defaults log global mode tcp option tcplog timeout connect 5000ms timeout client 24h timeout server 24h option tcpka

### Конфигурация фронтенда HAProxy

#### Примечание

Конфигурация фронтенда и бэкенд генерируются автоматически средствами TIONIX.Agent. Настраивать ее вручную не нужно.

- После выполнения всех пунктов настроек фронтенд в HAProxy должен иметь следующий вид: frontend \$instance\_uuid mode tcp
  - bind vdi.\$cloud\_hypervisor\_hostname:\$port ssl verify optional crt /etc/pki/tls/tionix/vdi.pem use\_backend \$instance\_uuid

Где адрес vdi.\$cloud\_hypervisor\_hostname должен резолвить адрес интерфейса вычислительного узла, который находится в сети VDI. Это необходимо, чтобы фронтенд открыл порт в нужном интерфейсе.

Описание синтаксиса указания адреса:

- vdi поддомен основного доменного пути;
- \$cloud\_hypervisor\_hostname имя хоста гипервизора в облаке. Обычно он имеет вид cn-FFLLLL.customer\_domain, где FF - это первые и LLLL - последние четыре символа строки product\_uuid у вычислительного узла.
- 2. В случае, если в конфигурацию необходимо добавить СА-сертификат, то в bind нужно добавить дополнительные параметры:

bind vdi.\$cloud\_hypervisor\_hostname:\$port ... ca-file /etc/pki/tls/tionix/ca.crt

- 3. Настройте конфигурационный файл бэкенда, он должен включать в себя адрес конечного сервера и скрипт валидации принятого токена:
  - backend \$instance\_uuid

mode tcp tcp-request inspect-delay 30s tcp-request content lua.validate\_token\_action tcp-request content accept if { var(req.allow) -m bool } tcp-request content reject server \$instance\_uuid 127.0.0.1:\$port

Адрес сервера SPICE всегда должен быть равен адресу 127.0.0.1, как и в конфигурации Nova, шифрование данных между бэкендом и самим сервером SPICE включать не требуется.

# 4.5.5 Требования к сертификатам TLS для протокола SPICE

При подключении к SPICE-серверу по протоколу TLS, клиент SPICE по умолчанию и в обязательном порядке верифицирует получаемый при соединении сертификат на инициалиацию канала шифрования. В частности:

- клиент SPICE проверяет, что сертификат был выдан корректным центром сертификации, который имеется в ОС, откуда производится подключение;
- сертификат должен содержать SAN или Subject Alternative Names, в котором указывается список доменных адресов подключения;
- клиент проверяет в строгом соответствии, то есть имя домена должно быть явно указано в SAN сертификата. Wildcard-сертификаты в SAN не поддерживается.

Так же нужно учитывать то, что брокер настраивает доступ до SPICE-сессии через отдельный интерфейс и с использованием сети, отличной от управляющей или вычислительной сети. Для адресов в этой сети брокер добавляет поддомен "vdi", который требуется добавить в зону DNS. То есть если в управляющей сети у вычислительного узла будет имя compute1.tionix.loc, то брокер для подключения клиенту будет предлагать адрес vdi.compute1.tionix.loc.

Отсюда вытекают следующие требования к сертификатам:

- 1. Обязательным требованием по шифрованию является наличие зоны DNS для вычислительных узлов (как часть корпоративного DNS или внутреннего сервиса) и в частности в эту зону должны быть включены имена для сети VDI. Этот DNS должен быть доступен как для вычислительных узлов, так и для клиентов.
- 2. В промышленной среде всегда используйте сертификаты из аккредитованных центров сертификации. Это может быть как внутренний PKI, так и внешние службы CA типа Let's Encrypt. Иными словами, в ОС клиентов сертификат CA должен быть зарегистрирован в хранилище CA.
- 3. Так как клиент строго проверяет соответствие имени домена для сети VDI и SAN, то лучше всего для каждого вычислительного узла сгенерировать свой личный сертификат с SAN с явным указанием его доменного имени в сети VDI в теле сертификата.
- Этот сертификат вместе с ключом в виде отдельного файла должен быть добавлен в службу прокси для возможности инициирования канала шифрования, а путь до сертификата должен быть указан в параметрах брокера.

Пример настройки SAN в теле сертификата для вычислительного узла с доменным именем compute1.tionix.loc в управляемой сети:

Certificate: Data: Version: 3 (Ox2) Serial Number: fc:74:bd:31:c1:a7:74:82:28:d3:60:O4:60:85:5c:c5 Signature Algorithm: sha256WithRSAEncryption Issuer: CN=compute1 Validity Not Before: Apr 8 15:O9:O6 2021 GMT Not After : Jul 12 15:O9:O6 2023 GMT Subject: CN=vdi-compute1-tionix-loc

```
X509v3 extensions:
X509v3 Basic Constraints:
CA:FALSE
X509v3 Subject Key Identifier:
2C:7A:57:55:BA:F3:F0:EF:43:89:E7:34:6B:E5:1A:FB:44:A7:C0:07
X509v3 Authority Key Identifier:
keyid:8C:5B:ED:71:58:F1:56:C4:EA:DF:32:6C:59:DC:B1:7D:C0:4C:13:FB
DirName:/CN=compute1
serial:99:4C:F4:09:2F:53:00:33
X509v3 Extended Key Usage:
TLS Web Server Authentication
```

```
X509v3 Key Usage:
Digital Signature, Key Encipherment
```

- X509v3 Subject Alternative Name:
- DNS:vdi.compute1.tionix.loc

#### Примечание

B DNS:vdi.compute1.tionix.loc - указан адрес вычислительного узла в сети VDI.

# 4.6 Настройка поддержки LDAP

# 4.6.1 Особенности интеграции Microsoft Active Directory с OpenStack

- 1. Пользователь, который используется для подключения в OpenStack Keystone до AD по протоколу LDAP должен:
  - обладать правами на чтение информации из каталога AD и смену пароля, которые можно выставить с помощью делегирования на OU;
- иметь права администратора домена OpenStack.
   Необходимый протокол взаимодействия LDAPS (порт 636). Для активации LDAPS в AD можно воспользоваться статьей;
- 3. При передачи пароль должен быть в Unicode. Указывать пароль необходимо в кавычках.

# Подробнее - «Изменение пароля пользователя Windows Active Directory и LDS с помощью LDAP».

### Дополнительно

- 1. Инструкция по интеграции LDAP и OpenStack - «Integrate Identity with LDAP».
- 2. Драйвер tnx\_ldap, обеспечивающий изменение пароля в AD, устанавливается вместе с модулей TIONIX.Client (python3-tionix\_client). Подробнее в разделе «Авторизация».

# 4.6.2 Настройка драйвера для работы с OpenLDAP

Для возможности смены пароля пользователя авторизованного через LDAP реализован драйвер tnx\_ldap, который расширяет встроенный ldap. Драйвер корректно воспринимает ответ от сервера Active Directory, когда у пользователя выставлена принудительная смена пароля при первом входе. Также драйвер корректно сохраняет измененный пароль в Active Directory, ранее драйвер Кеуstone некорректно обрабатывал запросы с сервера Active Directory (был реализован под общепринятый LDAP). Теперь в данной ситуации в VDI клиенте появляется форма смены пароля. Аналогично, при подключении VDI клиента в консольном режиме, через запрос нового пароля в консоли. Если пароль не соответствует требованиям безопасности LDAP сервера, то выводится соответствующее сообщение. Аналогично если не совпадают введенные новые пароли.

Важно Для корректной работы драйвера с OpenLDAP необходим пакет python-ldap версии 2.4.15-2.

Пример конфигурационного файла для OpenLDAP:

[identity] driver = tnx\_ldap

[ldap] url = ldap://10.35.129.67:389 user = cn=admin,dc=test,dc=loc password = \*\*\*\*\* suffix = dc=test,dc=loc use\_dumb\_member = False allow\_subtree\_delete = False

user\_tree\_dn = ou=Users,dc=test,dc=loc user\_objectclass = person

group\_tree\_dn = ou=Groups,dc=test,dc=loc group\_objectclass = groupOfNames

user\_allow\_create = True user\_allow\_update = True user\_allow\_delete = True

group\_allow\_create = True group\_allow\_update = True group\_allow\_delete = True

user\_id\_attribute = uid user\_name\_attribute = cn user\_mail\_attribute = mail user\_pass\_attribute = userPassword user\_filter = (&(objectClass=person)(memberOf=cn=group8,ou=Groups,dc=test,dc=loc))

group\_id\_attribute = cn group\_name\_attribute = cn group\_member\_attribute = member group\_desc\_attribute = description group\_filter =

use\_auth\_pool = False

#### Примечание

Значения атрибутов для параметров user и group зависят от настроек OpenLDAP и могут отличаться от значений из примера.

### 4.6.3 Настройка драйвера для работы с Samba

Для возможности смены пароля пользователя авторизованного через LDAP реализован драйвер tnx\_ldap, который расширяет встроенный ldap. Драйвер корректно воспринимает ответ от сервера Active Directory, когда у пользователя выставлена принудительная смена пароля при первом входе. Также драйвер корректно сохраняет измененный пароль в Active Directory, ранее драйвер Кеуstone некорректно обрабатывал запросы с сервера Active Directory (был реализован под общепринятый LDAP). Теперь в данной ситуации в VDI клиенте появляется форма смены пароля. Аналогично, при подключении VDI клиента в консольном режиме, через запрос нового пароля в консоли. Если пароль не соответствует требованиям безопасности LDAP сервера, то выводится соответствующее сообщение. Аналогично если не совпадают введенные новые пароли.

Пример конфигурационного файла для Samba:

[identity] driver = tnx\_ldap

[ldap] url = ldap://10.35.20.130:389 user = "CN=Mitaka User,OU=users,OU=tionix,DC=tionix,DC=loc" password = \*\*\*\*\*\*\* suffix = dc=tionix,dc=loc use\_dumb\_member = False allow\_subtree\_delete = False

user\_tree\_dn = ou=users,ou=tionix,dc=tionix,dc=loc user\_objectclass = person

group\_tree\_dn = ou=groups,ou=tionix,dc=tionix,dc=loc group\_objectclass = group

user\_allow\_create = False user\_allow\_update = True user\_allow\_delete = False

group\_allow\_create = False group\_allow\_update = False group\_allow\_delete = False

user\_id\_attribute = cn user\_name\_attribute = sAMAccountName user\_mail\_attribute = mail user\_pass\_attribute = unicodePwd

group\_id\_attribute = cn group\_name\_attribute = cn group\_member\_attribute = group\_desc\_attribute = description group\_filter =

### Примечание

Значения атрибутов для параметров user и group зависят от настроек OpenLDAP и могут отличаться от значений из примера.

### 4.6.4 Настройка маппинга полей в зависимости от сервера LDAP

В разных LDAP серверах сущности пользователя и его поля называются по-разному. Поэтому универсальной настройки нет, настраивается в зависимости от типа подключенного сервера. Примеры настройки:

[ldap]
user = dc=Manager,dc=example,dc=org
password = samplepassword
suffix = dc=example,dc=org
user\_tree\_dn = ou=Users,dc=example,dc=org
user\_objectclass = inetOrgPerson
group\_tree\_dn = ou=Groups,dc=example,dc=org
group\_objectclass = groupOfNames

Поля сущности пользователя и групп сопоставляются отдельно:

#### [ldap] user\_id\_attribute = cn user\_name\_attribute = sn user\_mail\_attribute = mail user\_pass\_attribute = userPassword user\_enabled\_attribute = userAccountControl user\_enabled\_mask = 2 user\_enabled\_invert = false user\_enabled\_default = 512 user\_default\_project\_id\_attribute = user\_additional\_attribute\_mapping =

group\_id\_attribute = cn group\_name\_attribute = ou group\_member\_attribute = member group\_desc\_attribute = description group\_additional\_attribute\_mapping =

Описывать все атрибуты необязательно, достаточно указать лишь необходимые.

Обратите внимание на разницу указание параметров в зависимости от типа сервера:

- Windows Server AD: user\_pass\_attribute = unicodePwd
- OpenLdap и Samba: user\_pass\_attribute = userPassword

Также важно учитывать перечень устаревших параметров:

user\_allow\_create = False user\_allow\_update = False user\_allow\_delete = False

Указывать данные параметры не нужно.

# 4.7 Настройка роли пользователя VDI-машины

Для рядового пользователя VDI-машины была разработана роль vdi-user. Данная роль предназначена только для выполнения базовых операций с машиной, таких как остановка, запуск, подключение через клиент и веб интерфейс. Пользователь с ролью vdi-user получает доступ только к тем машинам, на которые он был назначен.

Шаги по настройке:

- 1. Установите модуль TIONIX.Approvie: dnf -y install python3-tionix\_approvie
- 2. Создайте конфигурационный файл /etc/tionix/approvie.yaml:

identity: url: "http://controller:5000" user: "admin" password: "password" domain: "Default" project: "admin"

filter:

blocked\_roles: ["vdi-user"]

policy:

supported\_methods: ["GET", "HEAD", "POST", "PUT", "PATCH", "DELETE"]

common: debug: false

3. Настройте сервис Cinder. Создайте файл политик /etc/cinder/policy.yaml с параметрами, указанными в /etc/cinder/policy.yaml.example. Укажите в конфигурационном файле /etc/ cinder/cinder.conf путь до файла: [oslo\_policy]

policy\_file = policy.yaml

4. Настройте сервис Glance. Создайте файл политик /etc/glance/policy.yaml с параметрами, указанными в /etc/glance/policy.yaml.example. Укажите в конфигурационном файле /etc/ glance/glance-api.conf путь до файла: [oslo\_policy]

policy\_file = policy.yaml

5. Настройте сервис Nova. Создайте файл политик /etc/nova/policy.yaml с параметрами, указанными в /etc/nova/policy.yaml.example. Укажите в конфигурационном файле /etc/nova/ nova.conf путь до файла: [oslo\_policy] neliew file a policy.yaml.example.

policy\_file = policy.yaml

- 6. Настройте сервис Neutron. Создайте файл политик /etc/neutron/policy.yaml с параметрами, указанными в /etc/neutron/policy.yaml.example. Укажите в конфигурационном файле /etc/ neutron/neutron.conf путь до файла: [oslo\_policy] policy\_file = policy.yaml
- 7. Настройте сервис Keystone. Создайте файл политик /etc/keystone/policy.yaml с параметрами, указанными в /etc/keystone/policy.yaml.example. Укажите в конфигурационном файле /etc/ keystone/keystone.conf: [oslo\_policy] policy\_file = policy.yaml

[resource] admin\_project\_name = admin

- 8. Создайте файлы политик:
  - /etc/tionix/cinder\_policy.yaml;
  - /etc/tionix/glance\_policy.yaml;
  - /etc/tionix/keystone\_policy.yaml;
  - /etc/tionix/neutron\_policy.yaml;
  - /etc/tionix/nova\_policy.yaml.

Данные файлы должны содержать параметры, которые указаны в соответствующих файлах по умолчанию с окончанием example.

9. Перезапустите сервисы:

systemctl restart openstack-cinder-api.service systemctl restart openstack-glance-api.service systemctl restart openstack-nova-api.service systemctl restart openstack-nova-metadata-api.service systemctl restart openstack-nova-os-compute-api.service systemctl restart neutron-server.service apachectl stop apachectl start

- 10. Запустите сервисы модуля TIONIX.Approvie: systemctl enable tionix-{keystone,cinder,glance,nova,neutron}-rbac.service systemctl start tionix-{keystone,cinder,glance,nova,neutron}-rbac.service
- Настройте TIONIX.Client. В файле конфигурации /etc/tionix/tionix.yaml добавьте параметр BLOCKED\_ROLES: BLOCKED\_ROLES: ['vdi-user']

Для применения настройки перезапустите сервисы TIONIX: systemctl restart tionix-\*

12. Настройте TIONIX.Dashboard. Подключите служебный модуль в /etc/openstack-dashboard/ local\_settings:

AUTHENTICATION\_BACKENDS = ['tionix\_dashboard.auth.backend.TionixKeystoneBackend']

Укажите в файле конфигурации /etc/tionix/dashboard.yaml: BLOCKED\_ROLES: ['openstack.roles.vdi-user']

Для применения настроек перезапустите веб-сервер и службу кэширования: systemctl restart httpd systemctl restart memcached

13. Создайте роль vdi-user:

openstack role create vdi-user

#### 🚯 Важно

Для добавления пользователей из каталога Active Directory используйте: openstack role add --user-domain <ad\_domain> --project-domain <ad\_domain> --project <project\_ name> --user <ad\_username> vdi-user

Где:

- <ad\_domain> имя домена Active Directory;
- <project\_name> имя проекта, в который будут добавлены пользователи;
- <ad\_username> имя пользователя в Active Directory.

# 4.8 Настройка доступа к VDI через HTTPS

В случае одновременного использования HTTP и HTTPS конфигураций Apache требуется указывать для конфигурации HTTPS имена параметров WSGIDaemonProcess и WSGIProcessGroup, отличные от имен одноименных параметров в конфигурации HTTP. Например, tionix\_vdi\_server\_ssl для https и tionix\_vdi\_server\_web для http.

# 4.8.1 Создание сертификата

Создайте самоподписанный сертификат сроком на 10 лет:

openssl req -new -x509 -days 3650 -keyout tionix\_ssl.key -out tionix\_ssl.crt

Такой срок выбран во избежание повторных регулярных действий. Так как данный сертификат используется для тестирования, то урона безопасности нет.

# 4.8.2 Настройка

### CentOS

- 1. Установите пакет с SSL-модулем для Apache: yum install -y mod\_ssl
- Скопируйте файлы сертификата и ключа: cp -f /opt/tionix-qa/conf/ssl/tionix\_ssl.crt /etc/pki/tls/certs/tionix\_ssl.crt cp -f /opt/tionix-qa/conf/ssl/tionix\_ssl.key /etc/pki/tls/private/tionix\_ssl.key
- Создайте или скопируйте конфигурационный файл для Apache: cp -f /opt/tionix-qa/centos/7/openstack/mitaka/conf/tionix-vdi-server-ssl.conf \ /etc/httpd/conf.d/tionix-vdi-server-ssl.conf

#### Содержание файла конфигурации /etc/httpd/conf.d/tionix-vdi-server-ssl.conf: Listen 8889

<VirtualHost \*:8889>

WSGIDaemonProcess tionix\_vdi\_server\_ssl user=tionix group=tionix processes=3 threads=10 WSGIScriptAlias /vdi /usr/lib/python2.7/site-packages/tionix\_vdi\_server/wsgi.py WSGIProcessGroup tionix\_vdi\_server\_ssl

WSGIPassAuthorization On

SSLEngine on SSLCertificateFile /etc/pki/tls/certs/tionix\_ssl.crt SSLCertificateKeyFile /etc/pki/tls/private/tionix\_ssl.key

ErrorLog /var/log/httpd/tionix-vdi-server.log CustomLog /var/log/httpd/tionix-vdi-server-access.log combined

<Directory /usr/lib/python2.7/site-packages/tionix\_vdi\_server>

<Files wsgi.py>

Require all granted

</Files>

</Directory>

Alias /vdi/static /usr/lib/python2.7/site-packages/tionix\_vdi\_server/static/tionix\_vdi\_server <Directory /usr/lib/python2.7/site-packages/tionix\_vdi\_server/static/tionix\_vdi\_server> Require all granted </Directory> </VirtualHost>

4. Перезапустите HTTP-сервер: systemctl restart httpd

### Ubuntu

- 1. Включите поддержку модуля SSL для Apache: a2enmod ssl
- Скопируйте файлы сертификата и ключа: cp -f /tmp/tionix-qa/conf/ssl/tionix\_ssl.crt /etc/ssl/certs/tionix\_ssl.crt cp -f /tmp/tionix-qa/conf/ssl/tionix\_ssl.key /etc/ssl/private/tionix\_ssl.key
- Создайте или скопируйте файл конфигурации для Apache: cp -f /tmp/tionix-qa/ubuntu/trusty/openstack/mitaka/conf/vdi/tionix-vdi-server-ssl.conf \ /etc/apache2/conf-available/tionix-vdi-server-ssl.conf

Содержание файла конфигурации /etc/apache2/conf-available/tionix-vdi-server-ssl.conf: Listen 8889

<VirtualHost \*:8889>

WSGIDaemonProcess tionix\_vdi\_server\_ssl user=tionix group=tionix processes=3 threads=10 WSGIScriptAlias /vdi /usr/local/lib/python2.7/dist-packages/tionix\_vdi\_server/wsgi.py WSGIProcessGroup tionix\_vdi\_server\_ssl

WSGIPassAuthorization On

SSLEngine on SSLCertificateFile /etc/ssl/certs/tionix\_ssl.crt SSLCertificateKeyFile /etc/ssl/private/tionix\_ssl.key

ErrorLog /var/log/apache2/tionix-vdi-server.log CustomLog /var/log/apache2/tionix-vdi-server-access.log combined

<Directory /usr/local/lib/python2.7/dist-packages/tionix\_vdi\_server> <Files wsgi.py> Require all granted </Files>

</Directory>

Alias /vdi/static /usr/local/lib/python2.7/dist-packages/tionix\_vdi\_server/static/tionix\_vdi\_server <Directory /usr/local/lib/python2.7/dist-packages/tionix\_vdi\_server/static/tionix\_vdi\_server> Require all granted </Directory> </VirtualHost>

- Разрешите использование конфигурационного файла: In -sf /etc/apache2/conf-available/tionix-vdi-server-ssl.conf \ /etc/apache2/conf-enabled/tionix-vdi-server-ssl.conf
- 5. Перезапустите HTTP-сервер: service apache2 restart

## ALT Linux

- 1. Установите пакет с SSL-модулем для Apache: apt-get install -y apache2-mod\_ssl
- 2. Включите поддержку модуля SSL: a2enmod ssl
- Скопируйте файлы сертификата и ключа: cp -f /opt/tionix-qa/conf/ssl/tionix\_ssl.crt /etc/httpd2/conf/ssl.crt/tionix\_ssl.crt cp -f /opt/tionix-qa/conf/ssl/tionix\_ssl.key /etc/httpd2/conf/ssl.key/tionix\_ssl.key
- Создайте или скопируйте конфигурационный файл для Apache: cp -f /opt/tionix-qa/altlinux/7/openstack/mitaka/conf/tionix/tionix-vdi-server-ssl.conf \ /etc/httpd2/conf/sites-available/tionix-vdi-server-ssl.conf

Содержание файла конфигурации /etc/httpd2/conf/sites-available/tionix-vdi-serverssl.conf: Listen 8889

<VirtualHost \*:8889>

WSGIDaemonProcess tionix\_vdi\_server\_ssl user=tionix group=tionix processes=3 threads=10 WSGIScriptAlias /vdi /usr/lib/python2.7/site-packages/tionix\_vdi\_server/wsgi.py WSGIProcessGroup tionix\_vdi\_server\_ssl

WSGIPassAuthorization On

SSLEngine on SSLCertificateFile /etc/httpd2/conf/ssl.crt/tionix\_ssl.crt SSLCertificateChainFile /path/to/intermediate\_certificate SSLCertificateKeyFile /etc/httpd2/conf/ssl.key/tionix\_ssl.key

ErrorLog /var/log/httpd2/tionix-vdi-server.log CustomLog /var/log/httpd2/tionix-vdi-server-access.log combined

<Directory /usr/lib/python2.7/site-packages/tionix\_vdi\_server> <Files wsgi.py> Allow from all </Files> </Directory>

Alias /vdi/static /usr/lib/python2.7/site-packages/tionix\_vdi\_server/static/tionix\_vdi\_server <Directory /usr/lib/python2.7/site-packages/tionix\_vdi\_server/static/tionix\_vdi\_server> Allow from all </Directory> </VirtualHost>

- Разрешите использование конфигурационного файла: In -sf /etc/httpd2/conf/sites-available/tionix-vdi-server-ssl.conf \ /etc/httpd2/conf/sites-enabled/tionix-vdi-server-ssl.conf
- 6. Перезапустите HTTP-сервер: systemctl restart httpd2

# 4.8.3 Пример настройки

Пример настройки доступа к VDI через HTTPS с подписанными сертификатами.

### Создание центра сертификации (СА)

1. Сгенерируйте корневой ключ центра сертификации:

openssl genrsa -out rootCA.key 4096

2. Сгенерируйте корневой сертификат центра сертификации:

openssl req -x509 -new -key rootCA.key -days 3650 -out rootCA.crt

Где:

- req менеджер запросов подписей;
- · x509 параметр для вывода самозаверяющего сертификата;
- new параметр для генерации нового запроса;
- rootCA.key наименование файла с ключом;
- 3650 срок действия сертификата в днях;
- rootCA.crt наименование файла, на который записывается сертификат.

Примечание

Более подробная информация доступна на сайте www.openssl.org.

| Поля для ответов на дополнительные вопросы можно оставлять пустыми:                                                                                                    |
|----------------------------------------------------------------------------------------------------|
| <pre>User@user-NM70-P1-0DM~/workdir/sandbox/ssl/1\$ openssl req -x509 -new -key rootCA.key -days 3650 -out rootCA.crf<br/>You are about to be asked to enter information that will be incorporated<br/>into your certificate request.<br/>What you are about to enter is what is called a Distinguished Name or a DN.<br/>There are quite a few fields but you can leave some blank<br/>For some fields there will be a default value,<br/>If you enter '.', the field will be left blank.</pre> |
| Country Name (2 letter code) [AU]:RU<br>State or Province Name (full name) [Some-State]:Tatanstan Republic<br>Locality Name (eg, city) []:Kazan<br>Organization Name (eg, company) [Internet Widgits Pty Ltd]:Tionix<br>Organizational Unit Name (eg, section) []:Department of Kittens<br>Common Name (e.g. server FQDN or YOUR name) []:testeralt.stand.loc<br>Email Address []:<br>user@user-NM70-P1-0DM~/workdir/sandbox/ssl/1\$                                                             |
| Процесс создания центра сертификации                                                                                                    |

. Важно

- rootCA.crt можно копировать на сервера, выкладывать в публичный доступ;
- rootCA.key необходимо держать в тайне.

### Создание сертификата

Создание и подпись сертификата центром сертификации.

- Сгенерируйте ключ сервера: openssl genrsa -out testeralt.stand.key 4096
- 2. Создайте запрос на сертификат: openssl req -new -key testeralt.stand.key -out testeralt.stand.csr

B поле "Common Name" укажите домен или IP-адрес: userguser-NN70-P1-0DM-/workdir/sandbox/ssl/1\$ openssl req -new -key testeralt.stand.key -out testeralt.stand.csr You are about to be asked to enter information that will be incorporated into your certificate request. What you are about to enter is what is called a Distinguished Name or a DN. There are quite a few fields but you can leave some blank For some fields there will be a default value, If you enter '.', the field will be left blank. -----Country Name (2 letter code) [AU]:RU State or Province Name (full name) [Some-State]:RT Locality Name (eg, city) []:Kazan Organization Name (eg, server FQDN or YOUR name) []:testeralt.stand.loc Email Address []: Please enter the following 'extra' attributes to be sent with your certificate request A challenge password []: An optional company name []:

### Процесс генерации сертификата

 Подпишите запрос на создание корневым сертификатом: openssl x509 -req -in testeralt.stand.csr -CA rootCA.crt -CAkey rootCA.key -CAcreateserial -out testeralt.stand.crt -days 3650

Где:

- · x509 утилита для подписи сертификатов;
- req параметр для обработки запроса на подпись сертификата;
- testeralt.stand.csr наименование файла сертификата для считывания;
- rootCA.crt наименование сертификата СА для подписи;
- rootCA.key наименование приватного ключа сертификата CA;
- CAreateserial параметр для создания серийного номера;
- testeralt.stand.crt наименование файла, на который записывается сертификат;
- 3650 срок действия сертификата в днях.

### Настройка TIONIX.VDIserver

#### Примечание

Настройка TIONIX.VDIserver для работы с подписанными сертификатами выполняется аналогично разделу «Настройка».

### Установка корневого сертификата

Установка выполняется в браузере, для этого необходимо импортировать корневой сертификат rootCA.crt в хранилище. Алгоритм выполнения:

- Для Google Chrome Settings > Advanced > Manage certificates > Authorities > Import;
- Для Firefox Preferences > Privacy & Security > View Sertificates > Authorities > Import.

### Настройка системных сертификатов

- Centos: update-ca-trust enable cp rootCA.crt /etc/pki/ca-trust/source/anchors/ update-ca-trust extract
- Ubuntu: sudo mkdir /usr/share/ca-certificates/extra sudo cp rootCA.crt /usr/share/ca-certificates/extra/rootCA.crt sudo dpkg-reconfigure ca-certificates sudo update-ca-certificates

# 4.9 VDIserver. Функционал модуля

# 4.9.1 Консольные утилиты

### Сервис VDIserver API

Предоставляет АРІ для управления VDI проектами и виртуальными машинами.

- Команда: tnx-vdi-server-api
- Имя службы systemd: tionix-vdi-server-api.service

#### Аргументы утилиты¶

| Наименование | Описание                                                                  | Значение по умолчанию                             |
|--------------|---------------------------------------------------------------------------|---------------------------------------------------|
| host         | IP-адрес, на котором будет запущен сервис.                                | 0.0.0                                             |
| port         | Порт, на котором будет запущен<br>сервис.                                 | 9364                                              |
| certfile     | Путь к файлу SSL-сертификата для защищенного соединения.                  |                                                   |
| keyfile      | Путь к приватному<br>ключу SSL-сертификата для<br>защищенного соединения. |                                                   |
| debug        | Аргумент позволяет запустить сервис в режиме DEBUG.                       | False                                             |
| logfile      | Путь к файлу для логирования.                                             | /var/log/tionix/vdi-server/vdi-<br>server-api.log |

## Сервис VDI broker API

### Предоставляет АРІ для управления VDI проектами и VDI машинами.

 Имя службы systemd: tionix-vdi-broker-api.service

### Асинхронные операции с VDI машинами

Утилита выполняет асинхронные задачи создания и получения VDI машин.

- Команда: tnx-vdi-worker
- Имя службы systemd: tionix-vdi-worker.service

#### Аргументы утилиты¶

| Наименование | Описание                                            | Значение по умолчанию                     |
|--------------|-----------------------------------------------------|-------------------------------------------|
| debug        | Аргумент позволяет запустить сервис в режиме DEBUG. | False                                     |
| logfile      | Путь к файлу для логирования.                       | /var/log/tionix/vdi-server/<br>worker.log |

### Мониторинг событий Keystone

Утилита позволяет отслеживать события Keystone и поддерживать информацию в таблицах базы данных tionix\_vdi\_server в актуальном состоянии.

- Команда: tnx-vdi-keystone-listener
- Имя службы systemd: tionix-vdi-keystone-listener.service

### Аргументы утилиты¶

| Наименование | Описание                                            | Значение по умолчанию                                |
|--------------|-----------------------------------------------------|------------------------------------------------------|
| debug        | Аргумент позволяет запустить сервис в режиме DEBUG. | False                                                |
| logfile      | Путь к файлу для логирования.                       | /var/log/tionix/vdi-server/<br>keystone-listener.log |

### Мониторинг событий Nova

Утилита позволяет отслеживать события Nova и поддерживать информацию в таблицах базы данных tionix\_vdi\_server в актуальном состоянии.

- Команда: tnx-vdi-nova-listener
- Имя службы systemd: tionix-vdi-nova-listener.service

Аргументы утилиты¶

| Наименование | Описание                                            | Значение по умолчанию                            |
|--------------|-----------------------------------------------------|--------------------------------------------------|
| debug        | Аргумент позволяет запустить сервис в режиме DEBUG. | False                                            |
| logfile      | Путь к файлу для логирования.                       | /var/log/tionix/vdi-server/nova-<br>listener.log |

### Мониторинг событий Neutron

Утилита позволяет отслеживать события Neutron и поддерживать информацию в таблицах базы данных tionix\_vdi\_server в актуальном состоянии.

- Команда:
- tnx-vdi-neutron-listener
- Имя службы systemd: tionix-vdi-neutron-listener.service

### Аргументы утилиты:¶

| Наименование | Описание                                            | Значение по умолчанию                               |
|--------------|-----------------------------------------------------|-----------------------------------------------------|
| debug        | Аргумент позволяет запустить сервис в режиме DEBUG. | False                                               |
| logfile      | Путь к файлу для логирования.                       | /var/log/tionix/vdi-server/<br>neutron-listener.log |

### Синхронизация VDI и Keystone проектов

Утилита синхронизирует тип проекта в таблице project базы данных keystone с таблицей tenants базы данных tionix\_vdi\_server для поддержания списка проектов в актуальном состоянии.

- Команда: tnx-vdi-project-syncer
- Имя службы systemd: tionix-vdi-project-syncer.service

### Аргументы утилиты¶

| Наименование | Описание                                            | Значение по умолчанию                             |
|--------------|-----------------------------------------------------|---------------------------------------------------|
| debug        | Аргумент позволяет запустить сервис в режиме DEBUG. | False                                             |
| logfile      | Путь к файлу для логирования.                       | /var/log/tionix/vdi-server/<br>project-syncer.log |

### Команды утилиты Openstack

### Примечание

По умолчанию отключен вывод сообщений с уровнем логирования WARNING и ниже. Для включения подробного вывода нужно выставить уровень логирования и запустить команду с флагом --verbose.

Механизм аутентификации описан в разделе «Аутентификация в OpenStackClient».

### Миграция базы данных

Утилита позволяет производить изменение структуры базы данных модуля.

# В процессе работы утилиты создаются необходимые таблицы и актуализируются схемы в базе данных модуля.

### Команда:

openstack tnx db migrate -n tnx\_vdi\_server

### Создание VDI машины

#### Позволяет создавать заданное количество VDI машин.

#### Команда:

openstack tnx server create

### Аргументы утилиты¶

| Параметр                    | Описание                                           |
|-----------------------------|----------------------------------------------------|
| -h,help                     | Вывод справки.                                     |
| <server-name></server-name> | Имя VDI машины.                                    |
| count                       | Количество создаваемых VDI машин. По умолчанию: 1. |

### Пример:

# Создаст 2 VDI машины с именами tionix-vdi-1 и tionix-vdi-2 openstack tnx server create tionix-vdi --count 2

### Пример вывода:

| +<br> Field         | Value                       | +<br>             |       |  |
|---------------------|-----------------------------|-------------------|-------|--|
| IOS-DCF:diskConf    | ig (tionix-vdi-2)           | IMANUAL           | <br>I |  |
| IOS-EXT-AZ:availa   | bility_zone (tionix-vdi-2)  | +<br>Inova        | <br>I |  |
| IOS-EXT-SRV-ATT     | R:host (tionix-vdi-2)       | <br> None         | <br>I |  |
| IOS-EXT-SRV-ATT     | R:hostname (tionix-vdi-2)   | tionix-vdi-2      |       |  |
| IOS-EXT-SRV-ATT     | R:hypervisor_hostname (t    | ionix-vdi-2) None | <br>  |  |
| IOS-EXT-SRV-ATT     | R:instance_name (tionix-v   | /di-2)            |       |  |
| IOS-EXT-SRV-ATT     | R:kernel_id (tionix-vdi-2)  | +                 |       |  |
| IOS-EXT-SRV-ATT     | R:launch_index (tionix-vdi  | i-2)  1           | I     |  |
| IOS-EXT-SRV-ATT     | R:ramdisk_id (tionix-vdi-2  | +                 | <br>  |  |
| IOS-EXT-SRV-ATT     | R:reservation_id (tionix-vo | di-2)             |       |  |
| IOS-EXT-SRV-ATT     | R:root_device_name (tion    | ix-vdi-2) None    |       |  |
| IOS-EXT-SRV-ATT     | R:user_data (tionix-vdi-2)  | INone             |       |  |
| IOS-EXT-STS:powe    | er_state (tionix-vdi-2)     | INOSTATE          | <br>  |  |
| IOS-EXT-STS:task    | _state (tionix-vdi-2)       | Ischeduling       | <br>  |  |
| IOS-EXT-STS:vm_s    | state (tionix-vdi-2)        | lbuilding         | <br>I |  |
| IOS-SRV-USG:laur    | nched_at (tionix-vdi-2)     | +<br> None        | <br>I |  |
| IOS-SRV-USG:tern    | ninated_at (tionix-vdi-2)   | INone             | <br>I |  |
| laccessIPv4 (tionix |                             | +                 | <br>  |  |

| +                                     |                  | ++                                |  |  |
|---------------------------------------|------------------|-----------------------------------|--|--|
| laccessIPv6 (tionix-vdi-2)            |                  | ۱<br>++                           |  |  |
| laddresses (tionix-vdi-2)             | Ι                |                                   |  |  |
| Iconfig_drive (tionix-vdi-2)          | I                | <br>                              |  |  |
| created (tionix-vdi-2)                | 2018-11-02       | TO8:59:43Z                        |  |  |
| ldescription (tionix-vdi-2)           | None             | ++<br>ا                           |  |  |
| <br> flavor (tionix-vdi-2)            |                  | ++<br>ا                           |  |  |
| hostld (tionix-vdi-2)                 |                  | !                                 |  |  |
| +<br> host_status (tionix-vdi-2)      | l                | ++<br>ا                           |  |  |
| lid (tionix-vdi-2)                    | 254ba49f-584     | b-419d-9e86-afe9aa8a122e          |  |  |
| image (tionix-vdi-2)                  | cirros (bdd2     | 77be-ebf3-4ff7-8c05-c6f20cbddd61) |  |  |
| +<br> key_name (tionix-vdi-2)         | None             | ++<br>ا                           |  |  |
| llocked (tionix-vdi-2)                | False            | ++<br>I                           |  |  |
| hame (tionix-vdi-2)                   | tionix-vdi-2     | ++<br>I                           |  |  |
| progress (tionix-vdi-2)               | 0                | ++<br>                            |  |  |
| +<br> project_id (tionix-vdi-2)       | 57f4f1cedc4      | ++<br>4e43c994c41e215bd2ef7c      |  |  |
| +<br> properties (tionix-vdi-2)       | <br>I            | ++<br>                            |  |  |
| +<br> status (tionix-vdi-2)           | BUILD            | ++<br>                            |  |  |
| +<br> tags (tionix-vdi-2)             | l[u'vdi']        | ++<br>                            |  |  |
| +<br>lupdated (tionix-vdi-2)          | 2018-11-02       | ++<br>TO8:59:45Z                  |  |  |
| +id (tionix-vdi-2)                    | Oaa34b274f       | ++<br>6a444797fd7f356fd986c2      |  |  |
| +<br>lvolumes_attached (tionix-vdi-2) | <br>             | ++<br>                            |  |  |
| IOS-DCF:diskConfig (tionix-vdi-1)     | MANU             | ++<br>AL I                        |  |  |
| IOS-EXT-AZ:availability_zone (tioni   | x-vdi-1) Inova   | ++<br>a                           |  |  |
| IOS-EXT-SRV-ATTR:host (tionix-vd      | i-1) INon        | ++<br>e                           |  |  |
| IOS-EXT-SRV-ATTR:hostname (tior       | nix-vdi-1)  t    | ++<br>ionix-vdi-1                 |  |  |
| ++                                    |                  |                                   |  |  |
| IOS-EXT-SRV-ATTR:instance_name        | e (tionix-vdi-1) | ++<br>                            |  |  |
| +IOS-EXT-SRV-ATTR:kernel_id (tioni    | x-vdi-1)         | ++<br>                            |  |  |
| +<br>IOS-EXT-SRV-ATTR:launch_index (  | ++<br>O I        |                                   |  |  |
| +IOS-EXT-SRV-ATTR:ramdisk_id (tio     | ++<br>           |                                   |  |  |
| +++++                                 |                  |                                   |  |  |
| +                                     |                  |                                   |  |  |
| +lOS-EXT-SRV-ATTR:user_data (tior     | nix-vdi-1) IN    | ++<br>one                         |  |  |
| +IOS-EXT-STS:power_state (tionix-v    | rdi-1) [NO       | ++<br>STATE                       |  |  |
| +                                     |                  | ++                                |  |  |

| OS-EXT-STS:task_state (tionix-vd     | i–1) [sche               | eduling                        | 1         |
|--------------------------------------|--------------------------|--------------------------------|-----------|
| IOS-EXT-STS:vm_state (tionix-vdi-    | 1) [build                | ling                           |           |
| IOS-SRV-USG:launched_at (tionix-     | -vdi-1)  No              | <br>one                        |           |
| IOS-SRV-USG:terminated_at (tioni     | x-vdi-1) IN              |                                |           |
| laccessIPv4 (tionix-vdi-1)           |                          | - <del>-</del> I               | 1         |
| laccessIPv6 (tionix-vdi-1)           |                          | - <del>-</del> I               |           |
| laddresses (tionix-vdi-1)            |                          | - <del>-</del>                 |           |
| <br> config_drive (tionix-vdi-1)     |                          | - <del>-</del>                 | 1         |
| <br> created (tionix-vdi-1)          | 2018-11-02               |                                |           |
| ldescription (tionix-vdi-1)          | None                     | -+                             |           |
| <br> flavor (tionix-vdi-1)           |                          | -+                             |           |
| hostld (tionix-vdi-1)                |                          | -+<br>                         |           |
| host_status (tionix-vdi-1)           | <br>I                    | -+<br>. I                      | +         |
| lid (tionix-vdi-1)                   | 243c7cc4-12c8            | -+                             | 1         |
| image (tionix-vdi-1)                 | cirros (bdd2             | -+<br>77be-ebf3-4ff7-8c05-c6f2 | Ocbddd61) |
| key_name (tionix-vdi-1)              | None                     | -+<br>. I                      | +         |
| llocked (tionix-vdi-1)               | False                    | ·+<br>                         |           |
| Iname (tionix-vdi-1)                 | tionix-vdi-1             | -+                             |           |
| +<br> progress (tionix-vdi-1)        | Ю                        | -+<br>I                        |           |
| <br> project_id (tionix-vdi-1)       | 57f4f1cedc4              | 4e43c994c41e215bd2ef7c         | <br>      |
| properties (tionix-vdi-1)            |                          | ·*<br>                         |           |
| +<br> status (tionix-vdi-1)          | IBUILD                   | -+<br>. I                      | +         |
| tags (tionix-vdi-1)                  | [[u' <mark>vdi</mark> '] | -+<br>I                        | +         |
| <br>lupdated (tionix-vdi-1)          | 2018-11-02               | 2TO8:59:45Z                    | +         |
| <br> user_id (tionix-vdi-1)          | Oaa34b274f               | 6a444797fd7f356fd986c2         |           |
| <br> volumes_attached (tionix-vdi-1) | <br>I                    | - <del>-</del>                 | +         |
| T                                    |                          | • +                            | +         |

### Создание VDI проекта

Примечание

Для создания проекта необходимы права администратора.

Позволяет создавать VDI проект.

Команда:

openstack tnx project create

Аргументы утилиты:¶

| Параметр | Описание       |
|----------|----------------|
| -h,help  | Вывод справки. |

| Параметр                                    | Описание                                                                                                    |  |
|---------------------------------------------|----------------------------------------------------------------------------------------------------|--|
| <name></name>                               | Имя VDI проекта. Обязательный параметр.                                                                                                    |  |
| domain                                      | Домен проекта. Указывается имя или ID.                                                                                                    |  |
| image                                       | Образ по умолчанию для VDI проекта. Обязательный параметр, указывается имя или ID.                                                                                                    |  |
| flavor                                      | Тип инстанса по умолчанию для VDI проекта. Обязательный параметр, указывается имя или ID.                                                                                                    |  |
| use_cinder_root                             | При указании флага корневой диск VDI машин будет располагаться в<br>системе хранения, управляемой службой Cinder. Параметры диска<br>можно указать при помощи:volume_size VOLUME_SIZE,<br>volume_name_pattern VOLUME_NAME_PATTERN,volume_type_id VOLU<br>ME_TYPE_ID иsave_on_vm_termination. Без указания флага<br>корневой диск будет располагаться на вычислительном узле. |  |
| volume_size VOLUME_SIZE                     | Размер корневого диска в ГБ. Возможное значение от 1 до 999.<br>Применим только cuse_cinder_root.                                                                                                    |  |
| volume_name_pattern VOLU<br>ME_NAME_PATTERN | Шаблон имен дисков. Необязательный параметр. Применим только<br>Cuse_cinder_root.                                                                                                    |  |
| volume_type_id VOLUME_TY<br>PE_ID           | Идентификатор типа диска. Необязательный параметр. Применим<br>только cuse_cinder_root.                                                                                                    |  |
| save_on_vm_termination                      | Флаг для сохранения корневого диска при удалении VDI машины. По умолчанию диск удаляется. Применим только сuse_cinder_root.                                                                                                    |  |
| network                                     | Сеть по умолчанию для VDI проекта. Обязательный параметр, указывается имя или ID.                                                                                                    |  |
| protocol_name                               | <ul> <li>Тип протокола, по которому осуществляется подключение к VDI машине. Возможные значения:</li> <li>rdp;</li> <li>spice.</li> <li>Обязательный параметр.</li> </ul>                                                                                                    |  |
| operation_mode                              | Режим работы VDI проекта. Возможные значения:<br>• 1 - стандартный;<br>• 2 - совместный.                                                                                                    |  |
| zone                                        | Зона доступности по умолчанию.                                                                                                    |  |
| parent                                      | Родительский проект VDI проекта. Указывается имя или ID.                                                                                                    |  |
| description                                 | Описание проекта.                                                                                                    |  |
| enable                                      | Создание проекта с состоянием «Активен». Параметр задан по умолчанию.                                                                                                    |  |
| disable                                     | Создание проекта с состоянием «Неактивен».                                                                                                    |  |

| Параметр  | Описание                                                                                                    |  |
|-----------|----------------------------------------------------------------------------------------------------|--|
| property  | Добавление параметра <name>. Для того, чтобы добавить сразу<br/>несколько параметров, опцию необходимо повторять.</name>     |  |
| or-show   | Отображение уже существующего проекта. В случае дублирования имени проекта с уже существующим в домене, проект не создается. |  |
| user-data | Путь до скрипта, выполняющегося при загрузке виртуальных машин этого проекта.                                                |  |

### Пример:

openstack tnx project create --image cirros --flavor m1.tiny --network provider --protocol\_name rdp vdi\_test\_project

#### Пример вывода:

| +          | +                          | +                            |
|------------|----------------------------|------------------------------|
| Field      | Value                      | I .                          |
| descriptic | n                          |                              |
| domain_ic  | default                    |                              |
| lenabled   | True                       | +<br>                        |
| flavor_id  | 25a8679f-5                 | 82a-4f7c-b9c2-286a60bedb76   |
| id         | 298276965e9                | 64f32a9d8aa60cec8a70c        |
| limage_id  | lbdd277be                  | -ebf3-4ff7-8c05-c6f20cbddd61 |
| lis_domain | False                      |                              |
| Iname      | vdi_test_pro               | pject I                      |
| Inetwork_i | d   <mark>5</mark> f83ab2d | -3ef1-4f16-a527-4ea8a9b5f141 |
| operation  | _mode 1                    |                              |
| parent_id  | ldefault                   |                              |
| ltags      | l[u' <mark>vdi</mark> ']   | <br>                         |

- Только что созданный VDI проект не имеет назначенных на него пользователей и групп. По этой причине после создания проекта необходимо произвести назначение на него пользователей стандартной командой OpenStack: openstack role add --user USER\_NAME --project TENANT\_ID ROLE\_NAME
- Также возможно произвести назначение на проект группы пользователей, используя стандартную команду OpenStack: openstack role add --group GROUP\_NAME --project TENANT\_ID ROLE\_NAME

#### Вывод списка виртуальных машин по типу

Позволяет вывести список виртуальных машин, фильтруя их по типу: VDI типовая или baremetal.

#### Команда:

openstack tnx server list

Утилита использует те же параметры, что используются для встроенной в openstackclient команды server list.

Аргументы утилиты¶
| Параметр | Описание                                                                                                    |
|----------|----------------------------------------------------------------------------------------------------|
| -h,help  | Вывод справки.                                                                                                    |
| type     | Тип виртуальных машин для вывода (по умолчанию выводятся все).<br>Возможные значения:<br>• typical (типовая);<br>• vdi. |

### Пример:

# вывод всех vdi машин во всех проектах openstack tnx server list --all-projects --type vdi

## Пример вывода:

| +                              | +                                                  |                           |                 | -++              |                              |
|--------------------------------|----------------------------------------------------|---------------------------|-----------------|------------------|------------------------------|
| ++<br>  ID<br>Task   Power Sta | +++<br>  Name<br>te   Operation mode               | Project   IF              | -+<br>? Address | Size             | +<br> Type Status Zone       |
| ++                             | +++++                                              | +                         |                 | -++              |                              |
| 2eb9c697-0dd                   | b-4979-b61e-6677e0636<br>- Lnova LNone LRunning    | 6e51   test_vdi_vm1       | I               | test_vdi1   lo   | calnet=192.168.2.10   m1.tin |
| 38809de6-ad7                   | e-4865-9f85-cd03c25e3                              | e4b   test_vdi_vm         | 2               | test_vdi1   I    | ocalnet=192.168.2.9   m1.ti  |
| 6e2a7fdc-2af9-                 | -47b9-9f3e-936aecadbf9                             | d test_vdi_vm3            | ' I             | test_vdi1   loca | alnet=192.168.2.8   m1.tiny  |
| 3e407223-6fd                   | 6-4bb5-ae89-6bbdf70afb<br>VE I nova I None I Runni | p12   test_vdi_vm10       | )               | test_vdi2   pi   | rovider=10.35.207.69   m1.t  |
| 159d7530-29a                   | 2-44fe-a21d-d489daa36C<br>VE   nova   None   Runni | )2b test_vdi_vm1<br>na  2 | 11 '<br>I       | test_vdi2   p    | rovider=10.35.207.68   m1.t  |
| 9c64bb3a-1df9                  | -4f07-955d-c60fca3bde                              | 9f   test_vdi_vm4         | I               | test_vdi1   loc  | alnet=192.168.2.6   m1.tiny  |
| d36ca2db-7f97<br>VDI   PAUSED  | -44f3-b2c6-f2a5a73a1174<br>  nova   None   Paused  | test_vdi_vm5<br>  1       | t               | est_vdi1   loca  | Inet=192.168.2.5   m1.tiny   |

### Создание назначения между пользователями и VDI машинами в текущем домене

Позволяет создать назначение между пользователями и VDI машинами.

#### Команда:

openstack tnx vdi assignment add

### Аргументы утилиты:¶

| Параметр | Описание                                               |
|----------|--------------------------------------------------------|
| -h,help  | Вывод справки.                                         |
| instance | UUID VDI машины для назначения. Обязательный параметр. |
| user     | ID или имя пользователя для назначения.                |
| group    | ID или имя группы пользователей для назначения.        |

Пример создания назначения между пользователем и VDI машиной в текущем домене по имени пользователя и UUID машины:

openstack tnx vdi assignment add --user admin --instance 2981823a-c11e-41cd-8140-5fe6902f4e4e

### Пример вывода:

Created user assignment.

# Пример создания назначения между группой пользователей и VDI машиной в текущем домене по имени группы и UUID машины:

openstack tnx vdi assignment add --group managers --instance 8370524f-f46c-47f5-9075-cOcef7fbc52c

Пример вывода:

Created user group assignment.

# Вывод списка всех назначений между пользователями и VDI машинами в текущем домене

Позволяет вывести список всех назначений между пользователями и VDI машинами, фильтруя их по параметрам: instance, user, group и project.

### Команда:

openstack tnx vdi assignment list

### Аргументы утилиты:¶

| Параметр | Описание                                                                                                    |
|----------|----------------------------------------------------------------------------------------------------|
| -h,help  | Вывод справки.                                                                                                  |
| instance | Фильтр по UUID машины. Необязательный параметр.                                                                 |
| user     | Фильтр по ID или имени пользователя. Необязательный параметр.<br>Может использоваться с параметромproject.      |
| group    | Фильтр по ID или имени группы пользователей. Необязательный параметр. Может использоваться с параметромproject. |
| project  | Фильтр по ID или имени проекта. Необязательный параметр. Может<br>использоваться с параметрамиuser иgroup.      |

Пример получения списка VDI машин по имени пользователя, назначенных на заданного пользователя:

openstack tnx vdi assignment list --user demo

Пример вывода:

| ++                                 | +++++                                              |                               |                          |
|------------------------------------|----------------------------------------------------|-------------------------------|--------------------------|
| +<br> ID User_id                   | Username Instance_uuid                             | Instance name                 | I                        |
| ++<br>+                            | +<br>+                                             |                               |                          |
| 30 4624d46153f<br>b2-4655-afcc-2k  | 04fdb963a16754f8b5d0a demo<br>b0a9a776975          | 2981823a-c11e-41cd-8140-5fe   | 6902f4e4e e56859b8-bd    |
| ++<br>+                            | +<br>+                                             |                               |                          |
| 31 4624d46153f0<br>1_16:15:48      | 04fdb963a16754f8b5d0aldemo                         | 8370524f-f46c-47f5-9075-cOc   | ef7fbc52c vdi2_2018-06-2 |
| ++                                 | +<br>+                                             |                               |                          |
| Пример получен<br>пользователя в з | ния списка VDI машин по ID пол<br>аданном проекте: | ьзователя и имени проекта, на | азначенных на заданного  |
| openstack tnx vd                   | i assignment <mark>list</mark> user demopr         | oject demo                    |                          |
| Пример вывода:<br>++               |                                                    |                               |                          |
| +                                  | +                                                  |                               |                          |
| ID User_id                         | Username Instance_uuid                             | Instance name                 | I                        |
| ++                                 | ++++++                                             |                               |                          |
| 30 4624d46153f<br>b2-4655-afcc-2t  | 04fdb963a16754f8b5d0a demo<br>b0a9a776975          | 2981823a-c11e-41cd-8140-5fe   | e6902f4e4ele56859b8-bd   |
| ++<br>+                            | ++++++                                             |                               |                          |

| 31 4624d46153fO4fd<br>1_16:15:48  <br>++      | b963a16754f8b5dOa demo                             | 8370524f-f46c-47f5-9075-c0ce   | f7fbc52c vdi2_2018-06-2 |
|-----------------------------------------------|----------------------------------------------------|--------------------------------|-------------------------|
| +                                             | +                                                  |                                |                         |
| Пример получения с                            | писка пользователей по имен                        | ни машины, назначенных на зада | нную VDI машину:        |
| openstack tnx vdi ass                         | ignment listinstance 298182                        | 23a-c11e-41cd-8140-5fe6902f4e4 | 1e                      |
| Пример вывода:                                |                                                    |                                |                         |
| ++                                            | ++++                                               |                                |                         |
| +<br> ID User_id<br>++                        | +<br> Username Instance_uuid<br>+++                | Instance name                  | I                       |
| +                                             | +<br>db963a16754f8b5dOa demo<br>9a776975 <br>+++++ | 2981823a-c11e-41cd-8140-5fe6   | 902f4e4e e56859b8-bd    |
| +<br> 32 a198a0379e034a<br>b2-4655-afcc-2b0a§ | +<br>61b4a98167057b728a admin<br>)a776975          | 2981823a-c11e-41cd-8140-5fe6   | 902f4e4e e56859b8-bd    |

+-----+

### Удаление назначения между пользователями и VDI машинами в текущем домене

Позволяет удалить назначение между пользователями и VDI машинами.

Команда:

openstack tnx vdi assignment delete

### Аргументы утилиты:¶

| Параметр                       | Описание                                                     |
|--------------------------------|--------------------------------------------------------------|
| -h,help                        | Вывод справки.                                               |
| instance <instance></instance> | UUID VDI машины. Обязательный параметр.                      |
| user <user></user>             | Имя или ID пользователя. Обязателен, если не указана группа. |
| group <group></group>          | Имя или ID группы. Обязателен, если не указан пользователь.  |

Пример удаления назначения между пользователем и VDI машиной в текущем домене по имени пользователя и UUID машины:

openstack tnx vdi assignment delete --user admin --instance 2981823a-c11e-41cd-8140-5fe6902f4e4e

#### Пример вывода:

Назначение пользователя успешно удалено.

Пример удаления назначения между группой пользователей и VDI машиной в текущем домене по имени группы и UUID машины:

openstack tnx vdi assignment add --group managers --instance 8370524f-f46c-47f5-9075-cOcef7fbc52c

#### Пример вывода:

Назначение группы успешно удалено.

# Предоставление доступа к VDI машине

Модуль TIONIX.VDIserver предоставляет следующие способы доступа к VDI машине:

- 1. Веб-интерфейс TIONIX.Dashboard: для доступа к VDI машине перейдите по адресу <IPадрес>:8888/vdi/.
- 2. Клиент TIONIX.VDIclient: для доступа к VDI машине через клиент укажите <IP-адрес> в поле адрес сервера в настройках клиента.

#### Эксклюзивная очередь

Поскольку при подключении к TIONIX.VDIserver ожидается ответ на конкретный запрос, то очередь, в которую придет ответ должна быть уникальна. Кроме того, в условиях асинхронности процессов необходимо защищать объекты от повреждений. Для решения этих задач и избежания ошибок получения виртуальных машин других проектов/доменов в процессе подключения был принят механизм мьютекса, реализованный через эксклюзивную очередь в RabbitMQ.

Мьютекс – механизм, служащий в программировании для синхронизации одновременно выполняющихся потоков. Мьютексы могут находиться в одном из двух состояний – отмеченном или неотмеченном (открыт и закрыт соответственно). Когда какой-либо поток, принадлежащий любому процессу, становится владельцем объекта мьютекс, последний переводится в неотмеченное состояние. Если задача освобождает мьютекс, его состояние становится отмеченным. Задача мьютекса — защита объекта от доступа к нему других потоков, отличных от того, который завладел мьютексом. В каждый конкретный момент только один поток может владеть объектом, защищенным мьютексом. Если другому потоку будет нужен доступ к переменной, защищенной мьютексом, то этот поток блокируется до тех пор, пока мьютекс не будет освобожден.

Тот же принцип применен в TIONIX.VDIserver: при подключении к виртуальной машине одного проекта устанавливается мьютекс на данный проект, который запрещает в текущей момент времени доступ к проекту, пока задача не освободит мьютекс. Реализован данный механизм в TIONIX.VDIserver через эксклюзивную очередь в RabbitMQ. Для этого предусмотрена опция exclusive: true в вызове assertQueue. Опция гарантирует, что данная очередь будет доступна исключительно клиенту, совершившему запрос, и видна только в пределах данного канала связи. И при этом очередь предназначена для не более чем одного подключения единовременно. Если на пользователя уже была назначена виртуальная машина, то механизм мьютекса не будет задействован, поскольку в этом случае синхронизация не нужна.

В случае возникновении ситуации, когда к проекту получил эксклюзивный доступ запрос от клиента, но к тому же проекту продолжают поступать повторные запросы, в логах RabbitMQ появляются сообщения об ошибках доступа к эксклюзивной очереди. Данное поведение является нормальным и ошибкой не является.

# Особенности подключения

- Если при подключении не указывается VDI проект пользователя, то сначала выполняется проверка на то, имеется ли назначенная на пользователя VDI машина, и если такая машина имеется, то подключение осуществляется к ней. Если назначенная на пользователя VDI машина отсутствует, то выполняется поиск VDI проекта пользователя, в котором будет произведен запуск новой VDI машины или назначение на пользователя имеющейся свободной машины.
- Подключение по умолчанию осуществляется к произвольной активной VDI машине выбранного VDI проекта, которая назначена данному пользователю или группе пользователей, в которую включен данный пользователь.
- 3. В случае если пользователь подключается к домену или VDI проекту типа Standard, где нет назначенных ему VDI машин, но есть не назначенные никому, он автоматически получает назначение, в этом случае всегда взамен назначенной запускается резервная VDI машина в том же проекте (если в проекте не исчерпаны квоты).
- Если в домене или VDI проекте типа Standard, к которому осуществляется подключение пользователя, нет доступных VDI машин (со статусами Активна, На паузе, Отключена) клиент отправляет запрос на создание новой VDI машины. VDI машина автоматически назначается данному пользователю.
- 5. Если в домене или VDI проекте типа Simultaneous, к которому осуществляется подключение пользователя, нет доступных VDI машин (со статусами Активна, На паузе, Отключена), назначенных на пользователя, то подключение не будет произведено. Подключение осуществляется только к VDI машине, назначенной на данного пользователя.
- 6. Если в домене или VDI проекте любого типа, к которому осуществляется подключение пользователя, нет активных VDI машин, но есть назначенная на пользователя VDI машина в статусе **На паузе**, клиент отправляет запрос на снятие VDI машины с паузы.
- 7. Если в домене или VDI проекте любого типа, к которому осуществляется подключение пользователя, нет активных VDI машин, но есть назначенная на пользователя VDI машина в статусе **Отключена**, клиент отправляет запрос на включение VDI машины.
- 8. Для ограничения доступа пользователей к VDI машине, при подключении к VDI проекту типа Standard создается группа безопасности, в которую включаются правила, позволяющие обеспечить доступ пользователя к назначенной ему VDI машине:

| Направлен<br>ие | Тип Ethernet | IP<br>протокол | Диапазон<br>портов | Префикс<br>удаленного IP-<br>адреса | Удаленная<br>группа<br>безопасности |
|-----------------|--------------|----------------|--------------------|-------------------------------------|-------------------------------------|
| Ingress         | IPv4         | ICMP           | Any                | <source_ip>/32</source_ip>          |                                     |

| Направлен<br>ие | Тип Ethernet | IP<br>протокол | Диапазон<br>портов | Префикс<br>удаленного IP-<br>адреса | Удаленная<br>группа<br>безопасности |
|-----------------|--------------|----------------|--------------------|-------------------------------------|-------------------------------------|
| Ingress         | IPv4         | ТСР            | 1 - 65535          | <source_ip>/32</source_ip>          |                                     |
| Ingress         | IPv4         | UDP            | 1 - 65535          | <source_ip>/32</source_ip>          |                                     |
| Egress          | IPv4         | ICMP           | Any                | <source_ip>/32</source_ip>          |                                     |
| Egress          | IPv4         | ТСР            | 1 - 65535          | <source_ip>/32</source_ip>          |                                     |
| Egress          | IPv4         | UDP            | 1 - 65535          | <source_ip>/32</source_ip>          |                                     |

# Подсказка

При подключении к виртуальной машине по определенному алгоритму генерируется параметр vdi\_token, который передается при подключении.

# 4.10 VDIserver. Администрирование

#### 🚯 Важно

Все команды выполняются только от суперпользователя. Режим суперпользователя: sudo -i

# 4.10.1 Обновление модуля TIONIX.VDIserver

- Создание резервной копии файла конфигурации Apache: cp /etc/httpd/conf.d/tionix-vdi-web.conf /etc/httpd/conf.d/tionix-vdi-web.conf.backup
- Обновление модуля из репозитория RPM-пакетов: yum clean all yum update --disablerepo=\* --enablerepo=tionix-modules,tionix-extras python3-tionix\_vdi\_server
- 3. Восстановление из резервной копии файла конфигурации Apache: cp /etc/httpd/conf.d/tionix-vdi-web.conf.backup /etc/httpd/conf.d/tionix-vdi-web.conf
- Выполнение настройки модуля: openstack tnx configure -n tnx\_vdi\_server tnx\_client

Важно При обновлении модуля на двух и более контроллерах необходимо синхронизировать содержание файла /etc/tionix/.vdi\_server\_secret\_key на всех контроллерах.

- 5. Обновление базы данных: openstack tnx db migrate -n tnx\_vdi\_server
- 6. Перезапуск веб сервера: systemctl restart httpd

Завершение процедуры обновления, перезапуск служб модуля:

systemctl restart tionix-\*

## Обновление файла конфигурации модуля TIONIX.VDIserver

Для того чтобы изменения в файле конфигурации вступили в силу, необходимо перезапустить вебсервер, а также службы модуля:

systemctl restart httpd systemctl restart tionix-vdi-\*

# 4.10.2 Удаление модуля TIONIX.VDIserver

#### При возникновении необходимости удаления RPM-пакета модуля выполните команду:

yum remove python3-tionix\_vdi\_server

#### Примечание

Файлы настроек и лог файлы при этом не будут удалены так же, как и таблицы в базе данных.

## Полное удаление модуля TIONIX.VDIserver

- 1. Удалите модуль TIONIX.VDIserver: yum remove python3-tionix\_vdi\_server
- 2. Удалите настройки модуля TIONIX.VDIserver: rm -rf /etc/tionix/vdi\_server.yaml
- Удалите базу данных MySQL модуля TIONIX.VDIserver: # Зайдите в базу данных, используя пароль пользователя root mysql -uroot -p # Удалите базу данных tionix\_vdi\_server DROP DATABASE tionix\_vdi\_server;
- 4. Удалите конфигурационные файлы Apache: rm -rf /etc/httpd/conf.d/tionix-vdi-web.conf
- 5. Удалите директорию с лог файлами модуля TIONIX.VDIserver: rm -rf /var/log/tionix/vdi-server
- Удалите сервис VDIserver API: openstack service delete tnx-vdi
- 7. Удалите службы модуля в systemd: systemctl stop tionix-vdi-server-api.service systemctl disable tionix-vdi-broker-api.service systemctl disable tionix-vdi-broker-api.service systemctl disable tionix-vdi-broker-api.service systemctl stop tionix-vdi-keystone-listener.service systemctl disable tionix-vdi-keystone-listener.service systemctl disable tionix-vdi-nova-listener.service systemctl disable tionix-vdi-nova-listener.service systemctl disable tionix-vdi-nova-listener.service systemctl disable tionix-vdi-project-syncer.service systemctl disable tionix-vdi-project-syncer.service systemctl disable tionix-vdi-user-syncer.service systemctl disable tionix-vdi-user-syncer.service systemctl disable tionix-vdi-user-syncer.service systemctl disable tionix-vdi-user-syncer.service systemctl disable tionix-vdi-worker.service

systemctl daemon-reload rm /usr/lib/systemd/system/tnx-vdi-\* systemctl reset-failed

 Выполните перезапуск веб-сервера: systemctl restart httpd

9. Перезапустите службу Nova:

systemctl restart openstack-nova-api

# 4.10.3 Диагностика модуля TIONIX.VDIserver

# Логирование служб, используемых модулем TIONIX.VDIserver

Логирование происходит с помощью модуля logging.

По умолчанию, файл логов находится в директории /var/log/tionix/vdi-server/.

В каталоге находятся следующие файлы:

- vdi-server-api.log файл сбора сообщений службы tionix-vdi-server-api;
- vdi-broker-api.log файл сбора сообщений службы tionix-vdi-broker-api;
- keystone-listener.log файл сбора сообщений службы tionix-vdi-keystone-listener;
- project-syncer файл сбора сообщений службы tionix-vdi-project-syncer;
- user-syncer файл сбора сообщений службы tionix-vdi-user-syncer;

- nova-listener.log файл сбора сообщений синхронизации виртуальных машин между базой данных службы Nova и базой данных TIONIX.VDIserver;
- worker.log файл сбора сообщений асинхронных задач модуля;
- tionix\_lntmov.log файл сбора сообщений о попытках пользователей авторизоваться и получить VDI машину через веб-интерфейс VDI или TIONIX.VDIclient. Логируются как успешные, так и неуспешные попытки. Включение или отключение процесса логирования определяется параметром ALLOW\_GETVM\_LOG в конфигурационном файле vdi\_server.yaml. Подробное описание параметра ALLOW\_GETVM\_LOG доступно в разделе «Файл конфигурации». Записи в файле имеют следующий формат:

[системное время VDI сервера] - идентификатор запроса - источник подключения (web/cli) - логин пользователя (который осуществляет попытку подключения) - статус получения IP-адреса VDI машины (OK/Error, а также детали ошибки) - ID групп, к которым принадлежит пользователь - проект подключения - IP-адрес пользователя

- profiler.log файл сбора сообщений с идентификаторами запросов к API VDI и tnx\_vdi\_worker на каждом этапе:
  - получение запроса;
  - получение запрос
    создание задачи;
  - запуск задачи;
  - ожидание мьютекса;
  - старт мьютекса;
  - отправка запроса в Nova на создание виртуальной машины;

• получение ответа (профилирование процесса получения виртуальной машины).

Также логируется общее время ожидания мьютекса для каждого запроса. Запись сообщений в данный файл осуществляется только в режиме DEBUG.

Примечание.

С описанием процесса логирования, предоставляемого платформой OpenStack, можно ознакомиться в соответствующем разделе официальной документации.

# Отладка модуля TIONIX.VDIserver

В случае возникновения проблем в работе модуля существуют следующие пути решения:

Выставить уровень логирования в значение DEBUG, что позволит зафиксировать сообщения о событиях в лог-файлах с максимальной детализацией для диагностики и решения проблем.

Запустить утилиту самодиагностики модуля openstack tnx tests.

Пример использования:

```
openstack tnx tests --names tnx_vdi_server --modules
Диагностика модулей TIONIX началась.
Запускаем тесты для: tnx_vdi_server
  ------
                      _____
Дата и время запуска | Пт 30 апр 2021 13:22:21 MSK |
 ------
    _____
                 -----
| Версия OpenStack | Victoria (22.2.0) |
  _____
            | Имя хоста | test.stand.loc |
              _____
| Дистрибутив | AlmaLinux 8.4 |
 +-----+
| Управляющие узлы | 1 |
  _____
  -----+
Вычислительные узлы 2
+-----+
| База данных | mysql Ver 15.1 Distrib 10.3.28-MariaDB, for Linux (x86_64) using readline
5.1
+----
+-----+
| Источник пакетов | rpm-centos.tionix.ru |
```

Программное обеспечение «Виртуальные рабочие столы «Тионикс». Руководство администратора

| +                                                                                                    |
|----------------------------------------------------------------------------------------------------|
| +н<br>  Версия tionix-licensing   3.0.0                                                                             |
| ++<br>++                                                                                                    |
|                                                                                                    |
| TIONIX.VDIserver                                                                                                    |
| Версия: 3.0.0 (актуальная: текущая)<br>Лицензия: 07-002-972fb12437f60c4a5411 (лействительна до 31.09.2021 03:00:00) |
|                                                                                                    |
| +++                                                                                                    |
| N  Название теста  Статус  Причина неудачи                                                                          |
| +++                                                                                                    |
| 1  test apache config enabled  YCNEX                                                                                |
| ++                                                                                                    |
| 2  test apache config existence  YCNEX                                                                              |
| ++                                                                                                    |
| 3  test config file existence  YCNEX                                                                                |
| ++                                                                                                    |
| 4  test connection to keystone  УСПЕХ                                                                               |
| ++                                                                                                    |
|                                                                                                    |
| **                                                                                                    |
| /<br> 6  test license validity  УСПЕХ                                                                               |
| ++                                                                                                    |
| ++<br> 7  test migrations applied  УСПЕХ                                                                            |
| ++                                                                                                    |
| ++<br> 8  test profiler log file accesses  ПРОПУЩЕН Тест актуален только в случае, если в                           |
| LOG_LEVEL указан DEBUG.                                                                                             |
| +++                                                                                                    |
| 9  test registered celery tasks  УСПЕХ                                                                              |
| ***                                                                                                    |
| 10 test registered tasks to schedule  YCNEX                                                                         |
| +++                                                                                                    |
| 11 test request vm log file accesses  YCNEX                                                                         |
| +++                                                                                                    |
| 12 test vdi api  YCNEX                                                                                              |
| +++                                                                                                    |
| 13 test vdi server api connection  YCNEX                                                                            |
| +++                                                                                                    |
| 14 test vdi server api service registration УСΠΕΧ                                                                   |
| ++                                                                                                    |
| 15 test vdi server systemd services  УСΠΕΧ                                                                          |
| ++                                                                                                    |
|                                                                                                    |
| ++                                                                                                    |
| +<br>Запущено 16 за 47.537сек.                                                                                      |
| УСПЕХ (успешно=15, неудачно=0, ошибок=0)                                                                            |
|                                                                                                    |

====

```
ИТОГ
===
Запущено 16 за 47.537сек.
УСПЕХ (успешно=15, неудачно=0, ошибок=0)
```

# 4.10.4 Оптимизация сервиса VDI broker API

Для ускорения выдачи IP-адресов виртуальных машин конечному пользователю при высокой нагрузке сервиса рекомендуется настроить Reverse Proxy. При этом запросы на получение IP-адреса будут обрабатываться отдельной службой Broker API.

# Настройка служб

Настройте две службы systemd:

• Конфигурационный файл службы для обработки общих запросов tionix-vdi-broker-api.conf: [Unit]

Description=TIONIX.VDIserver Broker API service After=syslog.target network.target rc-local.service

[Service] User=tionix Group=tionix PrivateTmp=true Type=simple Restart=always Environment=PROFILER\_NAME=profiler\_broker\_api.log ExecStart=/usr/bin/gunicorn --bind=127.0.0.1:19365 --workers=3 --threads=10 tionix\_vdi\_server.api.vdi\_ broker\_api.wsgi

[Install] WantedBy=multi-user.target

Конфигурационный файл службы для обработки запросов на /v1/get-vm и tionix-vdi-brokerapi-2.conf:

[Unit] Description=TIONIX.VDIserver Broker API service After=syslog.target network.target rc-local.service

[Service] User=tionix Group=tionix PrivateTmp=true Type=simple Restart=always Environment=PROFILER\_NAME=profiler\_broker\_api\_getvm.log ExecStart=/usr/bin/gunicorn --bind=127.0.0.1:19366 --workers=3 --threads=10 tionix\_vdi\_server.api.vdi\_ broker\_api.wsgi

[Install] WantedBy=multi-user.target

# Настройка Reverse Proxy на примере Apache

Конфигурационный файл Apache tionix-vdi-broker-api.conf:

Listen 9365

<VirtualHost \*:9365> CustomLog logs/tionix-vdi-broker-api-access.log combined

ProxyPreserveHost On

ProxyPass /v1/get-vm/ http://127.0.0.1:19366/v1/get-vm/ max=30 timeout=1800 ProxyPassReverse /v1/get-vm/ http://127.0.0.1:19366/v1/get-vm/

ProxyPass / http://127.0.0.1:19365/ max=30 timeout=1800

ProxyPassReverse / http://127.0.0.1:19365/ </VirtualHost>

# 4.11 VDIserver. Взаимодействие с другими модулями

| Взаимодействующий<br>модуль | Характер взаимодействия                                                                                                    | Характер связи    |
|-----------------------------|----------------------------------------------------------------------------------------------------|-------------------|
| TIONIX.Client               | Предоставление доступа к<br>функциональности модуля TIONIX.VDIserver                                                                                          | Жесткая связь     |
| TIONIX.Dashboard            | Предоставление возможности работы с<br>модулем TIONIX.VDIserver через графический<br>интерфейс                                                                | Обмен информацией |
| TIONIX.Scheduler            | Предоставление возможности выполнять<br>отложенный запуск функций над объектами<br>модуля TIONIX.VDIserver в заданный период, в<br>частности над VDI машинами | Обмен информацией |
| TIONIX.VDIclient            | Предоставление серверной части для<br>работы десктопного клиента TIONIX.VDIclient                                                                             | Жесткая связь     |

# 5 Термины и определения

**ACL** - (англ. Access Control List) список контроля доступа, который определяет, кто или что может получать доступ к конкретному объекту, и какие именно операции разрешено или запрещено проводить над объектом (конкретному субъекту).

Active Directory - служба каталогов - программная система, которая хранит, организовывает и обеспечивает доступ к хранимой (каталожной) информации. С позиции программного инжиниринга, каталог - карта соответствий между именами и значениями. Служба каталогов позволяет выполнять поиск значений, заданных в виде имени, в полной аналогии со словарем.

AppImage - универсальный исполняемый формат (приложение в контейнере).

**BIOS** - (англ. Basic Input-Output System) базовая система ввода-вывода – программа, запускаемая в первую очередь, при включении персонального компьютера. Современные CBT, не предназначенные для персонального использования (серверы или материнские платы архитектуры, отличной от Intel x86), зачастую не имеют прошивки BIOS, но при этом оснащаются специальной платой обслуживания (BMC).

**BMC** - (англ. Baseboard Management Controller) аппаратно-программное решение, известное также как IPMI. Возможности интеллектуального управления платформой – ключевой компонент обеспечения управления системами с высокой степенью готовности к эксплуатации на предприятии.

**CLI** - (англ. Command Line Interface) интерфейс командной строки – разновидность неграфического интерактивного интерфейса, при котором после ввода команд происходит выполнение некоторого процесса с последующим выводом полученного результата (сообщение, код ошибки, файл с данными).

**DEB** - формат программного пакета, предназначенного к установке в дистрибутивы Linux, совместимые с OC Debian (www.debian.org).

**Django** – фреймворк, используемый веб-браузером при отображении элементов интерфейса управления инфраструктурой. Фактически – рабочая среда для создания каркасного графического интерфейса пользователя.

Glance - служба образов облачной платформы OpenStack.

**GTK** - фреймворк, содержащий набор виджетов – элементов графического интерфейса пользователя (формы, диалоги).

**HTTPS** - (англ. HyperText Transfer Protocol Secure) расширение протокола HTTP, поддерживающее шифрование. Передаваемые по протоколу HTTPS данные «упаковываются» посредством криптографических средств SSL или TLS, тем самым обеспечивая защиту данных. В отличие от HTTP, HTTPS использует для передачи TCP-порт 443 (по умолчанию).

**IPMI** - (от англ. Intelligent Platform Management Interface) интеллектуальный интерфейс управления платформой, предназначенный для автономного мониторинга и управления функциями, встроенными непосредственно в аппаратное и микропрограммное обеспечения серверных платформ.

LDAP - (Lightweight Directory Access Protocol) относительно простой протокол, использующий TCP/IP и позволяющий производить операции аутентификации (bind), поиска (search) и сравнения (compare), а также – операции добавления, изменения или удаления записей.

microSD - разновидность носителей на основе флеш-памяти, производимых в виде карт памяти.

**Microsoft AD** – синоним Active Directory.

**NVMe** - (англ. Non-Volatile Memory Host Controller Interface Specification) протокол доступа к твердотельным накопителям, подключённым по шине PCI Express. Также встречается в виде терминов NVM Express или **NVMHCI. NVM** обозначает энергонезависимую память, в качестве которой в SSD повсеместно используется флеш-память типа NAND.

**OpenStack** - группа проектов свободного ПО, составляющая основу открытой облачной платформы с поддержкой различных подсистем виртуализации.

**OpenVPN** - (англ. Open Virtual Private Network) открытая реализация логической сети, создаваемой поверх другой сети (например – Интернет). VPN позволяет объединить несколько офисов организации в единую сеть с использованием для связи между ними неподконтрольных каналов (сетей провайдера).

**PCIe** - (англ. Peripheral Component Interconnect Express) компьютерная шина, использующая программную модель шины PCI и высокопроизводительный физический протокол, основанный на последовательной передаче данных. На физическом уровне шиной не является, т.к. топологически представляет собой соединение типа «точка-точка».

**RDP** - (англ. Remote Desktop Protocol) проприетарный протокол прикладного уровня, который используется для обеспечения удаленной работы пользователя с сервером, на котором запущен сервис терминальных подключений.

**REST API** – интерфейс подготовки и отправки запросов, а также обработки ответов в микросервисной архитектуре, определяющей стиль взаимодействия компонентов распределённого приложения в сети.

**RPM** - формат программного пакета, предназначенного к установке в дистрибутивы Linux, совместимые с OC RedHat (www.redhat.com).

**SPICE** - (англ. Simple Protocol for Independent Computing Environments) «простой протокол для независимой вычислительной среды» – протокол, используемый в рамках проекта системы отображения (рендеринга) удаленного дисплея, которая позволяет просматривать виртуальный рабочий стол, функционирующий в любой вычислительной среде. Открытое решение для удаленной работы с компьютером, обеспечивающее доступ клиента к дисплею и устройствам (клавиатура, мышь, звук) удаленной машины.

SSD - (англ. Solid State Drive) энергонезависимое, перезаписываемое компьютерное запоминающее устройство без движущихся механических частей. Твердотельный накопитель данных, реализованный для замены дискового накопителя (НЖМД); в таком накопителе для создания ячеек данных

долговременного хранения используется другой физический процесс, не опирающийся на магнитные свойства (доменных структур).

SSH - (англ.) протокол безопасного (удаленного) доступа к консоли.

**SSL** - (англ. Secure Socket Layer) протокол защищенной связи через Интернет в системе «клиент – сервер», использует обмен открытыми ключами для шифрования сообщений для идентификации участников платежей и защиты каналов связи. Клиенты и серверы могут аутентифицировать друг друга и обмениваться зашифрованными данными.

**TCP** - транспортный протокол Интернета. Сети и подсети, в которых совместно используются протоколы TCP и IP, называются сетями TCP/IP.

**TCP/IP** - «стек» протоколов передачи данных для всемирной глобальной сети Интернет, используемых управления передачей данных.

URL - (англ. Universal Resource Locator) универсальный локатор ресурсов; синоним – веб-ссылка.

**UsbDk** - (англ. USB Development Kit) библиотека, предназначенная для пользовательских приложений Windows, обеспечивающая прямой эксклюзивный доступ к USB-устройствам.

**VDI** - (англ. Virtual Desktop Infrastructure) технология, позволяющая создавать виртуальную ITинфраструктуру и разворачивать полноценные рабочие места на базе физического сервера, обслуживающего множество виртуальных машин.

VLAN - (англ. Virtual Local Area Network) виртуальная локальная вычислительная сеть.

**VNC** - (англ. Virtual Network Computing) система удаленного доступа к рабочему столу компьютера, использующая протокол RFB (Remote FrameBuffer).

**VNC** - (англ. Virtual Networking Console) виртуальная сетевая консоль – сетевой протокол удаленного доступа к рабочему столу, функционирующему в настольной гостевой ОС виртуальной машины или на ПК.

**VPN** - (англ. Virtual Private Network) «виртуальная частная сеть» - обобщённое название технологий, позволяющих обеспечить одно или несколько сетевых соединений поверх другой сети (Интернет).

Авторизация - процедура проверки, в ходе которой выясняется, имеет ли пользователь, процесс или приложение право выполнить действие.

**АРМ** - автоматизированное рабочее место администратора инфраструктуры или пользователя виртуальной машины, подключение к которой осуществляется посредством VDI проекта.

**ОС** – операционная система – системное ПО, обеспечивающее для ПО (ОСПО) среду функционирования и доступ к ресурсам аппаратного или виртуального узла (оперативной памяти, файловым системам, сетевым интерфейсам, системным библиотекам и системам управления репозиториями).

ПК - (синоним - PC, от англ. personal computer) персональный компьютер.

ПО - программное обеспечение.

САВЗ - средство антивирусной защиты.

СВТ - средство вычислительной техники (персональный компьютер, тонкий клиент, ноутбук, нетбук, планшетный компьютер и т.п.).

СЗИ - средство защиты информации.

**ТК** - тонкий клиент (разновидность CBT). Широко распространенный тип вычислительных устройств, подключаемых к информационной инфраструктуре предприятия по сети и предназначенных для выполнения операторских функций.